# RIGOH

# α Inn Fax (Alpha II) SERVICE MANUAL

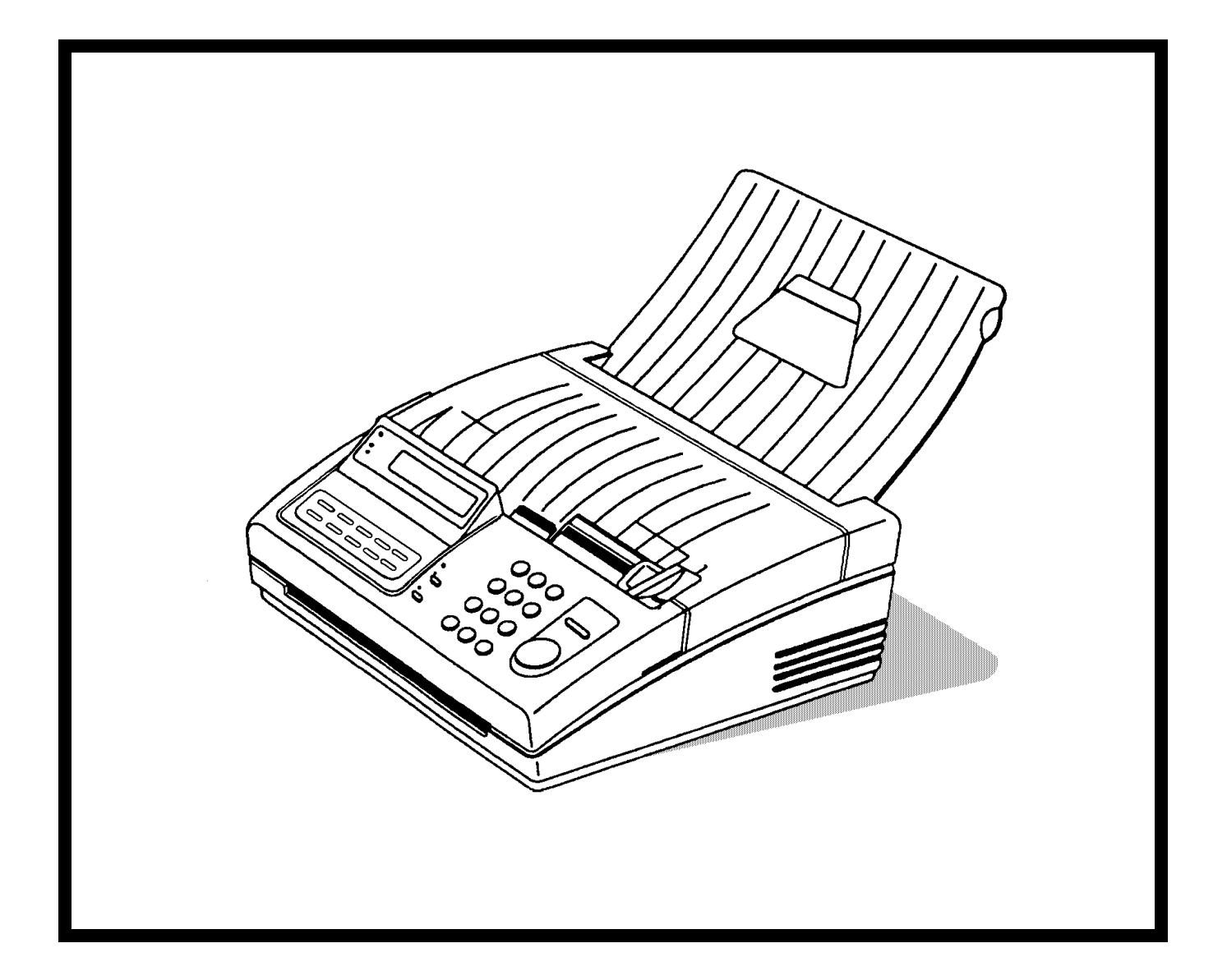

# **1. INTRODUCTION**

# 1. 1. General Specifications

| ltem                              | Specification                                            |  |
|-----------------------------------|----------------------------------------------------------|--|
| Туре                              | Desktop transceiver                                      |  |
| Telephone Circuit                 | PSTN/PBX/α-LINK                                          |  |
| Document Size                     | Width:148 - 218 mm                                       |  |
|                                   | Length: 105 - 600 mm                                     |  |
|                                   | Thickness: 0.05 - 0.15 mm                                |  |
| Scanning Method                   | Flat bed, CCD                                            |  |
| Scanning Width                    | 216 ± 1 mm                                               |  |
| Effective Printing Width          | 210 mm (minimum)                                         |  |
| Scan Resolution                   | Standard: 8 x 3.85 dots/mm                               |  |
|                                   | Detail:8 x 7.7 dots/mm                                   |  |
| Transmission Time                 | 15s(Measured using a CCITT #1 test chart, Slerexe        |  |
|                                   | Letter, at 9,600 bps, MH coding with EFC, 10 ms/line I/O |  |
|                                   | rate, standard resolution)                               |  |
| Data Compression Method           | MH, EFC, SSC                                             |  |
| SAF Memory Capacity               | None                                                     |  |
| Modulation Method                 | V29, V27ter, V21                                         |  |
| Transmission Data Rate            | 9600/7200/4800/2400 bps (Automatic fallback)             |  |
| Protocol                          | ITUT T.30 standard (NET 30)                              |  |
| Printing Method                   | Thermal printing                                         |  |
| Printer Paper Size                | 216 mm x 50 m roll                                       |  |
| Dimensions                        | 280 x 454 x 203 mm                                       |  |
| Weight                            | 4.3 kg                                                   |  |
| Input Voltage                     | North America: 120Vac, 50/60Hz                           |  |
|                                   | Other Area: 220-240 Vac, 50 Hz                           |  |
| Recommended Operating Environment | Temperature: 17 - 28 °C                                  |  |
|                                   | Humidity: 30 - 85 %RH                                    |  |

# 1. 2. Features List

| Alpha         Alpha II           Transmission         no         no           Automatic transmission         yes         yes           ADF capacity         5         5           Automatic Contrast Control         yes         yes           Polling transmission         no         no           Send later         no         no           Dial via dialpad         yes         yes           Quick dial (no touch)         no         no         no           Automatic redial         no         no         no           Automatic redial         no         no         no           Automatic redial         no         no         no           Automatic redial         no         no         no           Automatic reception         yes         yes         yes           Automatic reception         yes         yes         yes           Automatic reception         no         no         no           Automatic cutter         yes         yes         yes           Polled reception         no         no         no           Automatic cutter         yes         yes         yes           Polled reception                                                                                                    | Features                                                                       | α Inr                                         | n Fax            |  |
|----------------------------------------------------------------------------------------------------|--------------------------------------------------------------------------------|-----------------------------------------------|------------------|--|
| Tansmission         no         no           Automatic transmission         yes         yes           ADF capacity         5         5           Automatic Contrast Control         yes         yes           Polling transmission         no         no           Send later         no         no         no           Dial via dialpad         yes         yes         yes           Quick dial (one touch)         no         no         no           Speed dial (two touch)         no         no         no           Automatic redial         no         no         no           Automatic redial         no         no         no           Automatic reception         yes         yes         yes           Automatic reception         yes         yes         yes           Automatic reception         yes         yes         yes           Automatic reception         yes         yes         yes           Automatic reception         no         no         no           Automatic reception         yes         yes         yes           Maual cutter         no         no         no           Automatic reception (with TSI)                                                                                                    |                                                                                | Alpha                                         | Alpha II         |  |
| Automatic transmission         no         no           Marual transmission         yes         yes           ADF capacity         5         5           Automatic Contrast Control         yes         yes           Polling transmission         no         no         no           Send later         no         no         no         no           Duik dial (one touch)         no         no         no         no           Automatic redial         no         no         no         no           Automatic redial         no         no         no         no           Automatic reception         res         yes         yes         yes           Page indicator CSI + P.1         yes         yes         yes         yes           Page indicator CSI + P.1         yes         yes         yes         yes           Automatic reception         no         no         no         no           Automatic reception         yes         yes         yes         yes           Page indicator CSI + P.1         yes         yes         yes         yes           Automatic reception         no         no         no         no <td< td=""><td>Transmission</td><td></td><td>•</td></td<>                                                    | Transmission                                                                   |                                               | •                |  |
| Manual transmission         yes         yes           ADF capacity         5         5           Automatic Contrast Control         yes         yes           Polling transmission         no         no           Send later         no         no           Dali via diapad         yes         yes           Quick dial (one touch)         no         no         no           Speed dial (Wo touch)         no         no         no           Automatic redial         no         no         no           Label programming for Quick/Speed dials         no         yes         yes           Page indicator CS1 + P.1         yes         yes         yes           Automatic reception         no         no         no           Automatic reception         yes         yes         yes           Manual reception         yes         yes         yes           Automatic cutter         yes         yes         yes           Manual cutter         no         no         no           Automatic cutter         yes         yes         yes           Pollect reception         no         no         no           Automatic cutter         no                                                                                                  | Automatic transmission                                                         | no                                            | no               |  |
| ADF capacity         5         5           Automatic Contrast Control         yes         yes           Polling transmission         no         no         no           Send later         no         no         no         no           Dial via dialpad         yes         yes         yes           Quick dial (one touch)         no         no         no         no           Automatic redial         no         no         no         no           Manual redial         no         no         no         yes           Page indicator CSI + P.1         yes         yes         yes           Page indicator CSI + P.1         yes         yes         yes           Automatic creciption         yes         yes         yes           Automatic reception         yes         yes         yes           Automatic cutter         yes         yes         yes           Manual reception         no         no         no           Automatic cutter         no         no         no           Automatic reception (with TSI)         no         no         no           Counter         yes         yes         yes           TI (g                                                                                                    | Manual transmission                                                            | ves                                           | ves              |  |
| Automatic Contrast Control         yes         yes           Polling transmission         no         no           Send later         no         no           Dial via dialpad         yes         yes           Quick dial (one touch)         no         no         no           Speed dial (two touch)         no         no         no           Automatic redial         no         no         no           Manual redial         no         no         no           Page indicator CS1 + P.1         yes         yes           Page indicator TT1 + P.1 or P.1/10         yes         yes           Automatic reception         yes         yes         yes           Automatic reception         yes         yes         yes           Automatic reception         yes         yes         yes           Automatic reception         yes         yes         yes           Automatic creter         yes         yes         yes           Manual reception         no         no         no           Automatic reception         yes         yes         yes           Matherized reception         no         no         no           Communicatiton                                                                                                | ADF capacity                                                                   | 5                                             | 5                |  |
| Polling transmission       no       no       no         Send later       no       no       no         Dial via dialpad       yes       yes       yes         Quick dial (one touch)       no       no       10         Speed dial (two touch)       no       no       no         Automatic redial       no       no       no         Manual redial       no       no       no         Label programming for Quick/Speed dials       no       yes       yes         Page indicator CSI + P.1       yes       yes       yes         Page indicator TTI + P.1 or P.1/10       yes       yes       yes         Automatic page retransmission in normal tx mode       no       no       no         Reception                                                                                                    | Automatic Contrast Control                                                     | ves                                           | ves              |  |
| Send later         no         no         no           Dial via dialpad         yes         yes           Quick dial (two touch)         no         no         no           Automatic redial         no         no         no           Manual redial         no         no         no           Label programming for Quick/Speed dials         no         yes           Page indicator CSI + P.1         yes         yes           Page indicator TTI + P.1 or P.1/10         yes         yes           Automatic reception         no         no         no           Automatic reception         yes         yes         yes           Automatic reception         yes         yes         yes           Automatic cutter         yes         yes         yes           Automatic cutter         no         no         no           Automatic cutter         yes         yes         yes           Printing of the TSI on received copies (Germany)         no         no         no           Communication         res         yes         yes         yes           Printing of the TSI on received copies (Germany)         no         no         no           Connetro (user function                                                               | Polling transmission                                                           | no                                            | no               |  |
| Dial via dialpad         yes         yes           Quick dial (one touch)         no         no         10           Speed dial (wo touch)         no         no         no           Automatic redial         no         no         no           Manual redial         no         no         no           Label programming for Quick/Speed dials         no         no         yes           Page indicator CSI + P.1         yes         yes         yes           Automatic page retransmission in normal tx mode         no         no         no           Automatic age retransmission in normal tx mode         no         no         no           Automatic reception         yes         yes         yes           Manual reception         yes         yes         yes           Manual reception         no         no         no           Automatic cutter         yes         yes         yes           Polled reception         no         no         no           Automatic cutter         no         no         no           Ranual cutter         no         no         no           Thi (page header with name)         yes         yes         yes                                                                                     | Send later                                                                     | no                                            | no               |  |
| Quick dial (one touch)         no         10           Speed dial (two touch)         no         no         no           Automatic redial         no         no         no           Manual redial         no         no         no           Label programming for Quick/Speed dials         no         yes         yes           Page indicator CSI + P.1         yes         yes         yes           Page indicator CSI + P.1         ves         yes         yes           Automatic reception         no         no         no           Automatic reception         yes         yes         yes           Manual reception         no         no         no           Automatic cutter         yes         yes         yes           Maula cutter         no         no         no           Autorized reception (with TSI)         no         no         no           Decurler         yes         yes         yes           Printing of the TSI on received copies (Germany)         no         no         no           TTI (page header with name)         yes         yes         yes           TTI (page header with name)         no         no         no                                                                                    | Dial via dialpad                                                               | ves                                           | ves              |  |
| Speed dial (two touch)         no         no         no           Automatic redial         no         no         no           Label programming for Quick/Speed dials         no         yes         yes           Page indicator         CSI + P.1         yes         yes           Page indicator         CSI + P.1         yes         yes           Page indicator         CSI + P.1         yes         yes           Automatic page retransmission in normal tx mode         no         no         no           Automatic page retransmission in normal tx mode         no         no         no           Automatic reception         yes         yes         yes           Polled reception         no         no         no         no           Automatic reception         yes         yes         yes           Manual cutler         no         no         no         no           Manual cutler         no         no         no         no           Automatic reception         yes         yes         yes           Printing of the TSI on received copies (Germany)         no         no         no           Communication         no         no         no         no                                                                | Quick dial (one touch)                                                         | no                                            | 10               |  |
| Automatic redial     no     no       Manual redial     no     no       Label programming for Quick/Speed dials     no     yes       Page indicator CSI + P.1     yes     yes       Page indicator TTI + P.1 or P.1/10     yes     yes       Automatic page retransmission in normal tx mode     no     no       Reception     no     no       Automatic reception     yes     yes       Manual reception     yes     yes       Polled reception     no     no       Authorized reception     no     no       Authorized reception (with TSI)     no     no       Decurler     yes     yes       Printing of the TSI on received copies (Germany)     no     no       Communication     no     no       TTI (page header with name)     yes     yes       CSI (own phone number)     no     no       CSI (own phone number)     no     no       Op/DTMF change by switch     no     no       TUT group 3     yes     yes       Copy quality     yes     yes       Halfone (16 level) with image/text separation     yes       Muth MR compression     yes     yes       Copy quality     t     types       F     <                                                                                                    | Speed dial (two touch)                                                         | no                                            | no               |  |
| Manual redial         no         no           Label programming for Quick/Speed dials         no         yes           Page indicator CSI + P.1         yes         yes           Page indicator TTI + P.1 or P.1/10         yes         yes           Automatic page retransmission in normal tx mode         no         no           Automatic reception         yes         yes         yes           Automatic reception         yes         yes         yes           Automatic reception         no         no         no           Automatic cutter         yes         yes         yes           Polled reception         no         no         no           Automatic cutter         no         no         no           Automatic cutter         no         no         no           Pecurier         yes         yes         yes           Printing of the TSI on received copies (Germany)         no         no         no           TTI (page header with name)         RTI (own phone number or text)         no         no           TTI (page header with name)         no         no         no         no           PD/DTMF change by switch         no         no         no         no <td>Automatic redial</td> <td>no</td> <td>no</td> | Automatic redial                                                               | no                                            | no               |  |
| Label programming for Quick/Speed dials         no         yes           Page indicator CSI + P.1         yes         yes           Page indicator TTI + P.1 or P.1/10         yes         yes           Automatic page retransmission in normal tx mode         no         no         no           Automatic reception         yes         yes         yes           Manual reception         yes         yes         yes           Polled reception         no         no         no           Automatic cutter         yes         yes         yes           Manual cutter         no         no         no         no           Authorized reception (with TSI)         no         no         no         no           Decurfer         yes         yes         yes         yes           Printing of the TSI on received copies (Germany)         no         no         no           Communication         TTI (page header with name)         yes         yes         counters (user function)         no         no           TTI (page header with name)         yes         yes         yes         counters (user function)         no         no           Outer sequest         no         no         no         no                              | Manual redial                                                                  | no                                            | no               |  |
| Page indicator         CSI + P.1         yes         yes           Page indicator         TI + P.1 or P.1/10         yes         yes           Automatic page retransmission in normal tx mode         no         no         no           Reception                                                                                                    | Label programming for Quick/Speed dials                                        | no                                            | ves              |  |
| Page indicator         TTI + P1 or P.1/10         yes         yes           Automatic page retransmission in normal tx mode         no         no         no           Reception         Automatic reception         yes         yes         yes           Automatic reception         yes         yes         yes         yes           Polled reception         no         no         no         no           Automatic cutter         yes         yes         yes           Manual cutter         no         no         no           Automatic dutter         no         no         no           Automatic for the TSI on received copies (Germany)         no         no         no           Communication                                                                                                    | Page indicator CSI + P.1                                                       | ves                                           | ves              |  |
| Automatic page retransmission in normal tx mode         no         no           Automatic reception         yes         yes         yes           Manual reception         yes         yes         yes           Manual reception         no         no         no           Automatic cutter         yes         yes         yes           Manual reception         no         no         no           Automatic cutter         yes         yes         yes           Matual cutter         no         no         no           Automatic cutter         yes         yes         yes           Matual cutter         no         no         no         no           Automatic cutter         yes         yes         yes         yes           Printing of the TSI on received copies (Germany)         no         no         no           Communication          no         no         no           TII (page header with name)         yes         yes         yes           RTI (own phone number)         no         no         no         no           Counters (user function)         no         no         no         no           Pi/DTMF change by switch                                                                                          | Page indicator TTI + P1 or P1/10                                               | ves                                           | ves              |  |
| Automatic reception       yes       yes         Automatic reception       yes       yes         Automatic reception       no       no         Automatic cutter       yes       yes         Manual reception       no       no         Automatic cutter       yes       yes         Manual cutter       no       no         Automatic cutter       yes       yes         Manual cutter       no       no         Automatic cutter       yes       yes         Printing of the TSI on received copies (Germany)       no       no         Decurler       yes       yes         Printing of the TSI on received copies (Germany)       no       no         TTI (page header with name)       yes       yes         TTI (page header with name)       no       no         CSI (own phone number)       no       no         Counters (user function)       no       no         Voice request       no       no       no         PD/DTMF change by switch       no       no       no         TIUT group 3       yes       yes       yes         Copy quality                                                                                                    | Automatic page retransmission in normal tx mode                                | no                                            | no               |  |
| Automatic receptionyesyesManual receptionyesyesPolled receptionnonoAutomatic cutteryesyesManual cutternonoAuthorized reception (with TSI)nonoDecurleryesyesPrinting of the TSI on received copies (Germany)nonoCommunicationTTI (page header with name)yesyesTTI (page header with name)yesyesRTI (own phone number or text)nonoCourters (user function)nonoVoice requestnonoPD/DTMF change by switchnonoMRR compressionnonoCompatibilityTUTrooTUT group 3yesyesYesyesyesAuto shadingyesyesMTFyesyesAuto shadingyesyesMTFyesyesReports "Duration of - transmission not printed on the report for the alpha II.TCRTCRyesyesyesTamission report (* See above)yesyesQuick dial listnonoConditionyesyes                                                                                                    | Becention                                                                      | no                                            |                  |  |
| Anisotratic receptionyesyesPolled receptionnonoAutomatic cutteryesyesManual cutternonoAuthorized reception (with TSI)nonoDecurleryesyesPrinting of the TSI on received copies (Germany)nonoCommunicationTTI (page header with name)yesyesTII (page header with name)yesyesCounters (user function)nonoVoice requestnonoPD/DTMF change by switchnonoTIUT group 3yesyesYesyesyesVoice requestnonoTUT group 3yesyesVois and (MR)yesyesVois and (MR)yesyesVois and (MR)nonoTUT group 3yesyesVois and (MR)yesyesMatter 16 level) with image/text separationyesAuto shadingyesyesMTFyesyesAuto shadingyesyesMTFyesyesAutorate (threshold) controlyesyesReports *Duration of - transmission not printed on the report for the alpha II.TCRTCRyesyesyesTransmission report (* See above)yesyesQuick dial listnononoDoonononoDoonononoDoono <td>Automatic reception</td> <td>ves</td> <td>ves</td>                                                                                                    | Automatic reception                                                            | ves                                           | ves              |  |
| Initial reception     jest       Polled reception     no       Automatic cutter     yes       Yes     yes       Manual cutter     no       Authorized reception (with TSI)     no       Decurler     yes       Printing of the TSI on received copies (Germany)     no       TI (page header with name)     yes       TI (page header with name)     yes       Yes     yes       RTI (own phone number or text)     no       Counters (user function)     no       Yoice request     no       No     no       PD/DTMF change by switch     no       No     no       Modified read (MR)     no       ECM with MMR compression     no       Modified read ing     yes       Yes     yes       Muto shading     yes       MTF     yes       Auto shading     yes       MTF     yes       Automatic contrast (threshold) control     yes       Reports     *Duration of - transmission not printed on the report for the alpha II.       TCR     yes       Reports     yes       Yes     yes       Yes     yes       Out dial list     no                                                                                                    | Manual recention                                                               | Ves                                           | Ves              |  |
| InstructionInstructAutomatic cutteryesManual cutternoAutomatic cutternononoAutomatic cutternoNonoDecurleryesYesyesPrinting of the TSI on received copies (Germany)noCommunicationnoTTI (page header with name)yesYesyesYesyesRTI (own phone number or text)noCounters (user function)noYoice requestnoPD/DTMF change by switchnononoModified read (MR)noECM with MMR compressionnoCompatibilityItulyITUT group 3yesCopy qualityHaltone (16 level) with image/text separationHaltone (16 level) with image/text separationyesYesyesAuto shadingyesYesyesYesyesYesyesYesyesYesyesYesyesYesyesYesyesYesyesYesyesYesyesYesyesYesyesYesyesYesyesYesyesYesyesYesyesYesyesYesyesYesyesYesyesYesyesYesy                                                                                                    | Polled recention                                                               |                                               | <u>,00</u>       |  |
| Manual cutternonoAuthorized reception (with TSI)nonoDecurleryesyesPrinting of the TSI on received copies (Germany)nonoCommunicationnonoTTI (page header with name)yesyesRTI (own phone number or text)nonoCounters (user function)nonoVoice requestnonoPD/DTMF change by switchnonoModified read (MR)nonoITUT group 3yesyesCopy qualityyesyesHalthone (16 level) with image/text separationyesMuto shadingyesyesMTFyesyesAuto shadingyesyesMTFyesyesAutomatic contrast (threshold) controlyesyesYesyesyesTCR'Duration of - transmission not printed on the report for the alpha II.TCRyesyesTransmission report (* See above)yesQuick dial listnoCond dial listnoCond dial listnoCond dial listnoCond dial listnoCond dial listnoCond dial listnoCond dial listnoCond dial listnoCond dial listnoCond dial listnoCond dial listnoCond dial listnoCond dial listnoCond dial list <td>Automatic cutter</td> <td>Ves</td> <td>Ves</td>                                                                                                    | Automatic cutter                                                               | Ves                                           | Ves              |  |
| Authorized reception (with TSI)     no     no       Decurler     yes     yes       Printing of the TSI on received copies (Germany)     no     no       Communication     no     no       TTI (page header with name)     yes     yes       RTI (own phone number or text)     no     no       Counters (user function)     no     no       Voice request     no     no       PD/DTMF change by switch     no     no       MMR compression     no     no       Compatibility     ITUT group 3     yes       TITU group 3     yes     yes       Autoshading     yes     yes       MTF     yes     yes       Auto shading     yes     yes       MTF     yes     yes       Auto shading     yes     yes       MTF     yes     yes       Reports     *Duration of - transmission not printed on the report for the alpha II.       TCR     yes     yes       Transmission report (* See above)     yes     yes       Quick dial list     no     no                                                                                                    | Manual cutter                                                                  | <u>, , , , , , , , , , , , , , , , , , , </u> | <u>ycs</u><br>no |  |
| Automics (respinsion (min 1c))       100       100         Decurler       yes       yes         Printing of the TSI on received copies (Germany)       no       no         Communication       111       (page header with name)       yes       yes         TTI (page header with name)       yes       yes       yes         RTI (own phone number or text)       no       no       no         Counters (user function)       no       no       no         Voice request       no       no       no         P/DTMF change by switch       no       no       no         Modified read (MR)       no       no       no         ECM with MMR compression       no       no       no         TUT group 3       yes       yes       yes         Copy quality                                                                                                    | Authorized recention (with TSI)                                                | no                                            | no               |  |
| DecemberyesyesPrinting of the TSI on received copies (Germany)nonoCommunicationTTI (page header with name)yesyesRTI (own phone number or text)nonoCSI (own phone number)nonoCounters (user function)nonoVoice requestnonoPD/DTMF change by switchnonoModified read (MR)nonoECM with MMR compressionnonoCopy qualityHalftone (16 level) with image/text separationyesAuto shadingyesyesMTFyesyesAuto shadingyesyesYesyesyesAuto shadingyesyesYesyesyesTCRyesyesYesyesyesYesyesyesYesyesyesYesyesyesYesyesyesYesyesyesYesyesyesYesyesyesYesyesyesYesyesyesYesyesyesYesyesyesYesyesyesYesyesyesYesyesyesYesyesyesYesyesyesYesyesyesYesyesyesYesyesyes <td></td> <td>VAS</td> <td>VAS</td>                                                                                                    |                                                                                | VAS                                           | VAS              |  |
| Communication       ind       ind         TII (page header with name)       yes       yes         RTI (own phone number or text)       no       no         Counters (user function)       no       no         Voice request       no       no         PD/DTMF change by switch       no       no         Modified read (MR)       no       no         ECM with MMR compression       no       no         Compatibility       ro       no         TUT group 3       yes       yes         Copy quality                                                                                                    | Printing of the TSI on received copies (Germany)                               | <u>, , , , , , , , , , , , , , , , , , , </u> | <u>ycs</u>       |  |
| OrimitationyesyesTTI (page header with name)yesyesTII (own phone number or text)nonoCSI (own phone number)nonoCounters (user function)nonoNoice requestnonoPD/DTMF change by switchnonoModified read (MR)nonoECM with MMR compressionnonoCompatibilitynonoTUT group 3yesyesZopy quality                                                                                                    | Communication                                                                  | no                                            | 110              |  |
| RTI (own phone number or text)       no       no         RTI (own phone number)       no       no         CSI (own phone number)       no       no         Counters (user function)       no       no         Voice request       no       no         PD/DTMF change by switch       no       no         Modified read (MR)       no       no         ECM with MMR compression       no       no         TUT group 3       yes       yes         Copy quality                                                                                                    | TTI (nage beader with name)                                                    | VAS                                           | VAS              |  |
| International number of react/particular       no       no       yes         CSI (own phone number)       no       no       yes         Counters (user function)       no       no       no         Voice request       no       no       no         PD/DTMF change by switch       no       no       no         Modified read (MR)       no       no       no         ECM with MMR compression       no       no       no         Copy quality                                                                                                    | BTI (own phone number or text)                                                 | <u>, , , , , , , , , , , , , , , , , , , </u> | <u>ycs</u>       |  |
| Counters (user function)nonoNononoVoice requestnonoPD/DTMF change by switchnonoModified read (MR)nonoECM with MMR compressionnonoCompatibility1yesITUT group 3yesyesCopy quality                                                                                                    | CSI (own phone number)                                                         | no                                            | Ves              |  |
| Voice requestnonoPD/DTMF change by switchnonoModified read (MR)nonoECM with MMR compressionnonoCompatibilitynonoITUT group 3yesyesCopy qualityyesyesHalftone (16 level) with image/text separationyesyesAuto shadingyesyesMTFyesyes8 x 7.7 lines/mmyesyesAutomatic contrast (threshold) controlyesyesReports*Duration of - transmission not printed on the report for the alpha II.TCRTCRyesyesyesQuick dial listnononononononoNonononoNonononoNonononoNonononoNTFyesyesSourd dial listnonoNononoNononoNononoNononoNononoNononoNononoNononoNononoNononoNononoNononoNononoNononoNononoNononoNono<                                                                                                    | Counters (user function)                                                       | no                                            | <u>ycs</u><br>no |  |
| PD/DTMF change by switch       no       no         Modified read (MR)       no       no         ECM with MMR compression       no       no         Compatibility       no       no         ITUT group 3       yes       yes         Copy quality                                                                                                    | Voice request                                                                  | no                                            | no               |  |
| Modified read (MR)       no       no       no         ECM with MMR compression       no       no       no         Compatibility       no       no       no         ITUT group 3       yes       yes       yes         Copy quality                                                                                                    | PD/DTME change by switch                                                       | no                                            | no               |  |
| Interview (with)       Interview (with)         ECM with MMR compression       no         Compatibility       ITUT group 3         ITUT group 3       yes         Copy quality                                                                                                    | Modified read (MB)                                                             | no                                            | no               |  |
| Compatibility       Ite       Ite       Ite       Ite         ITUT group 3       yes       yes       yes         Copy quality                                                                                                    | ECM with MMB compression                                                       | no                                            | no               |  |
| ComparisoningITUT group 3yesyesCopy quality                                                                                                    | Compatibility                                                                  | 110                                           | 110              |  |
| Copy qualityyesyesHalftone (16 level) with image/text separationyesyesAuto shadingyesyesMTFyesyes8 x 7.7 lines/mmyesyesAutomatic contrast (threshold) controlyesyesPeports*Duration of - transmission not printed on the report for the alpha II.TCRyesyesTransmission report (* See above)yesyesQuick dial listnonoSpeed dial listnono                                                                                                    | ITLIT group 3                                                                  | VAS                                           | VAS              |  |
| Halftone (16 level) with image/text separationyesyesAuto shadingyesyesMTFyesyes8 x 7.7 lines/mmyesyesAutomatic contrast (threshold) controlyesyesReports*Duration of - transmission not printed on the report for the alpha II.TCRyesyesTransmission report (* See above)yesyesQuick dial listnonoSpeed dial listnono                                                                                                    | Conviguality                                                                   | ycs                                           | ycs              |  |
| Auto shadingyesyesAuto shadingyesyesMTFyesyes8 x 7.7 lines/mmyesyesAutomatic contrast (threshold) controlyesyesReports*Duration of - transmission not printed on the report for the alpha II.TCRyesyesTransmission report (* See above)yesyesQuick dial listnonoSnood dial listnono                                                                                                    | Halftone (16 level) with image/text separation                                 | VAS                                           | VAS              |  |
| MTFyesyes8 x 7.7 lines/mmyesyesAutomatic contrast (threshold) controlyesyesReports*Duration of - transmission not printed on the report for the alpha II.TCRyesyesTransmission report (* See above)yesyesQuick dial listnonoSnood dial listnono                                                                                                    | Auto shading                                                                   | yes<br>ves                                    | Ves              |  |
| Mini     yes     yes       8 x 7.7 lines/mm     yes     yes       Automatic contrast (threshold) control     yes     yes       Reports     *Duration of - transmission not printed on the report for the alpha II.       TCR     yes     yes       Transmission report (* See above)     yes     yes       Quick dial list     no     no       Speed dial list     no     no                                                                                                    | MTF                                                                            | Ves                                           | Ves              |  |
| Automatic contrast (threshold) control       yes       yes         Automatic contrast (threshold) control       yes       yes         Reports       *Duration of - transmission not printed on the report for the alpha II.       TCR         TCR       yes       yes         Transmission report (* See above)       yes       yes         Quick dial list       no       no         Speed dial list       no       no                                                                                                    | 8 x 7 7 lines/mm                                                               | Ves                                           | Ves              |  |
| Reports     *Duration of - transmission not printed on the report for the alpha II.       TCR     yes       Transmission report (* See above)     yes       Quick dial list     no       Speed dial list     no                                                                                                    | Automatic contrast (threshold) control                                         | yes                                           | ycs<br>ves       |  |
| TCR     yes     yes       Transmission report (* See above)     yes     yes       Quick dial list     no     no                                                                                                    | Reporte *Duration of - transmission not printed on the report for the alpha II |                                               |                  |  |
| Transmission report (* See above)     yes     yes       Quick dial list     no     no                                                                                                    |                                                                                |                                               |                  |  |
| Quick dial list     no     no       Speed dial list     no     no                                                                                                    | Transmission report (* See above)                                              | Ves                                           | yes              |  |
| Speed dial list no. no. no.                                                                                                    | Ouick dial list                                                                | no                                            | no jes           |  |
|                                                                                                    | Speed dial list                                                                | no                                            | no               |  |

| Features                                                                        | α Inr                    | n Fax                  |  |  |
|---------------------------------------------------------------------------------|--------------------------|------------------------|--|--|
| Group dial list                                                                 | no                       | no                     |  |  |
| Error report                                                                    | yes                      | yes                    |  |  |
| Rejected Call Report in Authorized Reception                                    | no                       | no                     |  |  |
| Stored document list                                                            | no                       | no                     |  |  |
| Power failure report                                                            | no                       | no                     |  |  |
| SAF features (9 pages memory)                                                   |                          |                        |  |  |
| SAF capacity in kbytes                                                          | no                       | no                     |  |  |
| Memory transmission                                                             | no                       | no                     |  |  |
| Serial broadcasting                                                             | no                       | no                     |  |  |
| Substitute reception                                                            | no                       | no                     |  |  |
| Forwarding (1 number)                                                           | no                       | no                     |  |  |
| File confirmation/clearance                                                     | no                       | no                     |  |  |
| Automatic page retransmission in memory tx                                      | no                       | no                     |  |  |
| Remaining memory indication on LCD (during scanning)                            | no                       | no                     |  |  |
| Group dial                                                                      | no                       | no                     |  |  |
| Telephone features ** No speaker sound generated at reception even though commu | nication error occurs fo | or the alpha II model. |  |  |
| Built-in handset                                                                | no                       | no                     |  |  |
| On-hook dial                                                                    | yes                      | yes                    |  |  |
| Monitor speaker                                                                 | yes                      | yes                    |  |  |
| Music on hold                                                                   | no                       | no                     |  |  |
| Speakerphone                                                                    | no                       | no                     |  |  |
| Al Redial (last 5 numbers)                                                      | no                       | no                     |  |  |
| 12 key dialpad                                                                  | yes                      | yes                    |  |  |
| Volume control for speaker (** See above)                                       | yes                      | yes                    |  |  |
| Volume control for ringer                                                       | no                       | no                     |  |  |
| Power down function (Ring, Dial, Speech)                                        | no                       | no                     |  |  |
| FAX/PHONE switch                                                                |                          |                        |  |  |
| Auto receive/manual receive switch                                              | no                       | no                     |  |  |
| Auto answer delay time adjustment                                               | no                       | no                     |  |  |
| Automatic fax/tel switch                                                        | no                       | no                     |  |  |
| Speech generation (AVM)                                                         | no                       | no                     |  |  |
| Interfaces                                                                      |                          |                        |  |  |
| Telephone answering machine (TAM) interface                                     | no                       | no                     |  |  |
| PC interface                                                                    | no                       | no                     |  |  |
| Others                                                                          |                          |                        |  |  |
| Copy mode (normal, detail, fine, halftone)                                      | yes                      | yes(Exc Fine)          |  |  |
| Time indicator                                                                  | yes                      | no                     |  |  |
| Clock adjustment                                                                | yes                      | yes                    |  |  |
| LCD display prompt                                                              | yes                      | yes                    |  |  |
| LCD size (KB)                                                                   | 2 x 20                   | 2 x 20                 |  |  |
| Battery backed-up RAM size in kbytes                                            | 8                        | 32                     |  |  |
| Service features                                                                |                          |                        |  |  |
| Remote diagnostics                                                              | yes                      | yes                    |  |  |
| Printer test pattern                                                            | yes                      | yes                    |  |  |
| Bit switch setting                                                              | yes                      | yes                    |  |  |
| ROM/RAM data display/list                                                       | yes                      | yes(List only)         |  |  |
| NCU parameter setting                                                           | yes                      | yes                    |  |  |
| Pulse width setting                                                             | no                       | no                     |  |  |
| Service report (last 3 errors)                                                  | yes                      | yes                    |  |  |
| Service counters                                                                | yes                      | yes                    |  |  |

# 1.3. Exterior

### 1. 3. 1. Component Layout

- 1. ADF Up to 5 pages can be fed automatically.
- 2. Operation Panel Refer to section 1-3-2.
- Printer Cover/Cover Release Lever To open the cover, push the release lever forward and pull up the cover.
- 4. Copy Tray
- 5. Document Guide
- 6. Power Cord
- 7. Speaker Volume Control
- 8. Line Jack

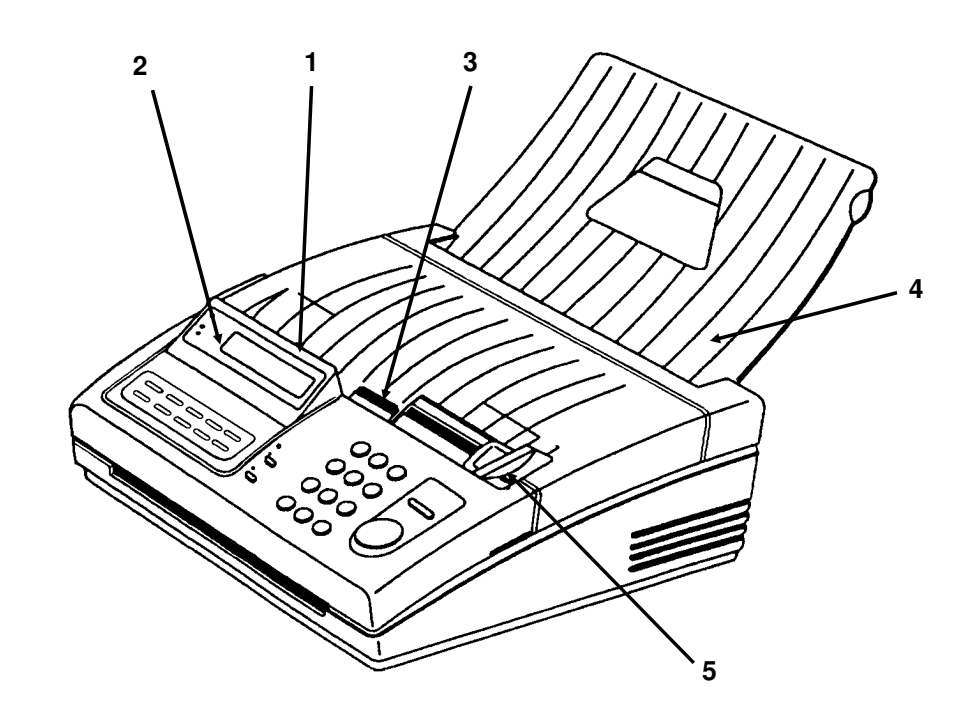

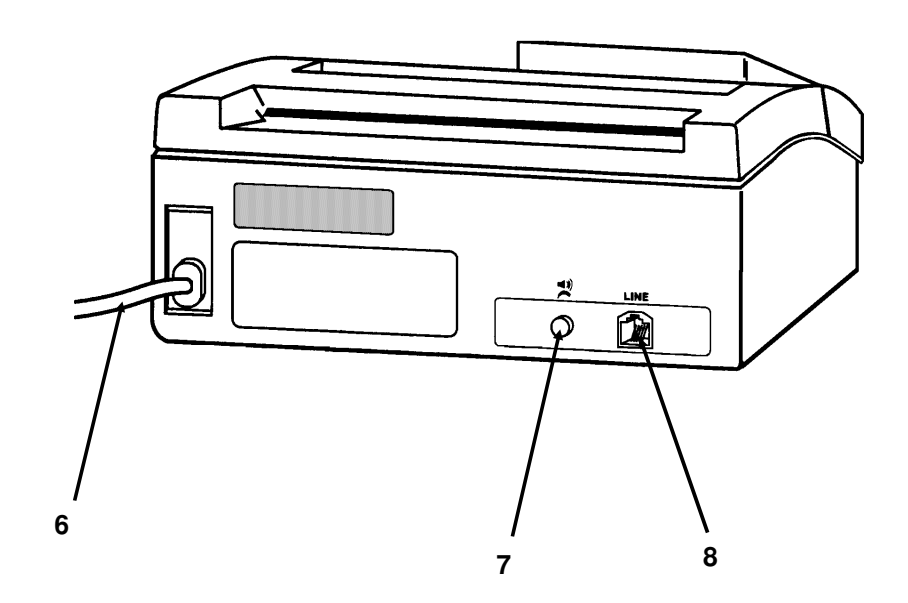

#### 1. 3. 2. Operation Panel

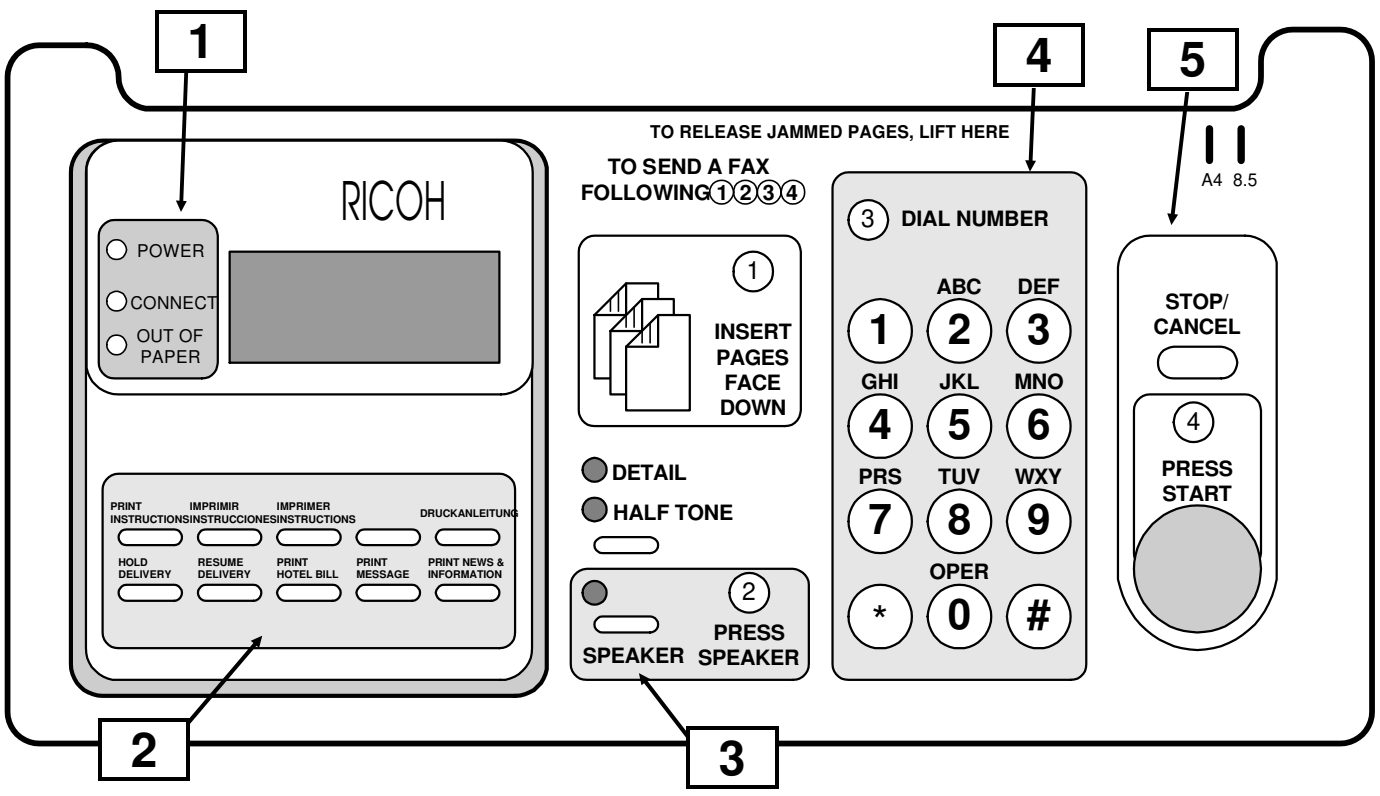

\* Note: Printed For North America only.

| No. | Name                               | Function                                                                                                    |
|-----|------------------------------------|----------------------------------------------------------------------------------------------------|
|     | Power indicator                    | Lights when the machine is plugged in and the power is supplied.                                                                                                    |
| 1   | Connect indicator                  | Lights when a message is being transmitted or received.                                                                                                    |
| •   | Out of Paper indicator             | Lights when the paper has run out. Remember, the striped section of                                                                                                    |
|     |                                    | the paper cannot be used for printing.                                                                                                    |
| 2   | Quick Dial Keys                    | Each of these keys can be programmed several services. (See                                                                                                    |
| -   |                                    | Service mode in detail)                                                                                                    |
| 3   | Detail/Halftone indicators and key | Press this key if you want to change the scanning resolution. Detail will increase the quality of diagrams, graphic work, or text with small print, or if you want to send printed pictures or photographs, select halftone. |
|     | Speaker indicator and key          | Press this key before dialing a telephone number.                                                                                                    |
| 4   | Dialpad                            | Dial the telephone number with these keys.                                                                                                    |
| 5   | Stop/Cancel key                    | Press to stop or cancel a fax communication.                                                                                                    |
| 5   | Start key                          | Press to start a fax transmission or manual reception.                                                                                                    |

# 2. PROGRAMMING, TESTING, AND PRINTING REPORTS

# 2. 1. SERVICE LEVEL OPERATION

#### 2. 1. 1. Entering and Exiting Service Mode

#### **ENTERING SERVICE MODE**

Press  $\# \rightarrow \text{Stop} \rightarrow \# \rightarrow \text{Stop} \rightarrow \#$  sequentially within 5 seconds.

The machine enters the service mode, then the main menu is printed.

SERVICE MODE: TO SELECT AN ITEM PRESS "START" N-TIMES, THEN "#", EXIT WITH "STOP" 1:TEST HARDWARE 2:PRINT REPORTS 3:CHANGE SETTINGS

To enter "Check Hardware" mode, press Start once, then press #. The machine prints the "Hardware Test" menu.

HARDWARE TEST: 1:MODEM 2:LED 3:SCANNER 4:PRINTER

To enter "Print Reports" mode, press Start twice, then press #. The machine prints the "Print Reports" menu.

PRINT REPORTS: 1:SYS REPORT 2:MEMORY 3:SERVICE REPORT 4:TCR

To enter "Change Settings" mode, press Start three times, then press #. The machine prints the "Change Settings" menu.

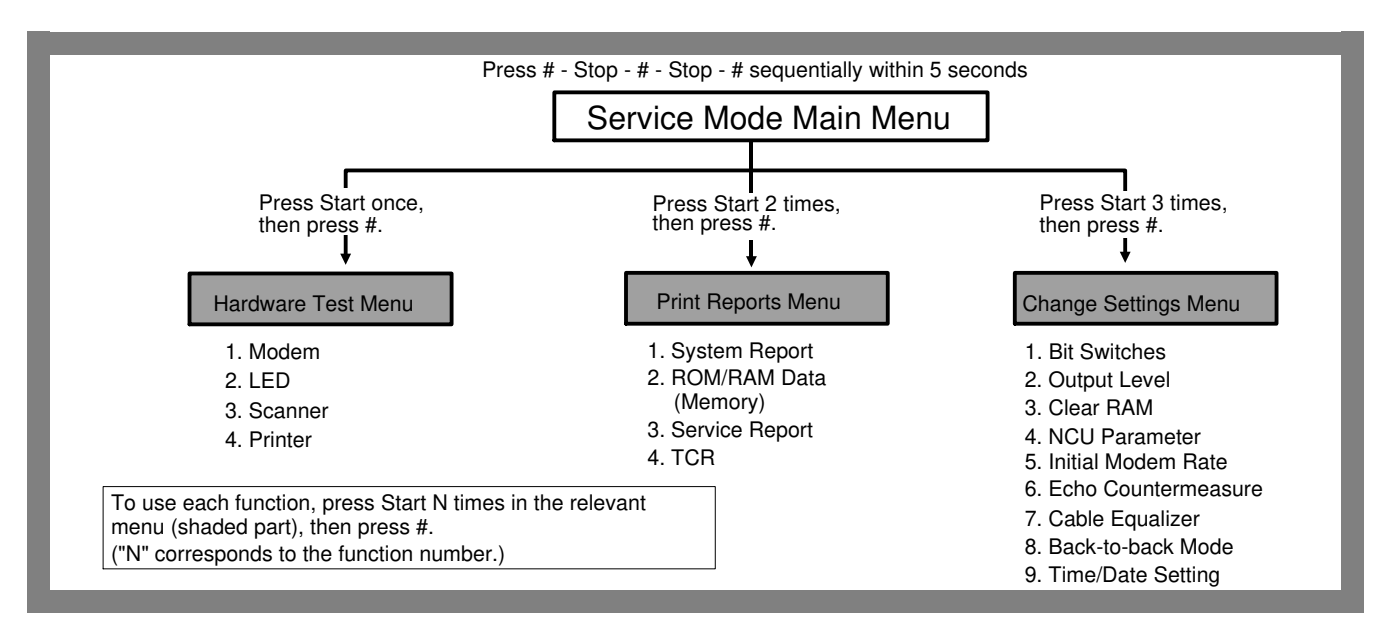

CHANGE SETTINGS:

1:BITSWITCH 2:OUTPUT LEVEL 3:CLEAR RAM 4:NCU PAR 5:INIT RATE 6:ECHO 7:CABLE EQUALIZER 8:BACK-TO-BACK MODE 9:TIME/DATE

# EXITING SERVICE MODE Press Stop in the service mode main menu.

**Note:** The following service operations are explained in section 2-1-3.

CSI setting/Time/Date setting/Entry Quick Dial/OFF/Hook Monitor timesetting/country code setting.

#### 2. 1. 2. Check Hardware

HARDWARE TEST: 1:MODEM 2:LED 3:SCANNER 4:PRINTER

#### 1. Modem Test

To enter modem test mode, enter the "Hardware Test" mode, press Start once, then press #. The "Modem Test" menu will be printed.

MODEM FREQUENCY TEST: 1:NONE 2:9600 3:7200 4:4800 5:2400 6:300 7:1100 8:2100

To test a modem signal, press Start n times then press #, (e.g., press Start three times for a 7200 bps signal). The modem test continues until you press Stop.

#### 2. LED Test

There are two ways to enter the LED test mode.

- (1) Enter the "Hardware Test" menu, press Start twice, then press #.
- (2) Turn on the power while holding down Start, Stop and 8. When you hear the buzzer, release the Stop key first, then release Start and 8.

All LEDs on the operation panel will blink sequentially until you press Stop.

#### 3. Scanner Test

To enter the Scanner test mode, enter the "Hardware Test" menu, press Start three times, then press #. The LED array is switched on until you press Stop.

#### 4. Printer Test

To enter the printer test mode, enter the "Hardware Test" mode, press Start four times, then press #. The machine prints the test pattern.

#### 2.1.3. Print Reports

PRINT REPORTS: 1:SYS REPORT 2:MEMORY 3:SERVICE REPORT 4:TCR

#### 1. System Report

To print the system report, enter the "Print Reports" mode, press Start once, then press #. The system report contains the ROM version and date, country code, CCITT/Maker codes, Tx/Rx counters, print/scan counter, output level, bit switch settings, and NCU parameters.

#### 2. ROM/RAM (Memory) Data Printout

To print ROM/RAM data, enter the "Print Reports" mode, press Start twice, then press #. The following message will be printed.

ENTER FIRST 8 ADDRESS BITS: START=0 #=1

Then enter the first 8 bits of the address (the upper byte of the address in binary code) using the Start (0) and #

(1) keys (e.g., if the address is 2EF6(H), enter 00101110 = 2E(H) = S-S-#-S-#-#-#-S: S=Start). The machine prints 100(H) bytes of data from the entered address (in the example, data will be printed from 2E00(H) to 2EFF(H)).

After printing the data, the following message will be printed:

START:PREVIOUS #:NEXT

If you press Start, the data in the preceding 100(H) range will be printed. If you press #, the data in the next 100(H) range will be printed.

#### 3. Service Report

To print the service report, enter the "Print Reports" mode, press Start three times, then press #. The service report contains the last 3 error communication records and the last 10 error codes.

#### 4. TCR

To print the TCR, enter the "Print Reports" mode, press Start four times, then press #. The TCR contains the last 5 communication records.

#### 2. 1. 4. Change Settings

CHANGE SETTINGS: 1:BITSWITCH 2:OUTPUT LEVEL 3:CLEAR RAM 4:NCU PAR 5:INIT RATE 6:ECHO 7:CABLE EQUALIZER 8:BACK-TO-BACK MODE 9:TIME/DATE

#### 1. Bit Switch Programming

To enter this mode, enter the "Change Settings" mode then press Start once. The entry menu will be printed.

BITSWITCH 0:00000000/00 1:00000100/04 2:00000001/01 SET BITSWITCH : ENTER 2 ADDRESS BITS: START=0 #=1

The upper line of the menu shows the current settings of the bit switches. If you want to change the setting of a bit switch, enter the bit switch number in two-bit binary code (e.g., press Start (0) then # (1) for bit switch (1). The selected bit switch setting will be printed.

BITSWITCH-1:00000100 ENTER 8 DATA BITS: START=0 #=1

BITSWITCH-1 SET: 11110000 DEFAULT: 00000100

After printing the new settings, the machine returns to the bit switch entry menu.

#### 2. Tx Level Adjustment

To enter this mode, enter the "Change Settings" menu, press Start twice, then press #. The entry menu will be printed.

OUTPUTLEVEL: -9 SET THE OUTPUT LEVEL IN -N DBM: ENTER 4 DATA BITS: START=0 #=1

Enter the new tx level (e.g., for -6 dBm, enter 0110 = S-#-#-S)

OUTPUT LEVEL SET -6 DBM DEFAULT: -10 DBM

After printing the new setting, the machine returns to the "Change Settings" entry menu.

#### 3. RAM Clear

There are two way to enter this mode.

(1) Enter the "Change Settings" menu, press Start three times, then press #. The following instruction will be printed.

TO CLEAR RAM PRESS #

Press # to erase the RAM data. After the RAM has been all reset to the factory settings or if you pressed any other key than # in this step, the machine will return to the "Change Settings" entry menu.

(2) Turn on the power while holding down Start, Stop and 7.To erase the RAM data, release the keys after you have heard more than two beeps the buzzer.After all the RAM has been reset, the machine will return to standby.

#### 4. NCU Parameter Programming

To enter this mode, enter the "Change Settings" menu, press Start four times, then press #. The entry menu will be printed.

NCU 0:00001111/0F 1:00110001/31 2:00000001/01 ----- 5:00001111/0F SET NCU PARAMETER : ENTER 3 ADDRESS BITS: START=0 #=1

The upper line of the menu shows the current parameter settings. If you want to change the setting of a parameter, enter the parameter number in three-bit binary code (e.g., press Start (0), Start (0), then # (1) for NCU parameter 1), then press Start. The selected parameter setting will be printed.

FOR NCU-1:00110001 ENTER 8 DATA BITS: START=0 #=1

Then enter new settings using the Start and # keys. (e.g., 0100000 = S-#-S-S-S-S-S-S for 40(H)). Refer to section 3-2-1 (Address 037D - 0381 (H)) for the NCU parameter definitions.

NCU-1 SET: 01000000 DEFAULT: 00110001

After printing the new settings, the machine returns to the NCU parameter entry menu.

#### 5. Initial Rx Modem Rate Programming

To enter this mode, enter the "Change Settings" menu, press Start 4 times, then press #. The following instruction will be printed.

SET INIT. MODEM RATE - 1:9600 2:4800

Select the required Rx modem rate by pressing Start one or two times, then press #.

INIT. MODEM RATE: 9600

Then the machine will return to the "Change Settings" menu.

#### 6. Echo Countermeasure (DIS Detection Times) Programming

To enter this mode, enter the "Change Settings" menu, press Start five times, then press #. The following instruction will be printed.

SET ECHO COUNTERMEASURE - 1:1X 2:2X

This Select the required setting by pressing Start once (1x) or twice (2x), then press #.

ECHO COUNTERMEASURE IS 2X

Then the machine will return to the "Change Settings" menu.

#### 7. Rx Cable Equalizer

To enter this mode, enter the "Change Settings" menu, press Start six times, then press #. The following instruction will be printed.

SET CABLE EQUALIZER - 1: ON 2:OFF

Select the required setting by pressing Start once, or twice, then press #.

CABLE EQUALIZER IS ON

Then the machine will return to the "Change Settings" menu.

#### 8. Back-to-back Mode

To enter this mode, enter the "Change Settings" menu, press Start seven times, then press #. The following instruction will be printed.

SET BACK-TO-BACK MODE - 1:ON 2:OFF

Select the required setting by pressing Start one or two times, then press #.

BACK-TO-BACK MODE IS ON

Then the machine will return to the "Change Settings" menu.

Exit service mode, then do the back-to-back mode operation.

#### Important Notice for Back-to-Back Mode

When in back-to-back mode, you cannot enter service mode unless you exit back-to-back mode first. This is because the machine starts communication if you press Start - Stop - and so on, in back-to back mode. To exit back-to-back mode, do the following;

- 1. Make sure that the machine is not communicating.
- 2. While pressing Halftone to light the Halftone LED, press Stop.
- 3. Enter the service mode.
- 4. After finishing with service mode, re-enter back-to-back mode if required.

Note: This function is kept disable for Australia and New Zealand

#### 9. Time/Date

There are two way to enter this mode.

Enter the "Change Settings" menu, press Start eight times, then press #.

The following LCD will be displayed.

| SET YEA | 1992 |      |
|---------|------|------|
| DOWN:1  | UP:2 | OK:3 |

Select the required setting by pressing 1 or 2, then press 3. Then set the date and time in accordance with the message on the LCD. After setting, the machine will returen to the "Change Settings" menu.

#### 2. 1. 5. Other Service Operation

#### 1. CSI setting

Press 1, 2, and 3 simultaneously, the following LCD will be displayed.

| ENTER YOUR FAX No? |
|--------------------|
| YES: START NO:STOP |

Enter your telephone number using the dialing pad. Use the "#" key to put "+" and the "\*" key to add a empty space. Up to 20 characters can be entered including empty space.

#### 2. Time/Date setting

Press 4.5, and 6 simultaneously, the following LCD will be displayed.

| SET TIME/DATE?     |   |
|--------------------|---|
| YES: START NO: STO | Ρ |

select the required setting by pressing start, then set the year, month, day, hours, and minutes in accortance with the message on the LCD.

#### 3. Quick Dial registration

Press 7, 8 amd 9 simultaneously, the following LCD will be displayed.

| SET QUICK DIAL KEY? |
|---------------------|
| SET: A-J NO: STOP   |

select the required setting by pressing Quick Dial key,

Then enter the service function number which is provided from INN FAX.

#### Default setting is as follows

| Quick Dial | North America | Asia/Oceania | Japan | Function               |
|------------|---------------|--------------|-------|------------------------|
| Α          | *0            | *0           | *0    | Instruction (English)  |
| В          | *1            | *1           | *3    | Instruction (Spanish)  |
| С          | *2            | *2           |       | Instruction (French)   |
| D          | *3            | *3           |       | Instruction (Japanise) |
| E          | *4            | *4           |       | Instruction (German)   |
| F          | *91           | *91          | *91   | Hold Delivery          |
| G          | *92           | *92          | *92   | Resume Delivery        |
| Н          | *98           | *98          |       | Hotel Bill             |
| I          | *97           | *97          |       | Hotel Message          |
| J          | *9333         | *9333        |       | News & Information     |

#### 4. OFF Hook monitor time setting

Press \*, O, and # simultaneously, the following LCD will be displayed.

| SET OFF HOOK TIMER? |
|---------------------|
| YES: START NO: STOP |

Set the OFF Hook Timer by pressing "#" key to increase or "\*" key to decrease. This timer can be adjusted from 20 sec to 90 sec at intervals of 5 sec. Default is set at 40 sec.

#### 5. Country Code Setting

Press 1, 4 and 7 simultaneously, the following LCD will be displayed.

| SET COUNTRY CODE?   |
|---------------------|
| YES: START NO: STOP |

Enter the country code using dialing pab according to the following country code list.

| Country     | Code  | Country      | Code   |
|-------------|-------|--------------|--------|
| France      | 00000 | Netherland   | 01101  |
| Germany     | 00001 | Spain        | 01110  |
| England     | 00010 | Israel       | 01111  |
| Italy       | 00011 | Brank        | 10000  |
| Austria     | 00100 | America      | *10001 |
| Belgium     | 00101 | Brank        | 10010  |
| Denmark     | 00110 | Japan        | *10011 |
| Finland     | 00111 | Hongkong     | *10100 |
| Ireland     | 01000 | South Africa | 10101  |
| Norway      | 01001 | Australia    | *10110 |
| Sweden      | 01010 | New Zealand  | *10111 |
| Switzerland | 01011 | Singapore    | *11000 |
| Portugal    | 01100 | Malaysia     | 11001  |

If enter other than above code which are marked "\*", the country code will be set at the American code. (10001)

# **3. SERVICE TABLES**

# 3. 1. BIT SWITCHES

#### WARNING

Do not adjust a bit switch that is described as "Not used", as this may cause the machine to malfunction or to operate in a manner that is not accepted by local regulations.

| Bit S | 3it Switch 0                               |                                                    |                                                                                                    |  |  |
|-------|--------------------------------------------|----------------------------------------------------|----------------------------------------------------------------------------------------------------|--|--|
|       | FUNCTION                                   | SETTINGS                                           | COMMENTS                                                                                                    |  |  |
| 0     | Not used                                   |                                                    |                                                                                                    |  |  |
| 1     | Rx cable equalizer                         | 0: Disabled<br>1: Enabled                          | Set this bit to 1, when there is a serious signal loss<br>during reception at the higher frequency range. The<br>cable equalizer will amplify the signal in this range by<br>+3 dBm.                                                                                                    |  |  |
| 2     | DIS detections                             | 0: Once<br>1: Twice                                | The machine will send DCS (G3 set-up signal) if it receives DIS. If echoes are frequent, setting this bit to 1 will allow the machine to wait for the second DIS before sending DCS.                                                                                                    |  |  |
| 3     | TSI (RTI) printout on<br>received copies   | 0: Disabled<br>1: Enabled                          | If this bit is 1, the TSI or RTI received from the sender will be printed on the top of each page.                                                                                                    |  |  |
| 4     | Burst error threshold/<br>error line ratio | 0: 6 (12) [24] lines/10%<br>1: 3 (6) [12] lines/5% | If there are more consecutive error lines in the<br>received page than the threshold specified by this bit,<br>the page is rejected. Values in parenthesis () are for<br>Detail resolution, and those in square brackets [] are<br>for Fine resolution.<br>Also, if the number of error lines divided by the total<br>number of lines reaches the ratio determined by this<br>bit, the machine will send RTN to the other end.<br>If you want to receive messages with fewer error<br>lines, set this bit to 1. |  |  |
| 5     | Training error threshold                   | 0: 4 bits<br>1: 1 bit                              | If the machine detects more errors during training<br>than the number set by this bit, training fails and the<br>machine will send FTT to ask the other terminal for<br>modem rate shift-down.<br>Set this bit to 1 if you want to receive messagesat a<br>more reliable modem speed.                                                                                                    |  |  |
| 6     | Initial Rx modem rate                      | 0: 9,600 bps<br>1: 4,800 bps                       | The setting of this bit is used to inform the sending machine of the initial starting modem rate for the machine in receive mode. If 9,600 bps presents a problem during reception, use 4,800 bps.                                                                                                    |  |  |
| 7     | Back to back test                          | 0: Disabled<br>1: Enabled                          | Set this bit to 1, when you want to test a back-to-<br>back communication.<br><b>Note:</b> This function is kept disable for Australia and<br>New Zealand.                                                                                                    |  |  |

#### Important Notice for Back-to-Back Mode

When in back-to-back mode, you cannot enter service mode unless you exit back-to-back mode first. This is because the machine starts communication if you press # - Stop - and so on to enter service mode, in back-to-back mode.

Refer to the notice in section 2-1-4 for how to exit back-to-back mode.

| Bit S | Bit Switch 1                                                                   |                                       |                                                                                                    |  |  |
|-------|--------------------------------------------------------------------------------|---------------------------------------|----------------------------------------------------------------------------------------------------|--|--|
|       | FUNCTION                                                                       | SETTINGS                              | COMMENTS                                                                                                    |  |  |
| 0     | Reconstruction time for the first line                                         | 0: 6 sec.<br>1: 10 sec.               | When the sending terminal is controlled by a computer, there may be a delay in receiving page data after the local machine accepts set-up data and sends CFR. If this occurs, set this bit to 1 to give the sending machine more time to send data.                                 |  |  |
| 1     | Tx level for DTMF tome                                                         | 0: Default value<br>1: Fix at - 8 dbm | Default value:<br>North America - 7 dB, Japan - 9dB, Hongkong - 7dB,<br>Singapore - 7dB, New Zealand - 9dB, Australia - 6dB                                                                                                    |  |  |
| 2     | Not used                                                                       |                                       |                                                                                                    |  |  |
| 3     | PSTN/PBX dial tone and busy tone detection                                     | 0: Enabled<br>1: Disabled             | Set this bit to 1 when you wish to disable tone detection.                                                                                                    |  |  |
| 4     | DTMF Tone before<br>Manual reception                                           | 0: Disabled<br>1: Enabled             |                                                                                                    |  |  |
| 5     | Not used                                                                       |                                       |                                                                                                    |  |  |
| 6     | Not used                                                                       |                                       |                                                                                                    |  |  |
| 7     | Communication<br>parameter display and<br>line monitoring after<br>handshaking | 0: Disabled<br>1: Enabled             | This is a fault-finding aid. If this bit is set to 1, the<br>LCD shows the key parameters (see below) and the<br>speaker is enabled during message transmission and<br>reception.<br>This should be normally disabled because it cancels<br>the CSI/TSI (RTI) display for the user. |  |  |

| Bit S  | Bit Switch 2                                         |                                       |                                                                    |  |  |
|--------|------------------------------------------------------|---------------------------------------|--------------------------------------------------------------------|--|--|
|        | FUNCTION                                             | SETTINGS                              | COMMENTS                                                           |  |  |
| 0      | Not used                                             |                                       |                                                                    |  |  |
| 1      | (\$) Display on LCD                                  | 0: Disabled<br>1: Enabled             |                                                                    |  |  |
| 2      | OFF Hook Monitor Timer                               | 0: Enabled<br>1: Disabled             |                                                                    |  |  |
| 3<br>4 | TTI Selection                                        | 0: P1, 1: P2, 0: P3, 1: P4<br>0 0 1 1 | P1: INN FAX, P2: INN FAX HOTEL SERVICE<br>P3: HOTEL FAX, P4: Blank |  |  |
| 5      | DTMF Tone before<br>document Transmission            | 0: Enabled<br>1: Disabled             |                                                                    |  |  |
| 6<br>7 | DTMF Tone Selection<br>(at Document<br>Transmission) | 0: D 1: A 0: B 1: C<br>0 0 1 1        |                                                                    |  |  |

### **Default Settings**

| Bit Sw. | Default   |
|---------|-----------|
| 0       | 0000 0000 |
| 1       | 0000 0100 |
| 2       | 0000 0000 |

# **3. 2. USEFUL RAM ADDRESSES**

In the equations that occur in the following tables, N represents the decimal value stored in the RAM address.

#### WARNING

Changing any RAM data that are not listed in this table may cause the machine to malfunction.

#### 3. 2. 1. Address Table

Use the "PRINT MEMORY" function to check the data in the RAM, or use RDS to check and change the RAM data listed below.

| Address (Hex)                                                                                                    |                                                                                                    | Function                            |                              |
|----------------------------------------------------------------------------------------------------|----------------------------------------------------------------------------------------------------|-------------------------------------|------------------------------|
| 0000 - 0002                                                                                                    | Bit switches 00 to 02 (0000 = Bit switch 00, 0001 = Bit switch 01, and so on); refer to section 3-1 for details.    |                                     | so on); refer to section 3-1 |
| 0009                                                                                                    | User function parameters<br>Bit 7: Sent Fax Report<br>Bits 6 through 0: Not used                                    | (1: On)                             |                              |
| 02E5                                                                                                    | Received page counter                                                                                               | High: Tens digit                    | Low: Units digit             |
| 02E6                                                                                                    | (BCD)                                                                                                    | High: Thousands digit               | Low: Hundreds digit          |
| 02E7                                                                                                    |                                                                                                    | High: Hundred thousands digit       | Low: Ten thousands digit     |
| 02E8 - 02EA                                                                                                    | Transmitted page counter                                                                                            | (Refer to the recieved page cou     | inter)                       |
| 02EB                                                                                                    | Printed page counter                                                                                                | High: Tens digit                    | Low: Units digit             |
| 02EC                                                                                                    | (BCD)                                                                                                    | High: Thousands digit               | Low: Hundreds digit          |
| 02ED                                                                                                    |                                                                                                    | High: Hundred thousands digit       | Low: Ten thousands digit     |
| 02EE - 02F0                                                                                                    | Scanned page counter                                                                                                | (Refer to the printed page coun     | ter)                         |
| 00D0                                                                                                    | Country code<br>Caution: Do not change                                                                              |                                     |                              |
|                                                                                                    | 00D3 - 00D5: Line cu                                                                                                | rrent detection parameters          |                              |
| 00D3                                                                                                    | Line current detection time [Time = N                                                                               | x 10 (ms), detection disabled if N  | 1 = FF]                      |
| 00D4                                                                                                    | Line current reset time [Time = N x 20                                                                              | ) (ms)]                             |                              |
| 00D5                                                                                                    | 00D5 Line current dropout detection time [Time = N x 20 (ms)]                                                       |                                     |                              |
| 00D6 - 00DA: Ringing signal detection parameters                                                                         |                                                                                                    |                                     |                              |
| 00D6                                                                                                    | <b>NCU Parameter 00:</b> Acceptable ringing signal frequency, upper limit [Frequency = $1/(N \times 10^{-3})$ (Hz)] |                                     |                              |
| 00D7 <b>NCU parameter 01:</b> Acceptable ringing signal frequency, lower limit [Frequency = $1/(N \times 10^{-3})$ (Hz)] |                                                                                                    |                                     |                              |
| 00D8                                                                                                    | NCU parameter 02: Number of rings until a call is detected [Number = N x 1]                                         |                                     | = N x 1]                     |
| 00D9                                                                                                    | NCU parameter 03: Minimum require                                                                                   | ed length of a ring [Length = N x 2 | 20 (ms)]                     |
| 00DA                                                                                                    | NCU parameter 04: Minimum require                                                                                   | ed length of an interval between r  | ings [Length = 40 x N (ms)]  |
| 00DB                                                                                                    | NCU parameter 05: Modem transmis                                                                                    | sion level [Level = - N (dBm)]      |                              |
| 00EC                                                                                                    | Time between dialed digits (DTMF dia                                                                                | al mode) [Time = N x 20 (ms)]       |                              |
| 00ED                                                                                                    | DTMF tone length [Time = N x 20 (ms                                                                                 | 5)]                                 |                              |
| 00EA                                                                                                    | Ringing signal counting time for $\alpha$ -Link [Time = N x 20 (ms)]                                                |                                     |                              |
| 035B - 03F0                                                                                                    | TCR generation area (30 byte x 5 communications)                                                                    |                                     |                              |
| 0703 - 0789                                                                                                    | Service report and error report generation area (45 bytes x 3 communications)                                       |                                     |                              |
| 0F81 - 0F94                                                                                                    | Error code memory (up to 10 codes x 2 bytes)                                                                        |                                     |                              |
| 0F95                                                                                                    | Number of characters in the CSI - 14                                                                                | (H)                                 |                              |
| 0F96 - 0FA9                                                                                                    | CSI                                                                                                    | (ASCII)                             |                              |
| 1730                                                                                                    | Check RAM                                                                                                    |                                     |                              |
| 1782                                                                                                    | Paper end sensor threshold value                                                                                    |                                     |                              |

| Address (Hex) | Function                                  |
|---------------|-------------------------------------------|
| 1783          | Jam sensor threshold value                |
| 2039          | DTMF transmission level [Level = -N(dBm)] |
| 2044 - 204E   | 11 byte data for one touch dial A         |
| 204F - 2059   | 11 byte data for one touch dial B         |
| 205A - 2064   | 11 byte data for one touch dial C         |
| 2065 - 206F   | 11 byte data for one touch dial D         |
| 2070 - 207A   | 11 byte data for one touch dial E         |
| 207B - 2085   | 11 byte data for one touch dial F         |
| 2086 - 2090   | 11 byte data for one touch dial G         |
| 2091 - 209B   | 11 byte data for one touch dial H         |
| 209C - 20A6   | 11 byte data for one touch dial I         |
| 20A7 - 20B1   | 11 byte data for one touch dial J         |

Format of one touch dial

Input number by using ASCII code (Max 10 digits) Input stop code (FFH) at the end of ASCII code

ex) In case, Input "\*933" into the one touch dial A,

| Address    | Number                   |
|------------|--------------------------|
| 2044H: 2AH | ← "*"                    |
| 2045H: 39H | ← "9"                    |
| 2046H: 33H | ← "3"                    |
| 2047H: 33H | ← "3"                    |
| 2048H: FFH | $\leftarrow Stop \ Code$ |

#### 3. 2. 2. Format of the Generation Area

The Activity Log is generated in addresses 035B - 03F0 (H). The record of each communication is stored in blocks of 30 bytes as explained in the following table.

| Byte No.          | Functions                                                                   |                                |              |  |
|-------------------|-----------------------------------------------------------------------------|--------------------------------|--------------|--|
|                   | Header Bit 7: Not used                                                      |                                |              |  |
| 0                 | Bit 6: TCR                                                                  | (1: Enabled)                   |              |  |
|                   | Bits 5 through 0: Not used                                                  |                                |              |  |
| 1                 | Communication start time                                                    | Month                          | (BCD)        |  |
| 2                 | Communication start time                                                    | Day                            | (BCD)        |  |
| 3                 | Communication start time                                                    | Hour                           | (BCD)        |  |
| 4                 | Communication start time                                                    | Minute                         | (BCD)        |  |
| 5 - 24            | Remote terminal's RTI, TSI or CSI                                           | (ASCII)                        |              |  |
|                   | Communication mode<br>Bit 7: Resolution step down                           | (1: Yes)                       |              |  |
|                   | Bit 6: Reduction                                                            | (1: Yes)                       | 1 · Not used |  |
| 25                |                                                                             |                                | 1. NOLUSEU   |  |
| 25                | Bit 3: Forwarding (1: On)<br>Bit 2: Memory tx/rx (1: Yes)                   | 0                              | 1            |  |
|                   | Bit 1: ECM (0: Non-ECM, 1:                                                  | ECM)                           |              |  |
|                   | Bit 0: Tx or Rx                                                             | (0: Rx, 1: Tx)                 | (= = = )     |  |
| 26                | Communication time                                                          | Minutes                        | (BCD)        |  |
| 27                | Communication time                                                          | Seconds                        | (BCD)        |  |
|                   | Communication result and causes of error<br>Bit 7: Result (0: OK, 1: Error) |                                |              |  |
|                   | Bit 6: Document jam                                                         | (1: Yes)                       |              |  |
|                   | Bit 5: Authorized reception<br>Bit 4: Not used                              | (0: Not rejected, 1: Rejected) |              |  |
| 28                | Bit 3 - 0: Cause of error<br>7 (BCD): Not used                              | (BCD)                          |              |  |
| 20                | 6 (BCD):<br>5 (BCD): 8 minutes close                                        |                                |              |  |
|                   | 4 (BCD): Busy                                                               |                                |              |  |
|                   | 3 (BCD): T1 time over in telephone call                                     |                                |              |  |
|                   | 2 (BCD): T1 time over in fax call                                           |                                |              |  |
|                   | 1 (BCD): Errors during fax communication                                    |                                |              |  |
| 0 (BCD): No error |                                                                             |                                |              |  |
| 29                | Total page(s) (BCD)                                                         |                                |              |  |

#### 3. 2. 3. Format of the Service Report and Error Report Generation Area

The Service Report and the Error Report are generated in addresses 0703 - 0789 (H). The record of each error communication is stored in blocks of 45 bytes as explained in the following table. This machine can store up to 3 error communication records.

| Byte No. |                      | Functions                                                                       |
|----------|----------------------|---------------------------------------------------------------------------------|
| 0        | Header I             | Bit: 7 Service Report or Error Report (1: Enabled)<br>Bit 6 through 0: Not used |
| 1 - 29   | Same as the Activity | Log memory                                                                      |
| 30       | Error page #1        | (BCD)                                                                           |
| 31       | Error page #2        | (BCD)                                                                           |
| 32       | Error page #3        | (BCD)                                                                           |
| 33       | Error page #4        | (BCD)                                                                           |
| 34       | Error page #5        | (BCD)                                                                           |
| 35       | Error code #1 (High) | (BCD)                                                                           |
| 36       | Error code #1 (Low)  | (BCD)                                                                           |
| 37       | Error code #2 (High) | (BCD)                                                                           |
| 38       | Error code #2 (Low)  | (BCD)                                                                           |
| 39       | Error code #3 (High) | (BCD)                                                                           |
| 40       | Error code #3 (Low)  | (BCD)                                                                           |
| 41       | Error code #4 High)  | (BCD)                                                                           |
| 42       | Error code #4 (Low)  | (BCD)                                                                           |
| 43       | Error code #5 (High) | (BCD)                                                                           |
| 44       | Error code #5 (Low)  | (BCD)                                                                           |

#### 3. 2. 4. Format of the Error Code Memory

The error codes are stored in 0F81 - 0F94 (H). Each error code is stored in blocks of 2 bytes as explained in the following table. This machine can store up to 10 error codes.

| Byte No. | Functions               |
|----------|-------------------------|
| 0        | Error code (High) (BCD) |
| 1        | Error code (Low) (BCD)  |

# 3. 3. VARIABLE RESISTORS AND SWITCHES

| PCB | Address | Function                                                                                                    |
|-----|---------|----------------------------------------------------------------------------------------------------|
| LIU | VR1     | Ringer volume adjustment (user adjustable)                                                                                                    |
| PSU | S001    | A thermostat; this switches the power off automatically when the temperature goes higher than $95 \pm 5$ °C, and recovers after switching the power switch off and on. |

# 3.4. SENSORS

| No.   | Name                | Function                                                                                                    |
|-------|---------------------|----------------------------------------------------------------------------------------------------|
| SB-1  | Document Sensor     | Detects whether a document is placed in the feeder or not. The 58th bit on the SBU is used as this sensor.                                                                                            |
| SB-2  | Scan Line Sensor    | Detects when the top of a page is at the scan line position. The 4th bit on the SBU is used as this sensor.                                                                                           |
| SB-4  | Paper End Sensor    | Detects whether paper is in the paper holder or not.                                                                                                    |
| SB-5  | Paper Jam Sensor    | Detects whether paper is jammed in the printer or not.                                                                                                    |
| SB-7  | Cutter Start Sensor | Detects whether the cutter blade is at the home (start) position or not.                                                                                                    |
| SB-8  | Cutter End Sensor   | Detects whether the cutter blade is at the end position or not. If the cutter blade is detected at the cutter end position, the cutter motor reverses to move the blade to the cutter start position. |
| SB-10 | Cover Sensor        | Detects whether the printer cover is closed or not.                                                                                                    |

#### CAUTION

Unplug the machine from the power outlet before removing any of the covers.
 The danger of explosion exists if the lithium battery on the FDU is incorrectly replaced. Replace only with the same or an equivalent type recommended by the manufacturer. Discard used batteries in accordance with the manufacturer's instructions.

# 4.1.COVERS

#### 4. 1. 1. Operation Panel Assembly

- 1. Open the ADF.
- 2. Remove the operation panel cover [A] as shown below.

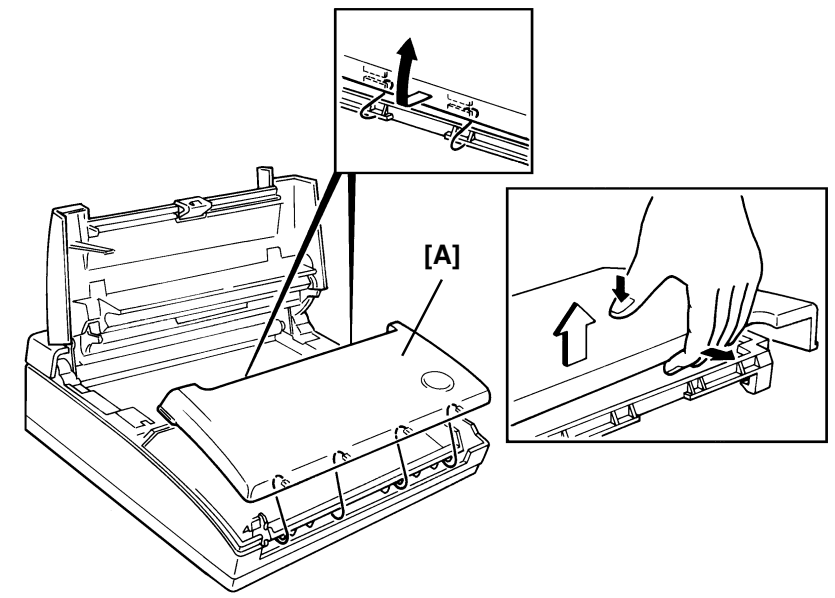

- 3. Disconnect three connectors.
- 4. Remove the lower cover [B] (1 ground wire).

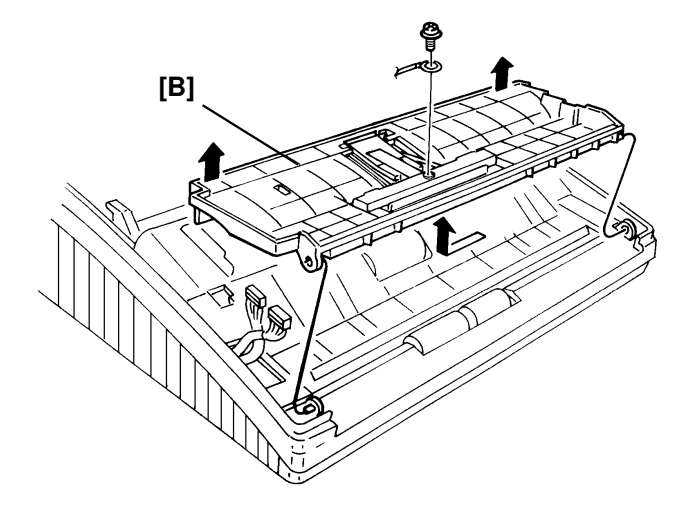

#### 4. 1. 2. Paper Holder and Scanner Cover

- 1. Open the printer cover.
- 2. Remove the paper holder [A] (4 screws, 1 connector).

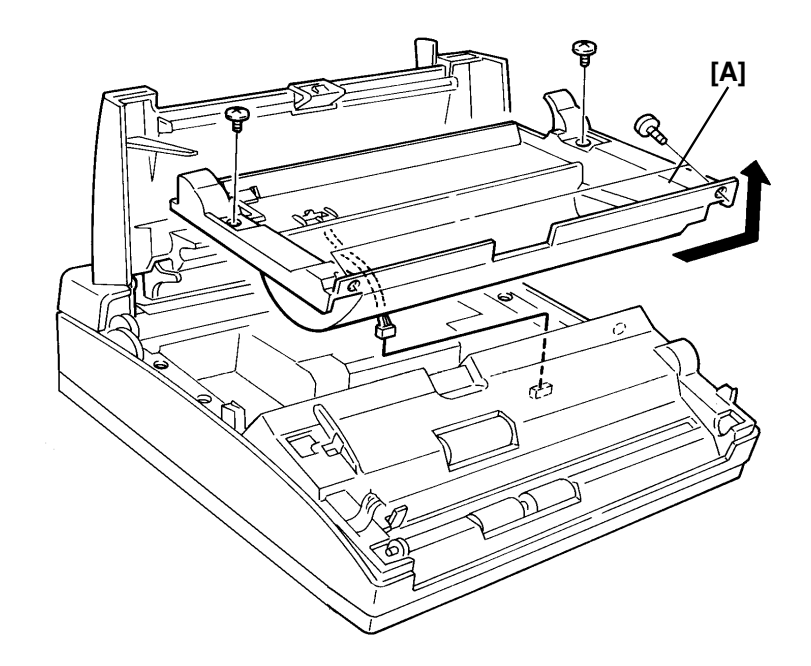

- 3. Remove the operation panel assembly (see section 4-1-1).
- 4. Remove the scanner cover [B] with a screwdriver as shown below (2 screws).

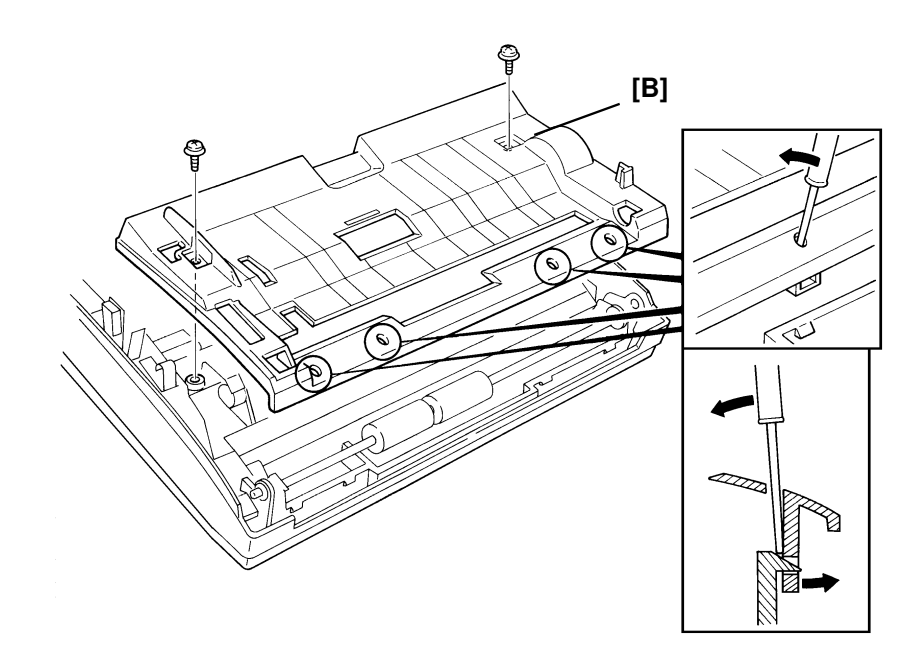

#### 4. 1. 3. Thermal Head and Printer Cover

- 1. Open the printer cover.
- 2. Remove the thermal head cover [A] (4 screws).
- 3. Remove the thermal head [B] and the spring plate [C] (2 connectors, 2 springs, 2 screws).

#### **Reassembly Note**

• The dents on the thermal head bracket must fit into the slots on the thermal head.

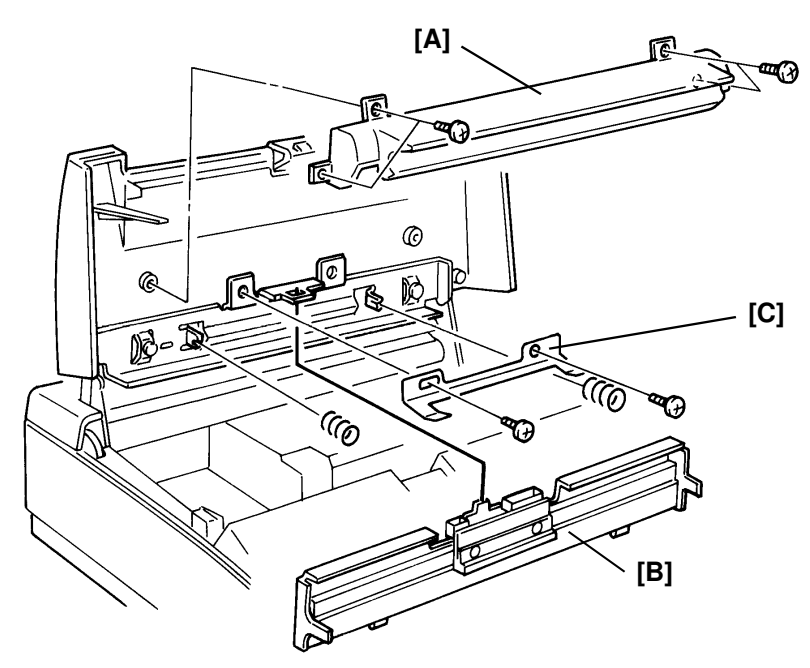

4. Remove the printer cover [D] (2 screws).

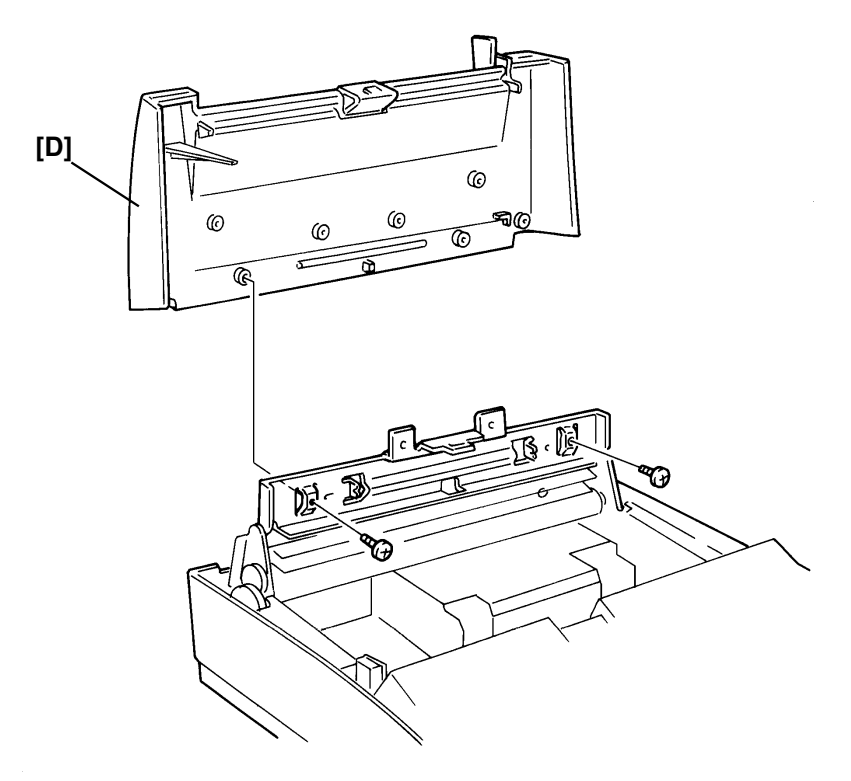

# 4.2. SCANNER

#### 4. 2. 1. Separation Rubber Plate

- 1. Remove the operation panel assembly (see section 4-1-1).
- 2. Remove the rubber plate [A].

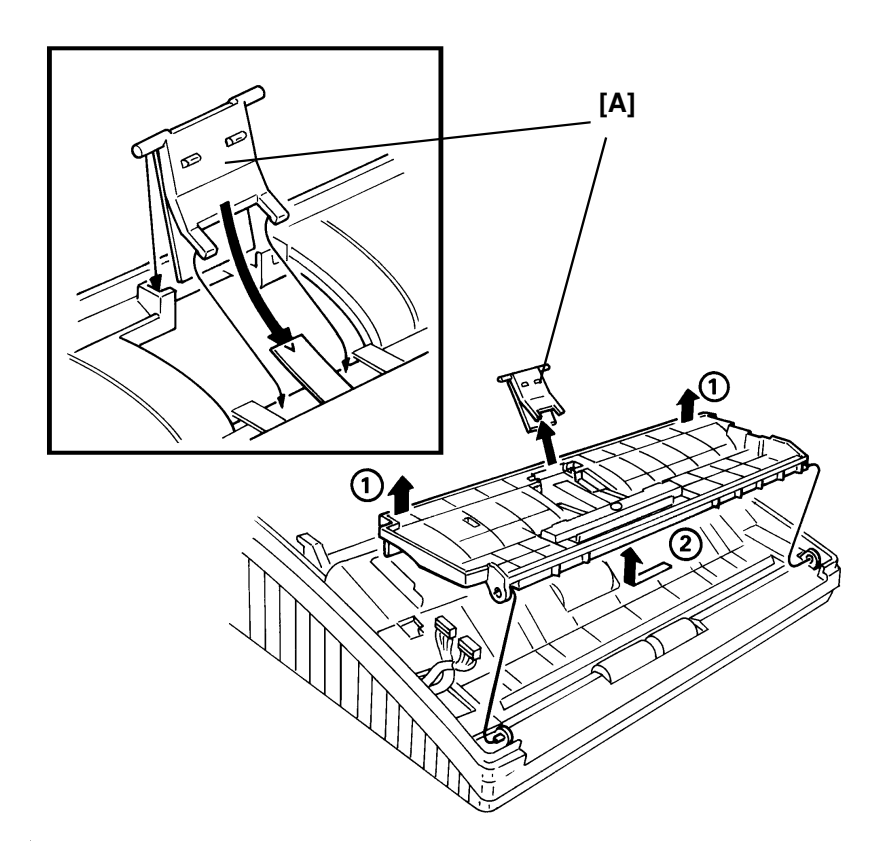

#### 4. 2. 2. LED Array

- 1. Remove the operation panel assembly, the paper holder and the scanner cover (see section 4-1).
- 2. Remove the LED array [A] (2 screws, 1 connector).

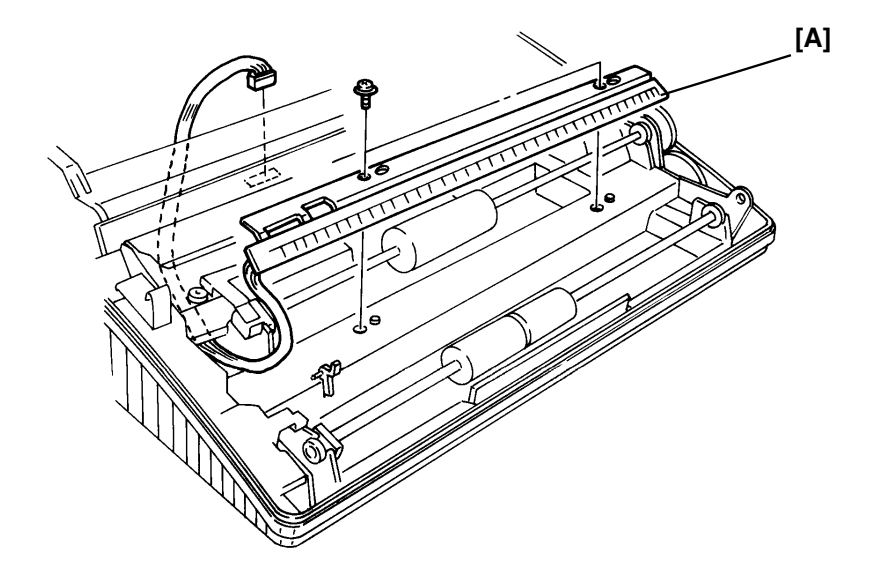

#### 4. 2. 3. Feed Roller

- 1. Remove the operation panel assembly, the paper holder and the scanner cover (see section 4-1).
- 2. Remove the metal bracket [A] (1 screw).
- 3. Remove the feed roller [B].

#### Note for Reassembly

• Pin [C] on the document sensor actuator must be under the feed roller shaft.

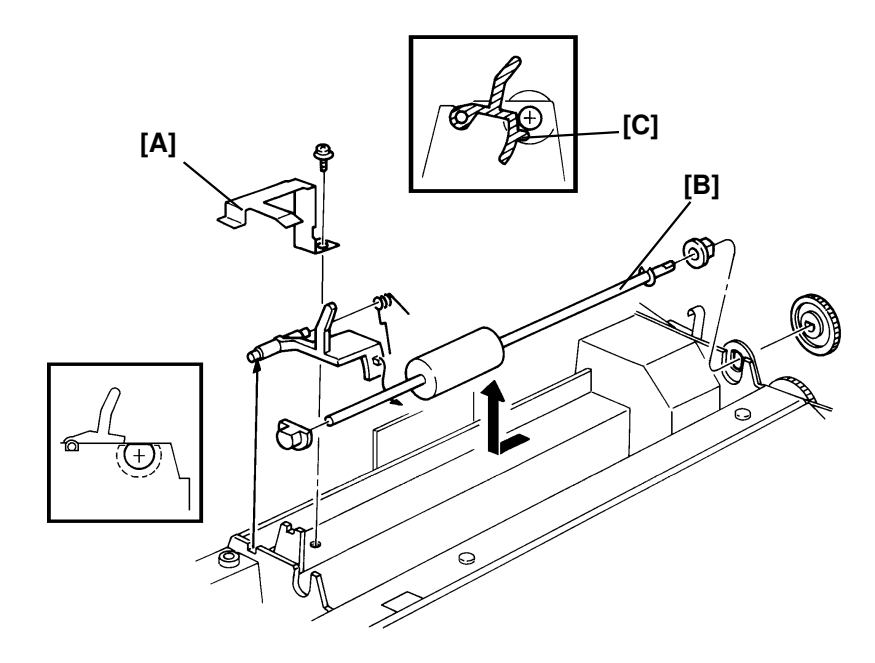

# 4.3. PRINTER

### 4. 3. 1. Rear Cover, Cutter Unit, and Platen Roller

- 1. Remove the rear cover [A] (2 screws).
- 2. Remove the paper holder and the cutter unit [B] (4 screws, 2 connectors).

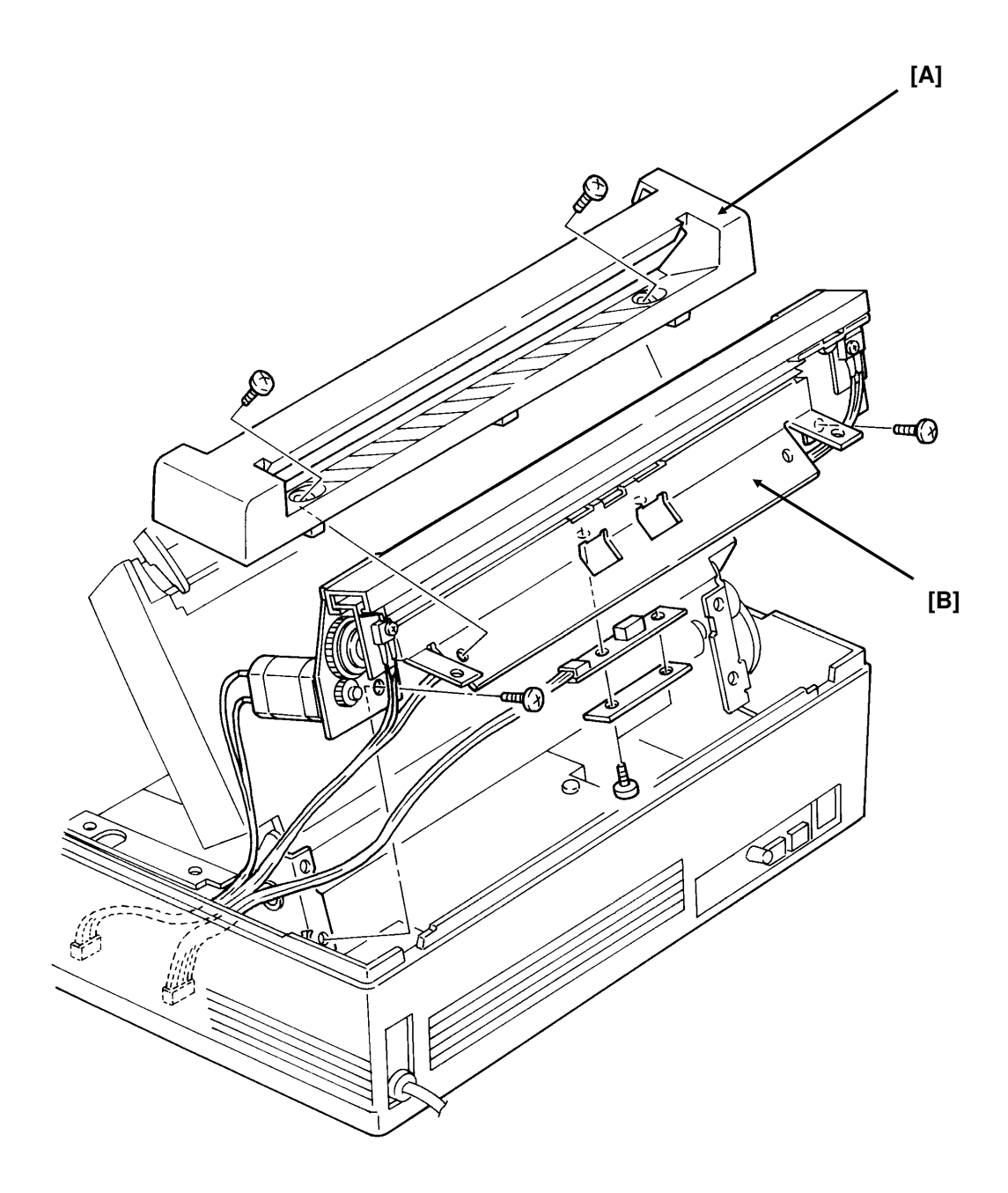

- 3. Remove the FCE, FDU, PSU and LIU (see section 4-4).
- 4. Remove the mono-chassis [D] (2 screws, 1 ground wire).
- 5. Remove two gears [E] (1 E-ring).
- 6. Remove the decurler bracket [F] and platen roller [G] (2 E-rings, 2 bushings, 1 spring).

#### **Reassembly Note**

- Be careful not to assemble the gears the wrong way round.
- The left bushing platen roller is smaller than right bushing.
- Lubricate the left shaft of the platen roller all the way round after changing the platen roller or the spring clutch for the decurler (Use Mobil Temp 78, part no. 54479078).

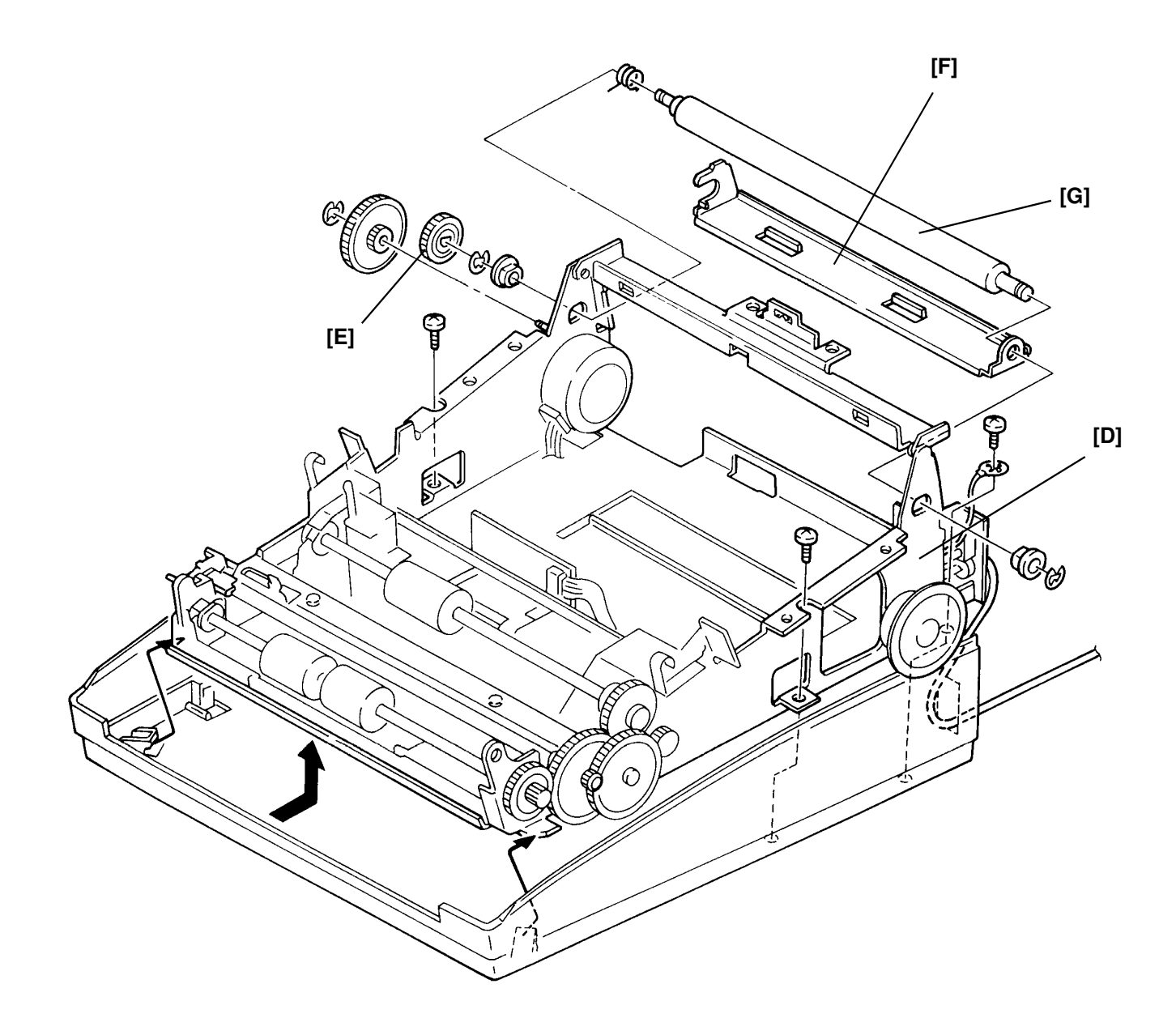

# 4.4.PCBs

### 4.4.1.FCE, FDU, and PSU

- 1. Remove the paper holder (see section 4-1-2).
- 2. Remove the FCE [A] (3 connectors).
- 3. Remove the FDU [B] (9 connectors).

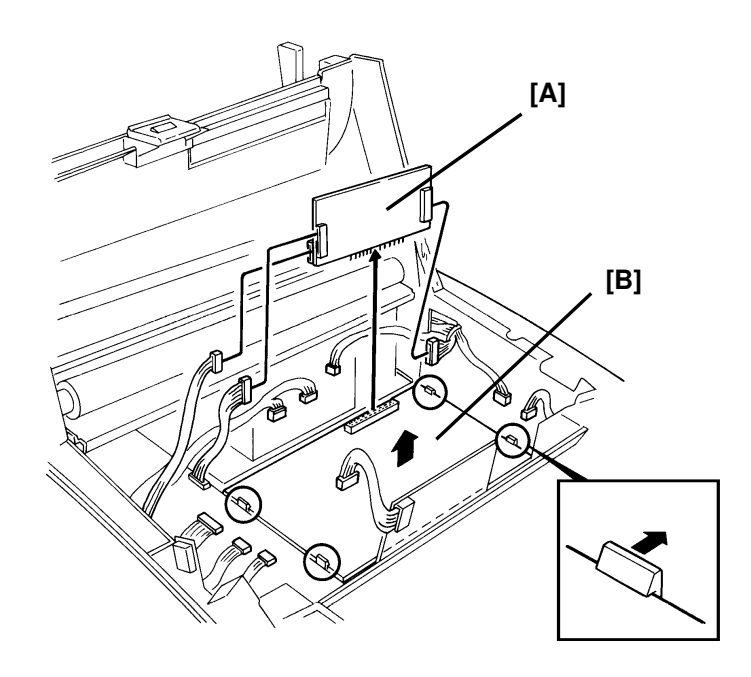

- 4. Remove the rear cover (2 screws).
- 5. Remove the PSU [C] (2 connectors).

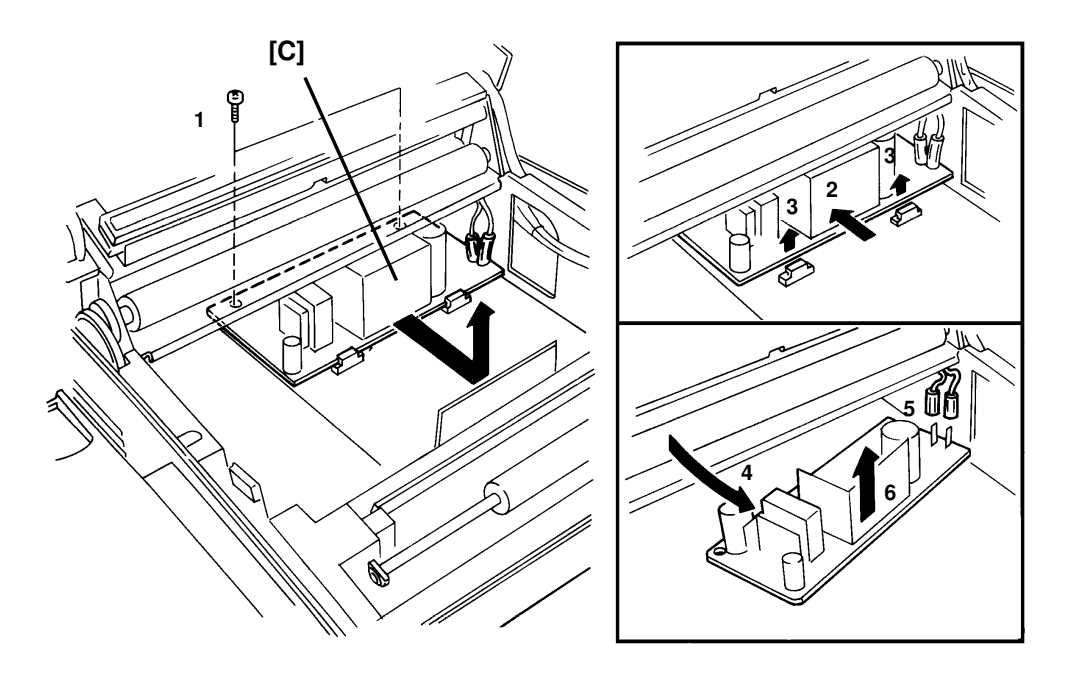

# 4. 4. 2. LIU

- 1. Remove the paper holder and the scanner cover.(see section 4-1-2).
- 2. Remove the LIU [A] (2 screws, 6 connectors).

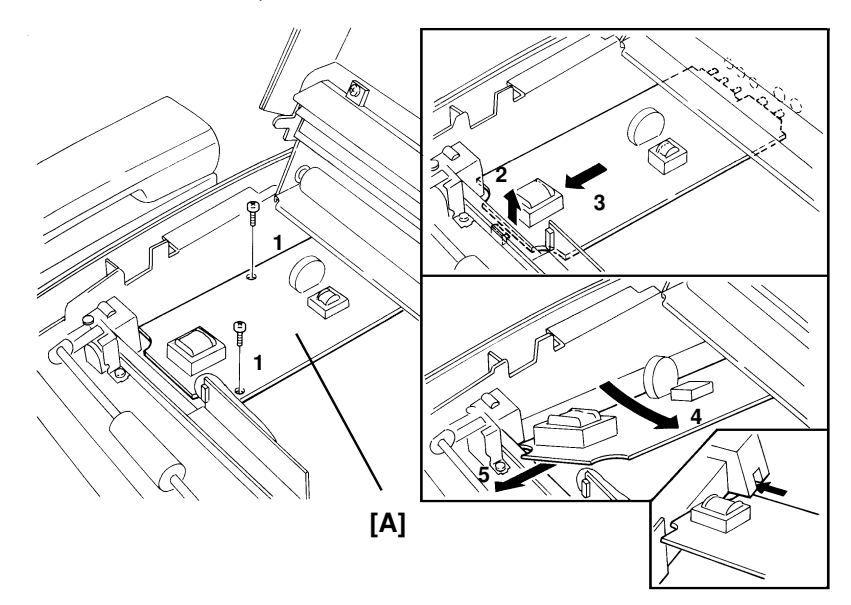

#### 4.4.3.OPU

- 1. Remove the operation panel cover (see section 4-1-1).
- 2. Remove the OPU [A].

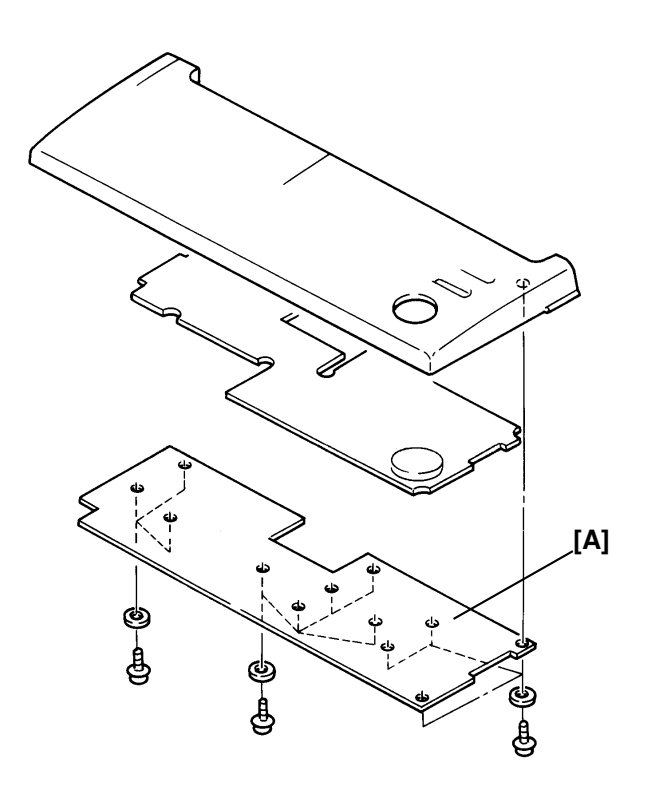

# 4. 5. SBU REPLACEMENT AND SCANNER/SENSOR ADJUSTMENT

#### 4.5.1. SBU Adjustment Tools

| 1. Adjustment Kit | (P/No. H0809600) |
|-------------------|------------------|
| 2. Test PCB       | (P/No. H0939650) |

Additionally, the test chart which is included in the adjustment kit is available as part number H0809602.

#### 4. 5. 2. SBU Replacement

- 1. Unplug the machine from the wall outlet.
- 2. Remove the printer cover, operation panel assembly, and scanner cover (see sections 2-1 and 2-3).
- 3. Remove the SBU (2 screws, 1 connector at CN7 on the FDU)

#### 4. 5. 3. Scanner/Sensor Adjustment

Every time you replace the SBU or when the machine has a document non-feed or jam problem because of incorrect scanner/sensor adjustment, adjust the scanner/sensor mechanism as shown below.

As the scanner has 2 features, scanning document and detecting sensor actuator movement, the scanner needs exact adjustment. Refer to Appendix D for more details on the scanner/sensor mechanism.

This section is divided into 4 parts:

- 1. Preparation
- 2. Horizontal Scan Line Adjustment
- 3. Vertical Scan Line Adjustment
- 4. Focusing

"Preparation" explains how to set up the SBU adjustment tools in the machine.

"Horizontal Scan Line Adjustment" explains how to adjust the horizontal position of the SBU with the tools. This section is quite important because the machine cannot detect sensor movement unless the SBU is well adjusted properly.

"Vertical Scan Line Adjustment" explains how to adjust the vertical position of the SBU with the tools. The new test chart is designed so that the SBU can be adjusted vertically.

"Focusing" explains how to adjust focusing on the CCD. Adjusting the lens position is a bit more difficult than for other current models.

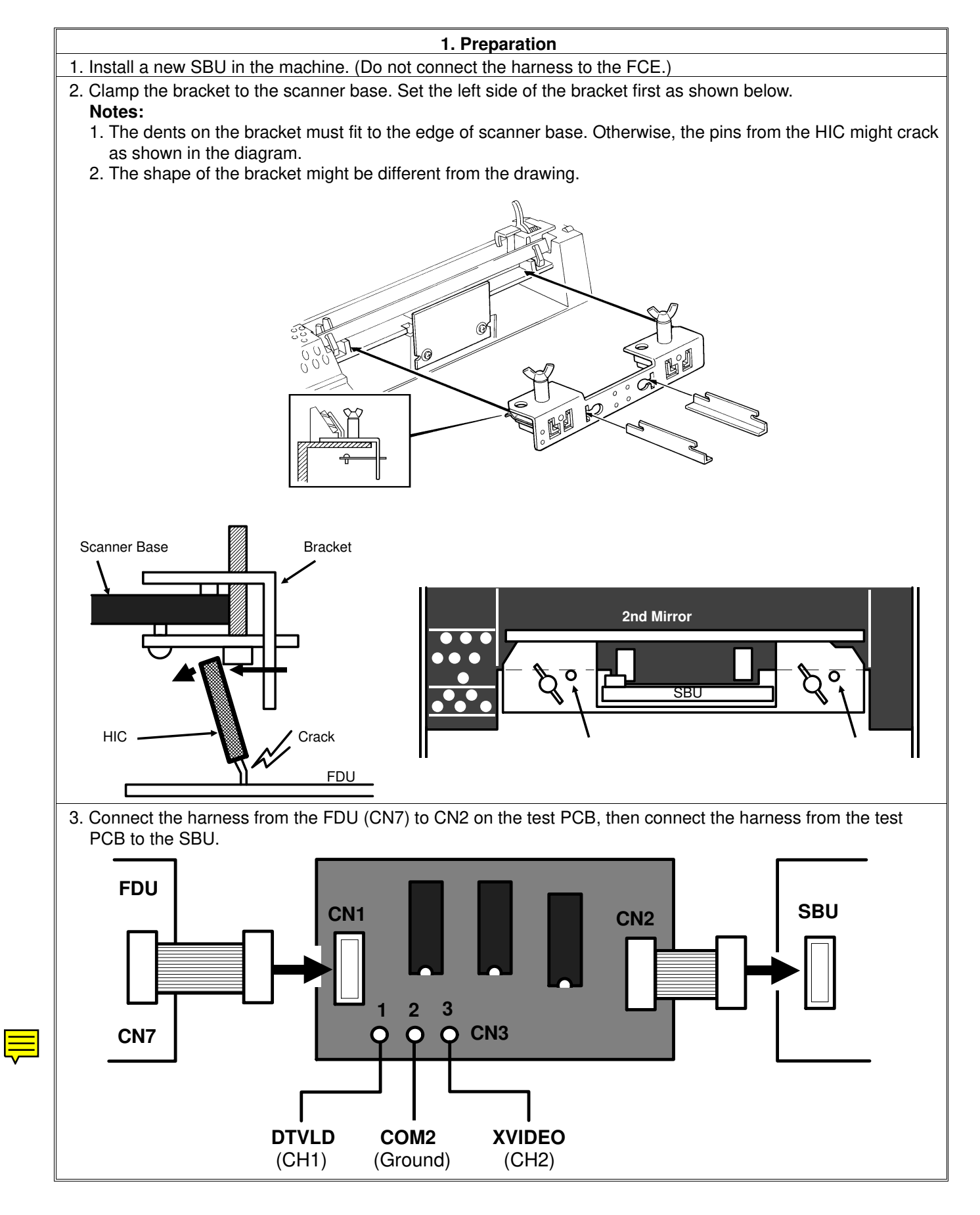

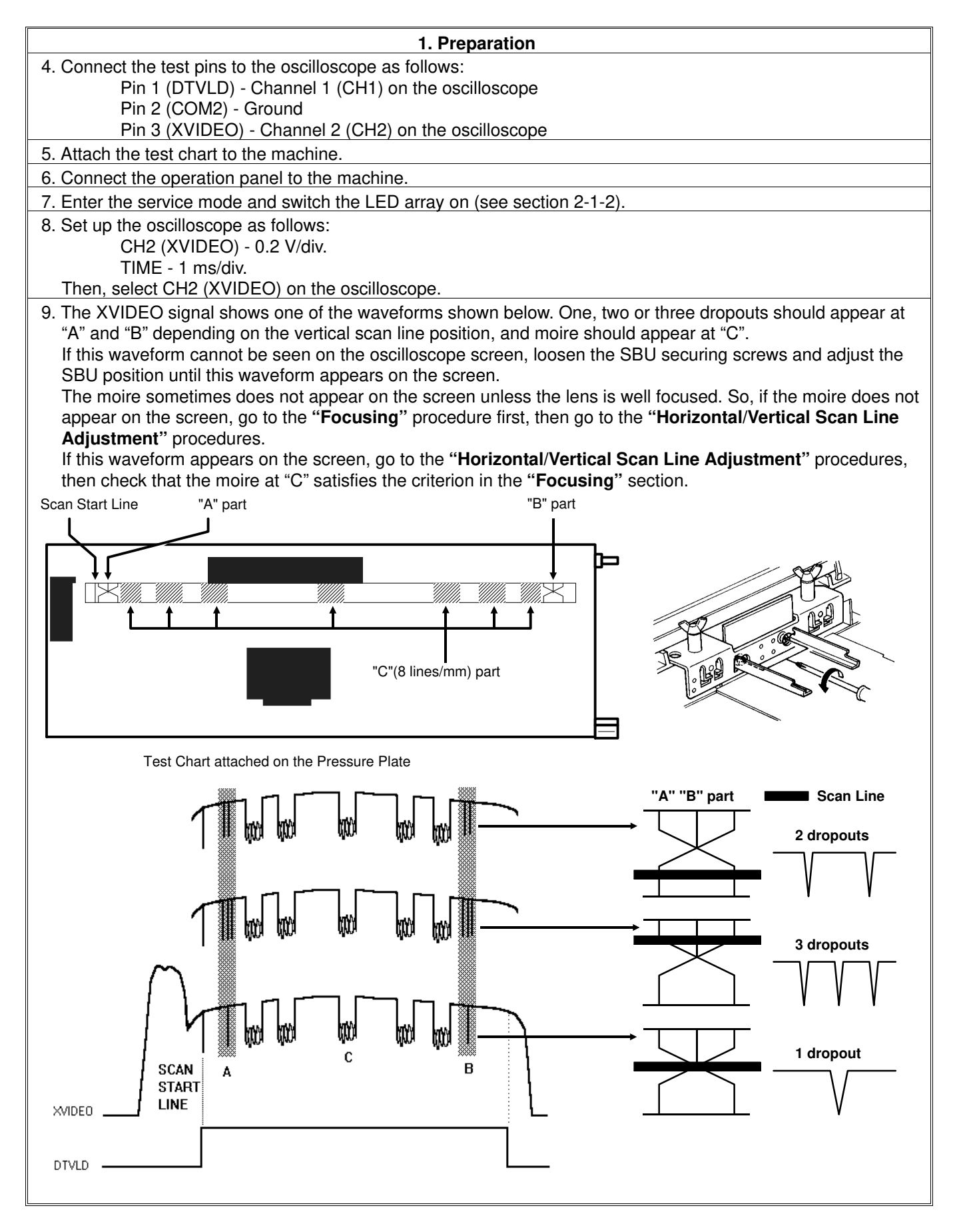

4-12

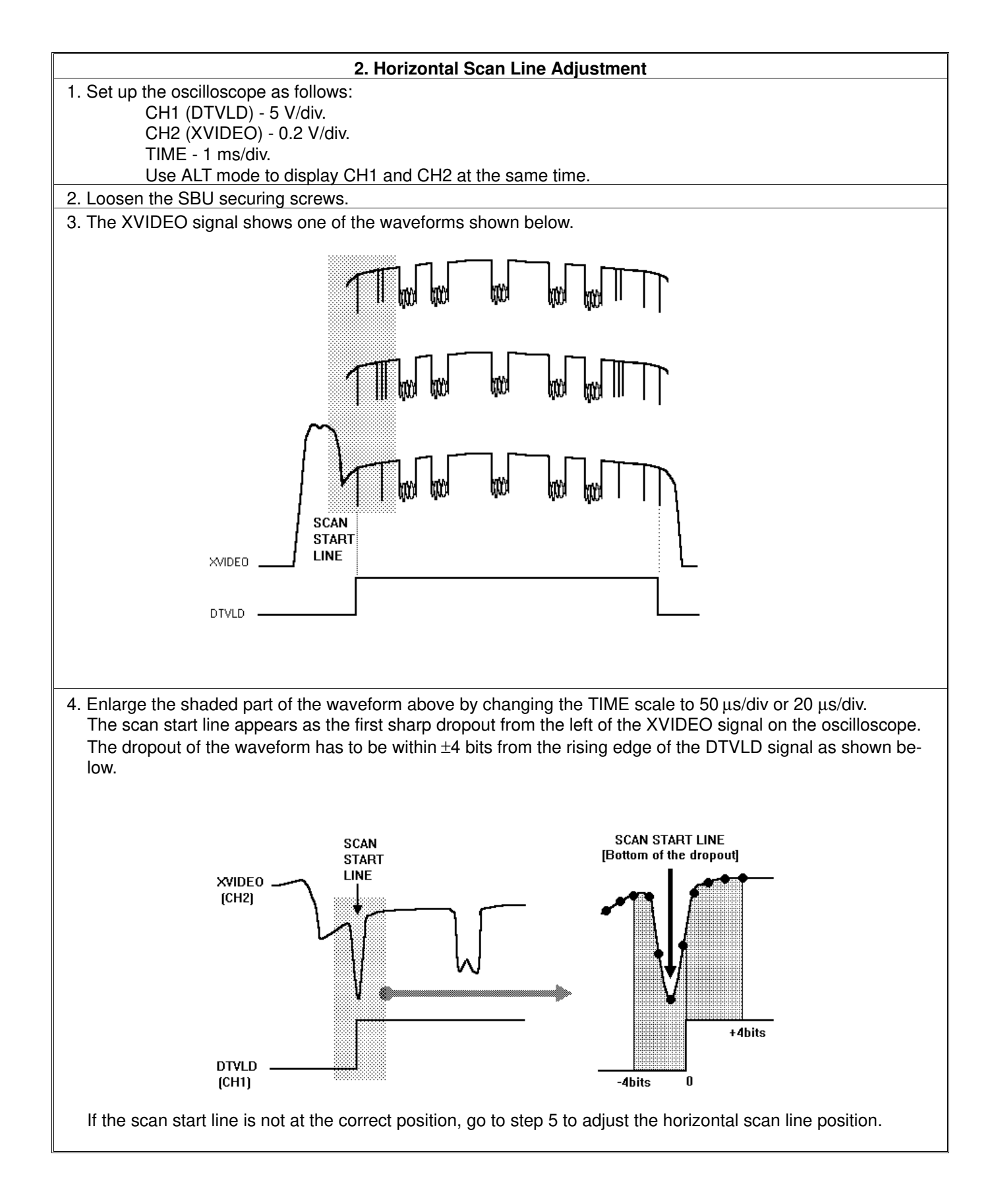

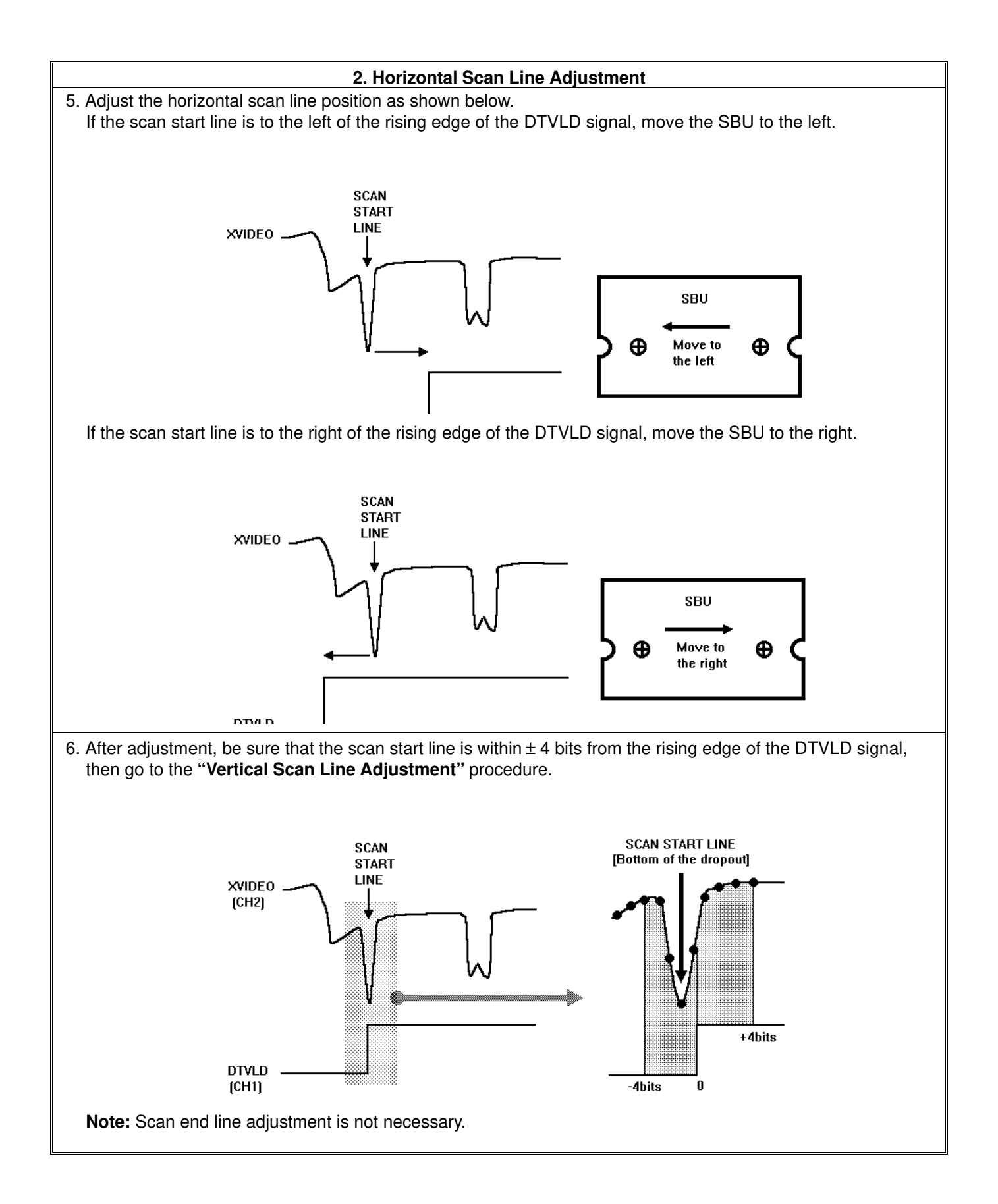

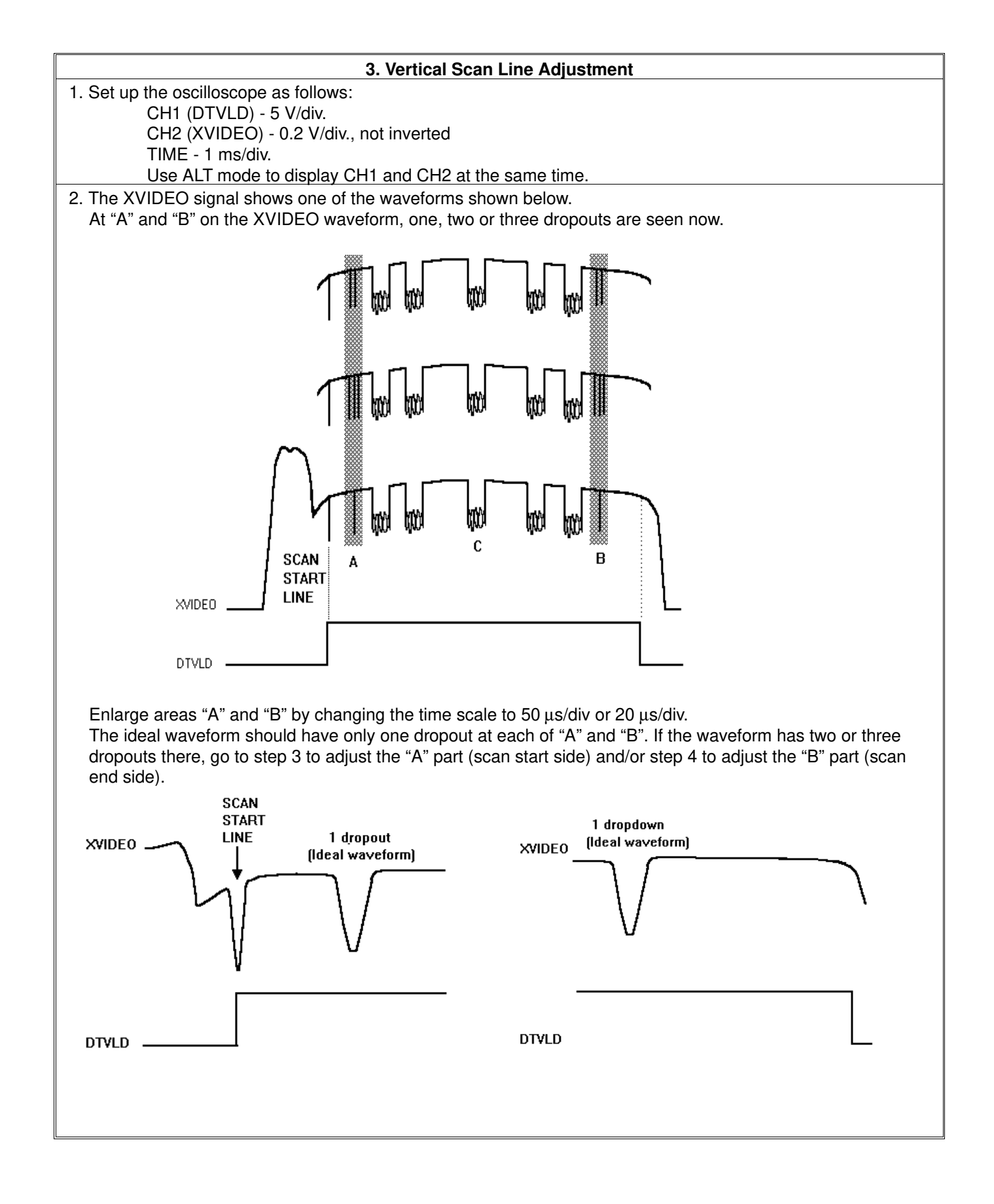

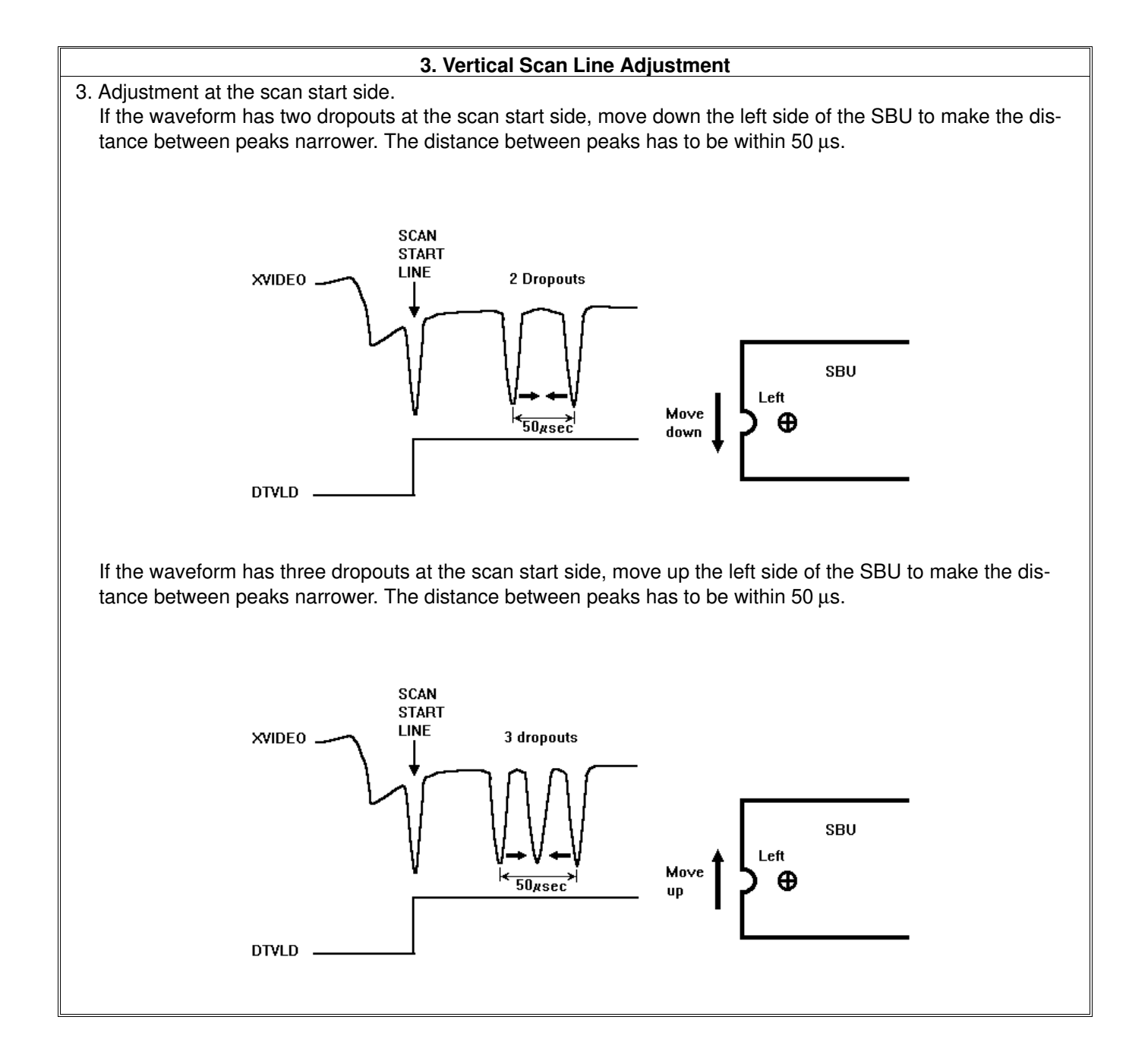

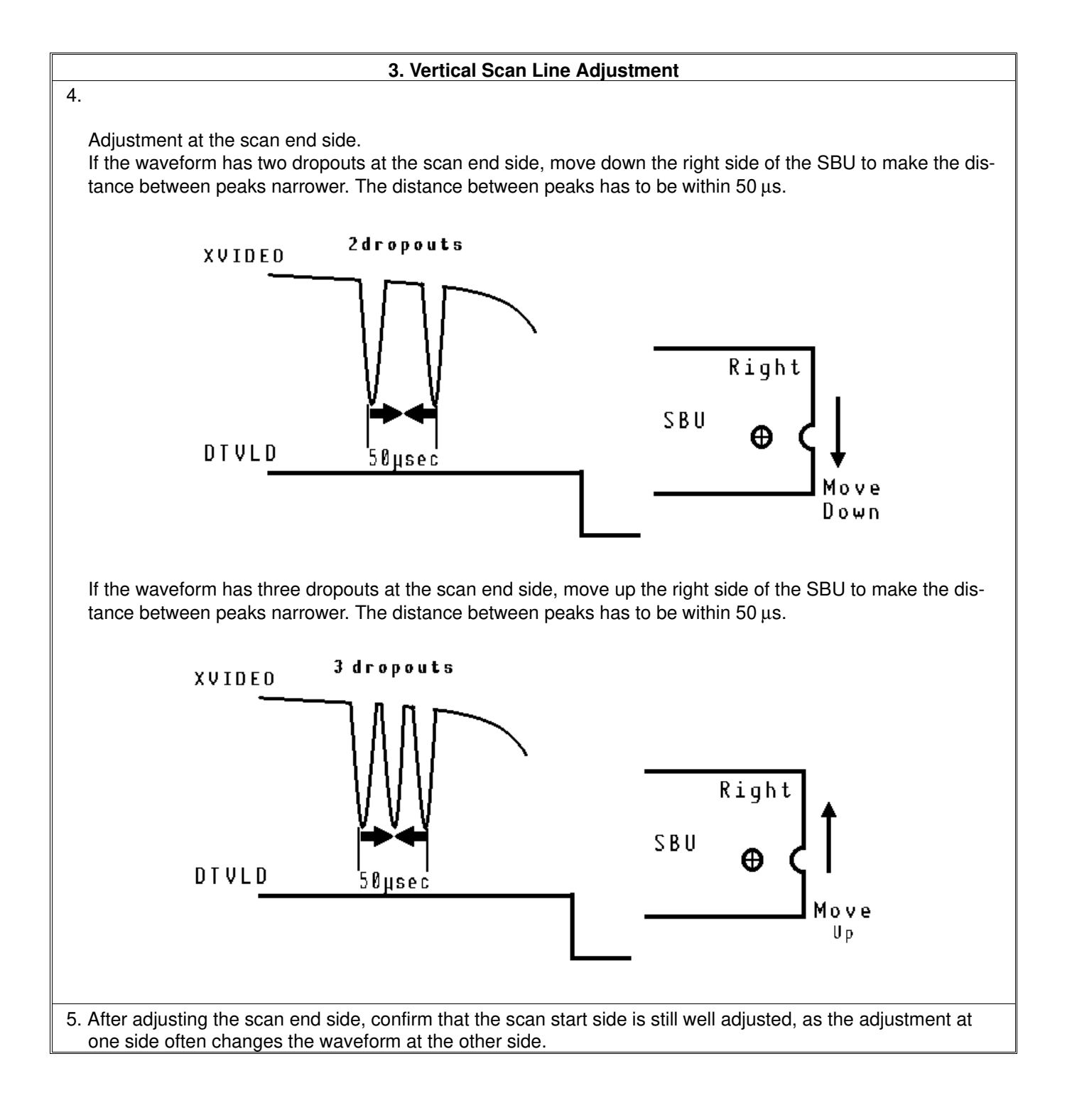

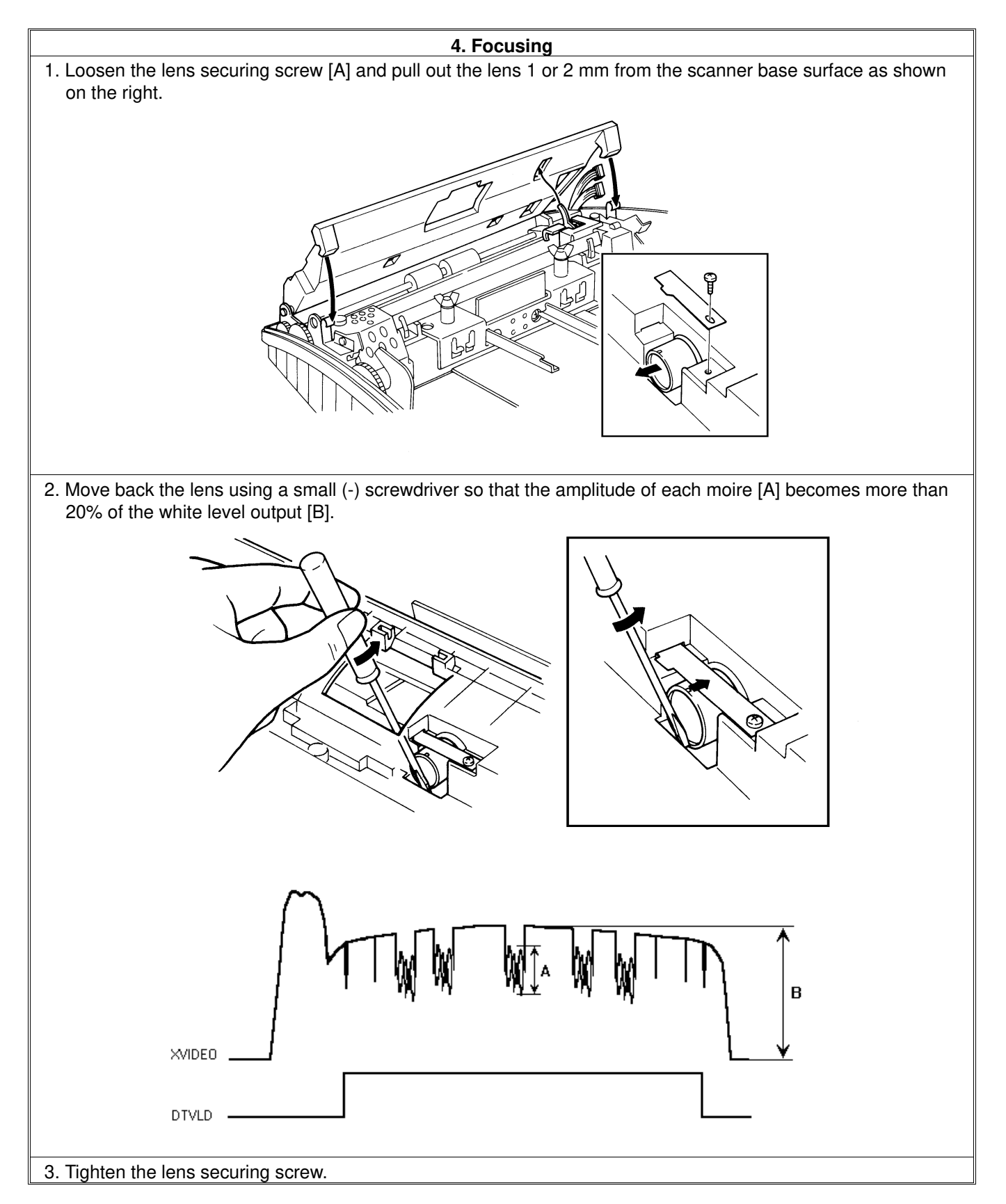

After finishing the adjustments, switch off the power, take out the adjustment tools, bracket, test lead and the white pressure plate from the machine. Then reassemble the machine.

# **5. TROUBLESHOOTING**

# 5. 1. COPY QUALITY PROBLEMS

#### 5. 1. 1. Received Copies

If there is no fault in the receiving terminal or on the line, but the copy quality is bad, do the following:

- Check that the thermal head, platen roller and spring plate assembly are assembled completely.
- Clean the thermal head (soft cloth and alcohol).
- Replace the thermal head or FDU.

#### 5. 1. 2. Printouts Made in Copy Mode

If printouts of received fax messages are OK but printouts made using copy mode are not, the following faults must be considered in addition to the printer faults mentioned above.

| Symptom                          | Remedies                                                                                                    |
|----------------------------------|----------------------------------------------------------------------------------------------------|
| Blank or black copies            | <ul> <li>Check the scanner/sensor mechanism and adjust or replace any defective parts.</li> <li>Replace the SBU or FDU.</li> </ul>                                                      |
| Vertical black lines on the copy | <ul> <li>Clean the scanner optics and LED array (soft cloth).</li> <li>Replace the SBU if there are any sharp peaks or dropouts in the CCD waveform.</li> </ul>                         |
| Uneven density                   | <ul> <li>Adjust the scan line position (see section 4-5-3).</li> <li>Clean the scanner optics and LED array (soft cloth).</li> <li>Replace the LED array if it is defective.</li> </ul> |
| Magnification                    | Check that the mirrors are assembled correctly on the scanner base.                                                                                                    |
| Blurred characters               | Adjust the focusing (see section 4-5-3).                                                                                                    |
| Filled-in characters             | <ul> <li>Adjust the focusing (see section 4-5-3).</li> </ul>                                                                                                    |
| Side-to-side registration error  | <ul> <li>Adjust the scan start position (see section 4-5-3).</li> </ul>                                                                                                    |
| One side darker than the other   | <ul> <li>Adjust the CCD waveform flatness (see section 4-5-3).</li> <li>Check the LED array; replace it if it is defective.</li> </ul>                                                  |
| Image only partially scanned     | <ul> <li>Adjust the scan line position and/or scan start position<br/>(see section 4-5-3).</li> </ul>                                                                                   |

#### 5. 1. 3. Effects of Line Problems on Copy Quality

#### Missing lines; shrinkage in the sub scan direction

- Original -

- Bad Copy Sample -

| ABCDEFGHIJKLMN | 1234567890 | ϪϴϹϦϝϝϹϤϯͺϮϒͳϺϠΪ | 1731567890 |
|----------------|------------|------------------|------------|
|                |            | OFAUDIONNATO     | 1201004021 |
| OPQRSTUVWXYZ   | 0987654321 |                  |            |

Cut off

- Bad Copy Sample -

ABCDEFGHIJKLMN 1234567890

000765/201

Some lines may be missing just before the cut off.

# **5. 2. MACHINE OPERATION**

Use the following procedures while referring to the point-to-point diagram and signal tables. The procedures may not be exhaustive, but they may help you to solve the problem.

#### 5. 2. 1. Scanner/Document Feeder

#### 1. Non-feed

| Test                                                                                                    | Action if Yes                                          | Action if No                                           |
|----------------------------------------------------------------------------------------------------|--------------------------------------------------------|--------------------------------------------------------|
| 1. Is the scanner cover closed properly?                                                                         |                                                        |                                                        |
| 2. Was the document placed in the feeder correctly?<br>Was the document of a recommended type?                   |                                                        |                                                        |
| 3. Is the document fed into scanner after you place it in the ADF ?                                              | Finished.                                              | Go to test 4.                                          |
| 4. Does the document sensor actuator move correctly.                                                             | Go to test 5.                                          | Reassemble or replace the actuator. Go back to test 3. |
| 5. Do the two red LEDs on the lefthand side of the LED array light correctly, without a document in the feeder ? | Go to step 8.                                          | Go to step 6.                                          |
| 6. Check the +5V output from the FDU.<br>Is the output correct ?                                                 | Replace the LED array,<br>then go back to test 3       | Go to step 7.                                          |
| 7. Does the PSU output +24V?                                                                                     | Check the PSU-FDU<br>connection or replace the<br>FDU. | If the wall socket is good, replace the PSU.           |
| 8. Is the scan start line of the SBU well adjusted ?                                                             | Go to step 9.                                          | Adjust the scan start position.                        |

| Test                                                                                                    | Action if Yes    | Action if No     |
|----------------------------------------------------------------------------------------------------|------------------|------------------|
| <ul> <li>9. Check the connection to the tx motor. Does the FDU both:</li> <li>a) output +24V to the tx motor,</li> <li>b) output stepper motor drive phase signals to the motor?</li> </ul> | Replace the FCE. | Replace the FDU. |

#### 2. Double Feed

| Test                                                                          | Action if Yes | Action if No |
|-------------------------------------------------------------------------------|---------------|--------------|
| 1. Was the document placed in the feeder carefully and in the correct manner? |               |              |
| 2. Clean or replace the separation rubber plate.                              |               |              |
| 3. Is the operation panel closed at each side ?                               |               |              |

#### 3. Jam

| Test                                                                                                    | Action if Yes                                    | Action if No                                 |
|----------------------------------------------------------------------------------------------------|--------------------------------------------------|----------------------------------------------|
| 1. Check that the document is not curled seriously or no                                                         | ot longer than 600 mm.                           | ·                                            |
| 2. Clean the rollers in the feeder/scanner with a soft clo                                                       | th and water.                                    |                                              |
| 3. Check for blockages in the document feed path. Che                                                            | ck the scanner drive mechar                      | iism.                                        |
| 4. Does the scan line sensor actuator move correctly ?                                                           | Go to test 5.                                    | Reassemble or replace the actuator.          |
| 5. Do the two red LEDs on the lefthand side of the LED array light correctly, without a document in the feeder ? | Go to step 8.                                    | Go to step 6.                                |
| 6. Does the FDU output +5V output correctly ?                                                                    | Replace the LED array.                           | Go to step 7.                                |
| 7. Does the PSU output +24V?                                                                                     | Check the PSU-FDU connection or replace the FDU. | If the wall socket is good, replace the PSU. |
| 8. Does the CCD on the SBU have defective ele-<br>ments in the scan line sensor detection part ?                 | Replace the SBU.                                 | Replace the FCE.                             |

#### 4. Skew

| Test                                                       | Action if Yes | Action if No |
|------------------------------------------------------------|---------------|--------------|
| 1. Clean the rollers in the feeder/scanner with a soft clo | th and water. |              |
| 2. Clean or replace the separation rubber plate.           |               |              |
| 3. Is the operation panel closed at each side ?            |               |              |

# 5. Dirty Document

| Test                                                                    | Action if Yes | Action if No |
|-------------------------------------------------------------------------|---------------|--------------|
| 1. Clean the rollers in the feeder/scanner with a soft cloth and water. |               |              |

#### 5. 2. 2. Printer

#### 1. Non Feed

| Symptom: Non feed                                                                                           |                                                                                                   |                                                        |  |
|----------------------------------------------------------------------------------------------------|---------------------------------------------------------------------------------------------------|--------------------------------------------------------|--|
| Check                                                                                                    | Action if Yes                                                                                     | Action if No                                           |  |
| 1. Is the printer jammed with debris?                                                                       | Clear the debris.                                                                                 | Go to step 2.                                          |  |
| 2. Is the printer cover closed prop-<br>erly?                                                               | Go to step 3.                                                                                     | Close the cover.                                       |  |
| 3. Are the connections between the FCE, FDU, and cover sensor loose?                                        | Connect the cables properly.                                                                      | Go to step 4.                                          |  |
| 4. Does the FDU switch on<br>+24VSW when a ringing signal is de-<br>tected or when Copy is pressed?         | Go to step 8.                                                                                     | Go to step 5.                                          |  |
| 5. Does the signal from the cover switch change when the cover is opened and closed?                        | If CLOSE PAPER COVER is not<br>displayed when the cover is open,<br>change the FCE. Go to step 6. | Change the cover switch and/or the actuator mechanism. |  |
| 6. Are the connections between the FDU, LIU, and telephone line loose?                                      | Connect the cables properly.                                                                      | Go to step 7.                                          |  |
| 7. Does the FCE send the POWON signal to the FDU when a ringing signal is detected or when Copy is pressed? | Replace the PSU.                                                                                  | Replace the FDU or LIU.                                |  |
| 8. Are the connections between the FDU and the paper end sensor loose?                                      | Connect the cables properly.                                                                      | Go to step 9.                                          |  |
| 9. Does the Replace Paper indica-<br>tor light when paper is present?                                       | Go to step 11.                                                                                    | Go to step 10.                                         |  |
| 10. Does the signal from the paper<br>end sensor change in the correct<br>way?                              | Change the FCE.                                                                                   | Replace the paper end sensor.                          |  |
| 11. Are the connections between the PSU, FDU, and the rx motor loose?                                       | Connect the cables properly.                                                                      | Go to step 12.                                         |  |
| 12. Does the FDU output power and phase drive signals to the rx motor?                                      | Replace the rx motor.                                                                             | Replace the FDU.                                       |  |

#### 2. Jam

Ē

**D**=

| Symptom: Jam                                                                               |                              |                                                                                             |  |
|--------------------------------------------------------------------------------------------|------------------------------|---------------------------------------------------------------------------------------------|--|
| Check                                                                                      | Action if Yes                | Action if No                                                                                |  |
| 1. Is the printer jammed with debris?                                                      | Clear the debris.            | Go to step 2.                                                                               |  |
| 2. Is the printer jam sensor good?                                                         | Go to step 5.                | Go to step 3.                                                                               |  |
| 3. Are the connections between the printer jam sensor and the FDU loose?                   | Connect the cables properly. | Go to step 4.                                                                               |  |
| 4. Does the signal from the printer jam sensor change correctly?                           | Change the FDU.              | Replace the printer jam sensor.                                                             |  |
| 5. Is the cutter blade at the home position after cutting (lefthand side of the machine) ? | Replace the FCE.             | Open the printer cover, set the paper correctly, and close the printer cover. Go to step 6. |  |
| 6. Does the cutter initialize itself ?                                                     | Go to step 7.                | Replace the cutter unit.                                                                    |  |
| 7. Are the connections between the FDU and the paper end sensor loose?                     | Connect the cables properly. | Go to step 8.                                                                               |  |
| 8. Does the Replace Paper indica-<br>tor light when paper is present?                      | Go to step 10.               | Go to step 9.                                                                               |  |
| 9. Does the signal from the paper<br>end sensor change in the correct<br>way?              | Change the FDU.              | Replace the paper end sensor.                                                               |  |
| 10. Are the connections between the PSU, FDU, and the rx motor loose?                      | Connect the cables properly. | Go to step 11.                                                                              |  |
| 11. Does the FDU output power and phase drive signals to the rx motor?                     | Replace the rx motor.        | Replace the FDU.                                                                            |  |

| Symptom: Abnormal noise                                 |                                  |                                |
|---------------------------------------------------------|----------------------------------|--------------------------------|
| Check                                                   | Action if Yes                    | Action if No                   |
| 1. Is the cover closed?                                 | Go to step 2.                    | Close the cover.               |
| 2. Are the printer mechanisms as-<br>sembled correctly? | Replace the rx motor or the FDU. | Assemble the machine properly. |

# 5. 3. ERROR CODES

If an error code occurs, retry the communication. If the same problem occurs, try to fix the problem as suggested below. Note that error codes 4-00, 01, 02, and 10 only appear in the error code display and on the service report.

| Code | Meaning                                                                                        | Suggested Cause/Action                                                                                                    |
|------|------------------------------------------------------------------------------------------------|----------------------------------------------------------------------------------------------------|
| 0-00 | DIS/NSF not detected within 40 s<br>of Start being pressed                                     | Check the line connection.<br>Check the LIU - FDU - FCE connectors.<br>The machine at other end may be incompatible.<br>Replace the FDU or LIU.<br>Check for DIS/NSF with an oscilloscope.<br>If the rx signal is weak, there may be a bad line.                                                                                                    |
| 0-01 | DCN received unexpectedly                                                                      | The other party is out of paper or has a jammed printer.<br>The other party pressed Stop during communication.                                                                                                    |
| 0-03 | Incompatible modem at other end                                                                | The other terminal is incompatible.                                                                                                    |
| 0-04 | CFR or FTT not received after modem training                                                   | Check the line connection.<br>Check the LIU - FDU -FCE connectors.<br>Try changing the tx level (use NCU parameter 10).<br>Replace the FCE, FDU or LIU.<br>The other terminal may be faulty; try sending to another machine.<br>If the rx signal is weak or defective, there may be a bad line.                                                                   |
| 0-05 | Unsuccessful after modem training at 2400 bps                                                  | Check the line connection.<br>Check the FCE - LIU - FDU connectors.<br>Try adjusting the tx level (use NCU parameter 10).<br>Replace the FCE, FDU or LIU.<br>Check for line problems.                                                                                                    |
| 0-06 | The other terminal did not reply to DCS                                                        | Check the line connection.<br>Check the FCE - FDU - LIU connectors.<br>Try adjusting the tx level (use NCU parameter 10).<br>Replace the FCE, LIU or FDU.<br>The other end may be defective or incompatible; try sending to<br>another machine.<br>Check for line problems.                                                                                       |
| 0-07 | No post-message response from<br>the other end after a page was<br>sent (3rd try failed)       | Check the line connection.<br>Check the FCE - FDU - LIU connectors.<br>Replace the FCE, LIU or FDU.<br>The other end may have jammed or run out of paper.<br>The other end user may have disconnected the call.<br>Check for a bad line.<br>The other end may be defective; try sending to another machine.                                                       |
| 0-08 | The other end sent RTN or PIN<br>after receiving a page, because<br>there were too many errors | Check the line connection.<br>Check the FCE - FDU - LIU connectors.<br>Replace the FCE, LIU or FDU.<br>The other end may have jammed, or run out of paper or memory<br>space.<br>Try adjusting the tx level (use NCU parameter 10).<br>The other end may have a defective modem/NCU/FCU; try sending<br>to another machine.<br>Check for line problems and noise. |

|                                                                                                    | Code | Meaning                                                                                                    | Suggested Cause/Action                                                                                                    |
|----------------------------------------------------------------------------------------------------|------|----------------------------------------------------------------------------------------------------|----------------------------------------------------------------------------------------------------|
|                                                                                                    | 0-10 | The other end did not send a reply to EOP, EOM or MPS                                                                                                    | Check the line connection.<br>Check the FCE - FDU - LIU connection.<br>Replace the FCE, LIU or FDU.<br>Try adjusting the tx level (use NCU parameter 10).<br>The other end may have a defective modem/NCU/FCU; try sending<br>to another machine.<br>Check for line problems and noise.      |
|                                                                                                    | 0-14 | Non-standard post message response code received                                                                                                    | Check the FCE - FDU - LIU connectors.<br>Incompatible or defective remote terminal; try sending to another<br>machine.<br>Noisy line: resend.<br>Try adjusting the tx level (use NCU parameter 10).<br>Replace the FCE, LIU or FDU.                                                          |
| 0-20 Facsimile data not received within<br>6 s of retraining Check the line connection.<br>Check the FCE - FDU - LIU connectors.<br>Replace the FCE, LIU or FDU.<br>Check for line problems.<br>Try calling another fax machine.<br>Change the reconstruction time from 6 s to 10<br>Switch the rx cable equalizer on (bit switch 0) |      | Check the line connection.<br>Check the FCE - FDU - LIU connectors.<br>Replace the FCE, LIU or FDU.<br>Check for line problems.<br>Try calling another fax machine.<br>Change the reconstruction time from 6 s to 10 s (bit switch 01, bit 0).<br>Switch the rx cable equalizer on (bit switch 00, bit 1). |                                                                                                    |
|                                                                                                    | 0-21 | EOL signal (end-of-line) from the other end not received within 5 s of the previous EOL signal                                                                                                    | Check the connections between the FCE, FDU, LIU, & line.<br>Check for line noise or other line problems.<br>Replace the FCE, LIU or FDU.<br>The remote machine may be defective or may have disconnected.                                                                                    |
|                                                                                                    | 0-22 | The signal from the other end<br>was interrupted for more than 0.2<br>s                                                                                                    | Check the line connection.<br>Check the FCE - FDU - LIU connectors.<br>Replace the FCE, LIU or FDU.<br>Defective remote terminal.<br>Check for line noise or other line problems.                                                                                                    |
|                                                                                                    | 0-23 | Too many errors during reception                                                                                                    | Check the line connection.<br>Check the FCE - FDU - LIU connectors.<br>Replace the FCE, LIU or FDU.<br>Defective remote terminal.<br>Check for line noise or other line problems.<br>Switch the rx cable equalizer on (bit switch 00, bit 1).<br>Ask the other end to adjust their tx level. |
|                                                                                                    | 1-00 | Document jam                                                                                                    | Improperly inserted document or unsuitable document type.<br>See "Mechanical Operation - Document Jam".                                                                                                    |
|                                                                                                    | 1-01 | Document length exceeded the maximum                                                                                                    | Divide the document into smaller pieces.<br>See "Mechanical Operation - Document Jam".                                                                                                    |
| ~                                                                                                    | 1-10 | Document in the scanning position at power-up                                                                                                    | Clear debris from the sensor actuators.<br>Check the SBU horizontal adjustment.                                                                                                    |
|                                                                                                    | 1-17 | Document jam in the feed-out area                                                                                                    | Replace SBU, FCE or FDU.                                                                                                    |
|                                                                                                    | 1-20 | Printer jam - paper did not reach the exit                                                                                                    | Clear any debris from the sensors and the paper path.<br>Clean the sensors in the printer.                                                                                                    |
|                                                                                                    | 1-21 | Printer jam - paper stuck at the exit                                                                                                    | Check that the copy tray is not overloaded.<br>Check the paper feed mechanism and paper path for faults.<br>Check the connections from the FDU to the rx motor and printer<br>sensors.<br>Replace the rx motor, printer jam sensor, or FDU.                                                  |

| Code | Meaning                                                                                                    | Suggested Cause/Action                                                                                                    |
|------|----------------------------------------------------------------------------------------------------|----------------------------------------------------------------------------------------------------|
| 1-23 | Cutter jam                                                                                                    | Clear any debris from the sensors and the paper path.                                                                                                    |
| 1-24 | Cutter failed to initialize                                                                                       | Clean the cutter sensor.<br>Check the cutter mechanism.<br>Check the connections from the FDU to the cutter motor and cutter<br>sensors.<br>Replace the cutter motor, cutter sensor, or FDU.                                                                |
| 1-30 | Paper ran out during printing                                                                                     | Add paper.                                                                                                    |
| 1-33 | Paper end was detected when the machine was switched on                                                           | If paper is present, clean the paper end sensor and check the sensor circuit for defects. Replace the FCE, FDU or the paper end sensor.                                                                                                    |
| 1-71 | The printer cover was opened during printing                                                                      | Check whether the user opened the cover during printing.<br>Check the cover lock mechanism.<br>Check the cover switch position and actuation mechanism.<br>Check connections between the cover switch and the FDU.<br>Replace the cover switch, FCE or FDU. |
| 2-12 | Modem clock irregularity                                                                                          | Replace the FCE.                                                                                                    |
| 2-20 | Abnormal coding/decoding (cpu not ready)                                                                          | Replace the FCE.                                                                                                    |
| 3-90 |                                                                                                    |                                                                                                    |
| 4-00 | One page took longer than 8 minutes to transmit                                                                   | Check for a bad line.<br>Try the communication at a lower resolution, or without halftone.<br>Change the FCE.                                                                                                    |
| 4-01 | Line current was cut                                                                                              | Check the line connector.<br>Check the connection between the FDU and the LIU.<br>Check for line problems.<br>Replace the FDU, the FCE or the LIU.                                                                                                    |
| 4-02 | The other end cut the received page as it was longer than the maximum limit.                                      | Ask the other end to change their maximum receive length setting, then resend.                                                                                                    |
| 4-10 | Communication failed because of<br>ID Code mismatch (Closed<br>Network) or TSI mismatch<br>(Authorized Reception) | Get the ID Codes the same and/or the TSIs programmed correctly,<br>then resend.<br>The machine at the other end may be defective.                                                                                                    |
| 5-21 | Memory overflow                                                                                                   | Temporary memory shortage or the document takes up too much<br>data.<br>Use a lower resolution or do not use Halftone.<br>Beplace the ECE.                                                                                                    |
| 6-01 | Post message could not be<br>received after a page was sent<br>(G3 ECM)                                           | Check the line connection.<br>Check the connections between LIU - FDU - FCE.<br>Try adjusting rx cable equalizer.<br>The other end may have a defective Modem/FCU/NCU; try sending<br>to another machine.<br>Check for line problems and noise.             |
| 6-02 | EOR received (G3 ECM)                                                                                             | Check the line connection.<br>Check the connections between LIU - FDU - FCE.<br>Try adjusting rx cable equalizer.<br>The other end may have a defective Modem/FCU/NCU; try sending<br>to another machine.<br>Check for line problems and noise.             |

| Code | Meaning                            | Suggested Cause/Action                                   |
|------|------------------------------------|----------------------------------------------------------|
| 6-05 | Facsimile data frame not received  | Check the line connection.                               |
|      | within 18 s of CFR, but there was  | Check the connections from the FCE, FDU to the LIU.      |
|      | no line fail (G3 ECM)              | Check for a bad line or defective remote terminal.       |
|      |                                    | Replace the FCE or LIU.                                  |
|      |                                    | Switch the rx cable equalizer on (bit switch 00, bit 1). |
| 6-06 | Coding/decoding error (G3 ECM)     | Defective FCE.                                           |
|      |                                    | Defective remote terminal.                               |
| 6-08 | PIP/PIN was received in reply to   | The other end pressed Stop during communication.         |
|      | PPS.NULL (G3 ECM)                  | The other terminal may be defective.                     |
| 6-09 | ERR received (G3 ECM)              | Check for a noisy line.                                  |
|      |                                    | Adjust the tx levels of the communicating machines.      |
|      |                                    | See code 6-05.                                           |
| 6-10 | Error frames still received at the | Check for line noise.                                    |
|      | other end after all communication  | Adjust the tx level (use NCU parameter 01).              |
|      | attempts at 2400 bps (G3 ECM)      | Check the line connection.                               |
|      |                                    | Defective remote terminal.                               |

# 6. ELECTRICAL DATA

# 6. 1. CONNECTION FROM FCE

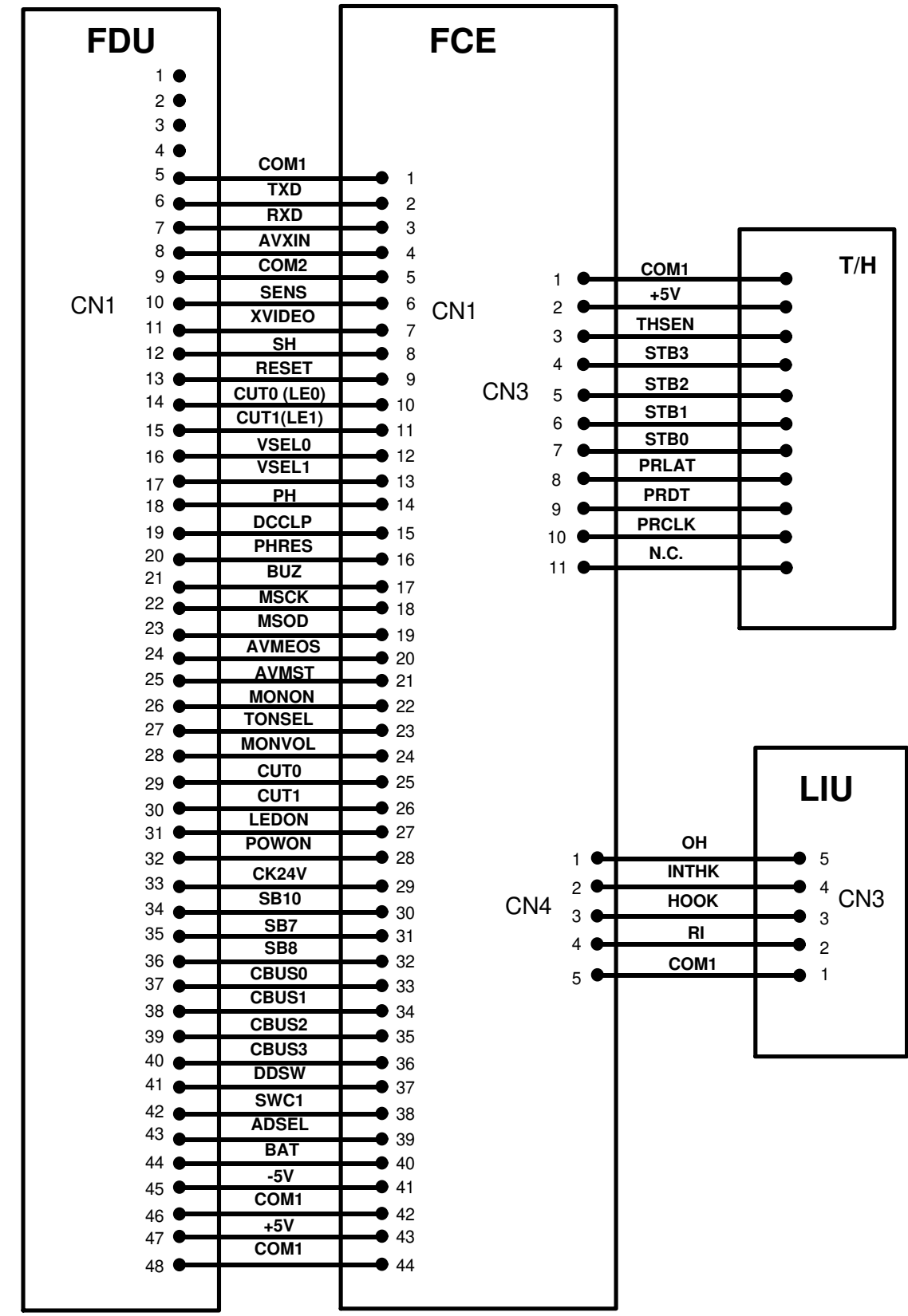

6-1

#### 6. 1. 1. FCE - FDU

|    | CN1        |                                 |       |  |
|----|------------|---------------------------------|-------|--|
| No | Name       | Function                        | V     |  |
| 1  | N.C.       | No connection                   |       |  |
| 2  | N.C.       | No connection                   |       |  |
| 3  | N.C.       | No connection                   |       |  |
| 4  | N.C.       | No connection                   |       |  |
| 5  | COM1       | Digital ground                  | 0     |  |
| 6  | TXD        | Transmit data                   | Х     |  |
| 7  | RXD        | Receive data                    | Х     |  |
| 8  | AVXIN      | AVM send signal                 | 0     |  |
|    |            | (COM2 N.C. in FDU)              | •     |  |
| 9  | COM2       | Analog ground                   | 0     |  |
| 10 | SENS       | SB4 or SB5                      | Х     |  |
| 11 | XVIDEO     | Analog video signal             | Х     |  |
| 12 | SH         | Shift clock to CCD              | С     |  |
| 13 | RESET      | Reset out                       | 5     |  |
| 14 | CUT0 (LE0) | LED control                     | 0     |  |
|    |            | (N.C. in FDU)                   | 0     |  |
| 15 | CUT1 (LE1) | LED control                     | 0     |  |
|    |            | (N.C. in FDU)                   | 0     |  |
| 16 | VSEL0      | Gain control of video signal    | 0 - 5 |  |
| 17 | VSEL1      | Gain control of video signal    | 0 - 5 |  |
| 18 | PH         | 1st phase transfer clock to CCD | С     |  |
| 19 | DCCLP      | DC restore request of           | C     |  |
|    |            | video signal                    | 0     |  |
| 20 | PHRES      | Reset clock to CCD              | С     |  |
| 21 | BUZ        | Buzzer drive signal             | 0     |  |
| 22 | MSCK       | S/P clock of motor              | С     |  |
| 23 | MSOD       | Data of motor                   | С     |  |
| 24 | AVMEOS     | from AVM IC (+5v in FDU)        | С     |  |
| 25 | AVMST      | to AVM IC                       | С     |  |
| 26 | MONON      | Monitor speaker control         | 0     |  |
| 27 | TONSEL     | Tone/Rx control                 | 0     |  |
| 28 | MONVOL     | to AVM IC                       | 0     |  |
| 29 | CUT0       | Cutter control                  | 0     |  |
| 30 | CUT1       | Cutter control                  | 0     |  |
| 31 | LEDON      | LED-array control               | 0     |  |
| 32 | POWON      | +24VSW Control                  | 0     |  |
| 33 | CK24V      | T/H check                       | 5     |  |
| 34 | SB10       | SB10 (Cover open)               | 0     |  |
| 35 | SB7        | SB7 (Cutter position)           | 5     |  |
| 36 | SB8        | SB8 (Cutter position)           | 0     |  |
| 37 | CBUS0      | AVM IC data                     |       |  |
|    |            | (N.C. in FDU)                   | 0     |  |
| 38 | CBUS1      | AVM IC data                     | 0     |  |
|    |            | (N.C. in FDU)                   | U     |  |

|    | CN1   |                              |    |  |
|----|-------|------------------------------|----|--|
| No | Name  | Function                     | v  |  |
| 39 | CBUS2 | AVM IC data<br>(N.C. in FDU) | 0  |  |
| 40 | CBUS3 | AVM IC data<br>(N.C. in FDU) | 0  |  |
| 41 | PIO7  | N.C. in FDU                  | 0  |  |
| 42 | SWC1  | N.C. in FDU                  | 0  |  |
| 43 | ADSEL | SB4/SB5 exchange control     | С  |  |
| 44 | BAT   | Battery power                | 3  |  |
| 45 | -5V   | Power                        | -5 |  |
| 46 | SWC0  | Digital ground (N.C. in FDU) | 0  |  |
| 47 | +5V   | Power                        | +5 |  |
| 48 | COM1  | Digital ground               | 0  |  |

#### 6. 1. 2. FCE - Thermal Head

|    | CN3   |                           |   |  |
|----|-------|---------------------------|---|--|
| No | Name  | Function                  | V |  |
| 1  | COM1  | Ground                    | 0 |  |
| 2  | +5V   | Power                     | 5 |  |
| 3  | THSEN | Thermistor input          | Х |  |
| 4  | STB3  | Fourth strobe             | 5 |  |
| 5  | STB2  | Third strobe              | 5 |  |
| 6  | STB1  | Second strobe             | 5 |  |
| 7  | STB0  | First strobe              | 5 |  |
| 8  | PRLAT | Print data latch pulse    | 5 |  |
| 9  | PRDT  | Print data                | 5 |  |
| 10 | PRCLK | Print data sampling clock | 5 |  |
| 11 | N.C.  | No connection             | 0 |  |

#### 6. 1. 3. FCE - LIU

|    | CN4     |                         |   |  |
|----|---------|-------------------------|---|--|
| No | Name    | Function                | V |  |
| 1  | ОН      | OH relay control        | 0 |  |
| 2  | INTHK   | Internal hook SW detect | F |  |
|    | (RIALP) | (α-Link detect)         | 5 |  |
| 3  | HOOK    | Current detect          | 5 |  |
| 4  | RI      | Ringing detect          | 5 |  |
| 5  | COM1    | Ground                  | 0 |  |

Note: "V" is the level of the signal after power on. C: Clock (0 - 5V) X: Analog (0 - 5V) L: Telephone line

### 6. 2. CONNECTION FROM FDU

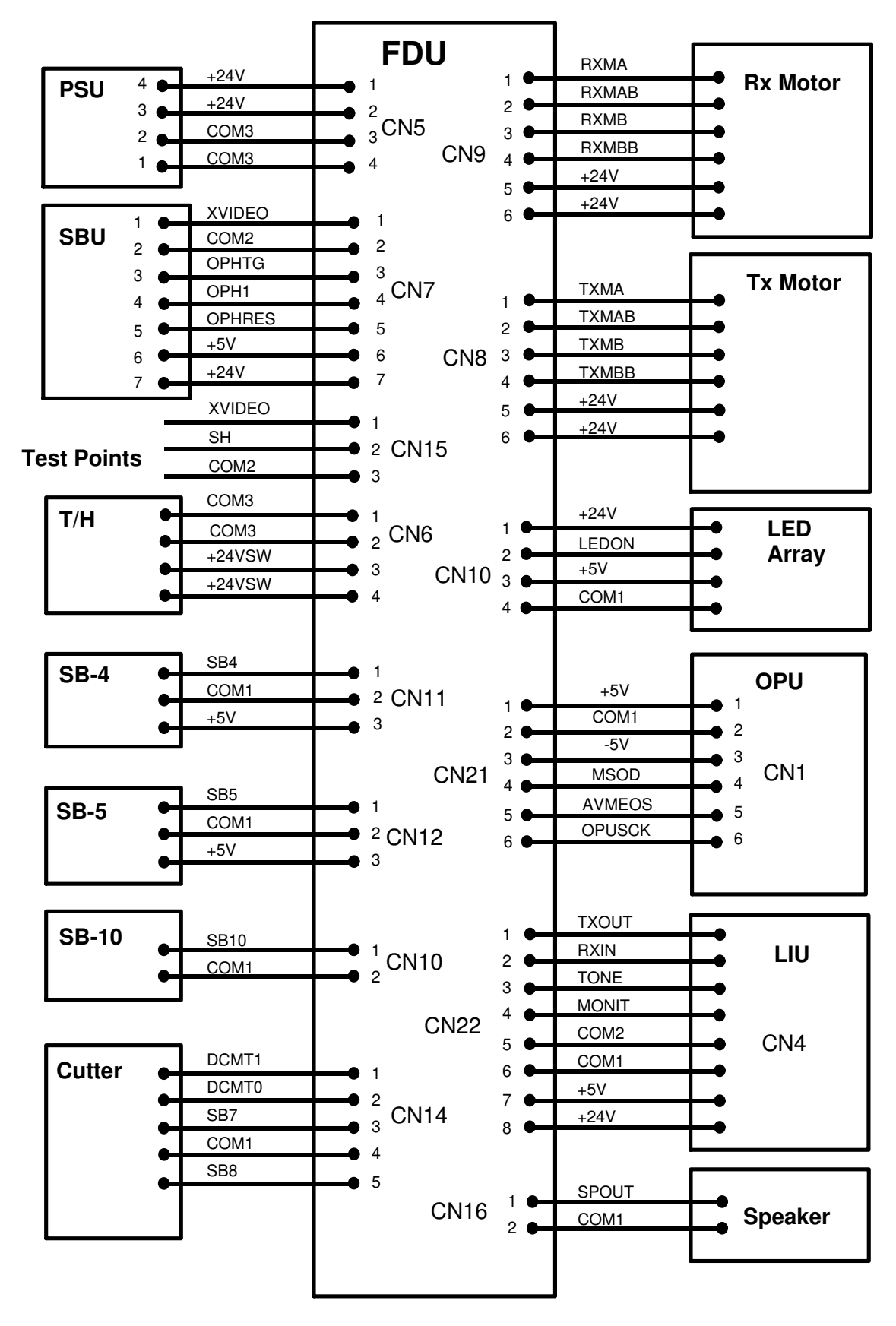

#### 6. 2. 1. FDU - PSU

|    | CN5  |                 |    |  |
|----|------|-----------------|----|--|
| No | Name | Function        | V  |  |
| 1  | +24V | DC power        | 24 |  |
| 2  | +24V | DC power        | 24 |  |
| 3  | COM3 | Ground for +24V | 0  |  |
| 4  | COM3 | Ground for +24V | 0  |  |

#### 6. 2. 6. FDU - Paper End Sensor (SB-4)

| CN11 |      |                    |   |
|------|------|--------------------|---|
| No   | Name | Function           | V |
| 1    | SB4  | Signal from sensor | Х |
| 2    | COM1 | Ground             | 0 |
| 3    | +5V  | DC power           | 5 |

#### 6. 2. 7. FDU - Paper Jam Sensor (SB-5)

#### 6. 2. 2. FDU - SBU

| CN7 |        |                                |    |
|-----|--------|--------------------------------|----|
| No  | Name   | Function                       | V  |
| 1   | XVIDEO | Analog video signal            | Х  |
| 2   | COM2   | Analog ground                  | 0  |
| 3   | OPHTG  | Shift clock to CCD             | С  |
| 4   | OPH1   | First phase transfer clock     | С  |
| 5   | OPHRES | Reset clock (CCD output buff.) | С  |
| 6   | +5V    | +5V DC power                   | 5  |
| 7   | +24V   | DC power                       | 24 |

#### 6. 2. 3. Scanner Test Points

| CN15 |        |                    |   |
|------|--------|--------------------|---|
| No   | Name   | Function           | v |
| 1    | XVIDEO | Analog video       | Х |
| 2    | COM2   | Ground             | 0 |
| 3    | SHT    | Shift clock to CCD | С |

#### 6. 2. 4. FDU - Thermal Head

|    | CN6    |                 |   |  |
|----|--------|-----------------|---|--|
| No | Name   | Function        | V |  |
| 1  | COM3   | Ground for +24V | 0 |  |
| 2  | COM3   | Ground for +24V | 0 |  |
| 3  | +24VSW | Switched 24V    | 5 |  |
| 4  | +24VSW | Switched 24V    | 5 |  |

#### 6. 2. 5. FDU - FCE

CN1: See FCE CN1 (section 6-1-1).

| CN12 |      |                    |   |  |
|------|------|--------------------|---|--|
| No   | Name | Function           | V |  |
| 1    | SB5  | Signal from sensor | Х |  |
| 2    | COM1 | Ground             | 0 |  |
| 3    | +5V  | DC power           | 5 |  |

#### 6. 2. 8. FDU - Cover Sensor (SB-10)

|                  | CN13 |                    |   |  |  |
|------------------|------|--------------------|---|--|--|
| No Name Function |      |                    |   |  |  |
| 1                | SB10 | Signal from sensor | 0 |  |  |
| 2                | COM1 | Ground             | 0 |  |  |

#### 6. 2. 9. FDU - Cutter

|    | CN14  |                                         |   |  |
|----|-------|-----------------------------------------|---|--|
| No | Name  | Function                                | v |  |
| 1  | DCMT1 | Cutter drive 1                          | 0 |  |
| 2  | DCMT0 | Cutter drive 0                          | 0 |  |
| 3  | SB7   | Signal from cutter end position sensor  | 5 |  |
| 4  | COM1  | Ground                                  | 0 |  |
| 5  | SB8   | Signal from cutter home position sensor | 0 |  |

#### 6. 2. 10. FDU - Rx Motor

|    | CN9   |                                     |    |  |
|----|-------|-------------------------------------|----|--|
| No | Name  | Function                            | V  |  |
| 1  | RXMA  | Rx motor phase A drive              | 24 |  |
| 2  | RXMAB | Rx motor phase $\overline{A}$ drive | 24 |  |
| 3  | RXMB  | Rx motor phase B drive              | 24 |  |
| 4  | RXMBB | Rx motor phase $\overline{B}$ drive | 24 |  |
| 5  | +24V  | +24V DC power                       | 24 |  |
| 6  | +24V  | +24V DC power                       | 24 |  |

#### 6. 2. 11. FDU - Tx Motor

|    | CN8   |                                      |    |  |
|----|-------|--------------------------------------|----|--|
| No | Name  | Function                             | V  |  |
| 1  | TXMA  | Tx motor phase A drive               | 24 |  |
| 2  | TXMAB | Tx motor phase $\overline{A}$ drive  | 24 |  |
| 3  | ТХМВ  | Tx motor phase B drive               | 24 |  |
| 4  | TXMBB | Tx motor phase $\overline{B}$ drive, | 24 |  |
| 5  | +24V  | +24V DC power                        | 24 |  |
| 6  | +24V  | +24V DC power                        | 24 |  |

#### 6. 2. 12. FDU - LED Array

| CN10 |       |                 |    |
|------|-------|-----------------|----|
| No   | Name  | Function        | V  |
| 1    | +24V  | DC power        | 24 |
| 2    | LEDON | LED array drive | 14 |
| 3    | +5V   | DC power        | 5  |
| 4    | COM1  | Ground          | 0  |

#### 6. 2. 13. FDU - LIU

| CN22 |             |               |    |  |
|------|-------------|---------------|----|--|
| No   | Name        | Function      | V  |  |
| 1    | TXOUT       | Transmit data | 0  |  |
| 2    | RXIN        | Receive data  | 0  |  |
| 3    | TONE (COM2) | Tone input    | 0  |  |
| 4    | MONIT       | Monitor input | 0  |  |
| 5    | COM2        | Analog ground | 0  |  |
| 6    | COM1        | Ground        | 0  |  |
| 7    | +5V         | +5V DC power  | 5  |  |
| 8    | +24V        | DC power      | 24 |  |

#### 6. 2. 14. FDU - Speaker

| CN16               |       |             |   |  |
|--------------------|-------|-------------|---|--|
| No Name Function V |       |             |   |  |
| 1                  | SPOUT | Speaker out | 0 |  |
| 2                  | COM1  | Ground      | 0 |  |

#### 6. 2. 15. FDU - OPU

| CN21 |        |                    |    |
|------|--------|--------------------|----|
| No   | Name   | Function           | V  |
| 1    | +5V    | Power              | 5  |
| 2    | COM1   | Ground             | 0  |
| 3    | -5V    | Power              | -5 |
| 4    | MSOD   | Serial output data | С  |
| 5    | AVMEOS | Serial input data  | С  |
| 6    | OPUSCK | Serial shift clock | С  |

- "V" is the level of the signal after power on. Note:
  - C: Clock (0 5V)
  - X: Analog (0 5V) L: Telephone line

# 6. 3. CONNECTION FROM LIU

#### 6. 3. 1. LIU-Line

| CN1 |      |                               |   |  |
|-----|------|-------------------------------|---|--|
| No  | Name | Function                      | V |  |
| 1   |      |                               |   |  |
| 2   | A1   | Detection for $\alpha$ - Link | L |  |
| 3   | L1   | Phone line tip                | L |  |
| 4   | L2   | Phone line ring               | L |  |
| 5   | A2   | Detection for $\alpha$ - Link | L |  |
| 6   |      |                               |   |  |

#### 6. 3. 2. LIU - FCE

CN3: See FCE CN4 (section 6-1-4).

#### 6. 3. 3. LIU - FDU

CN2: See FDU CN22 (section 6-2-13).

- Note: "V" is the level of the signal after power on. C: Clock (0 - 5V) X: Analog (0 - 5V)
  - L: Telephone line

# **A. APPENDIX A. LINE INTERFACE**

# 1. Overall LIU description

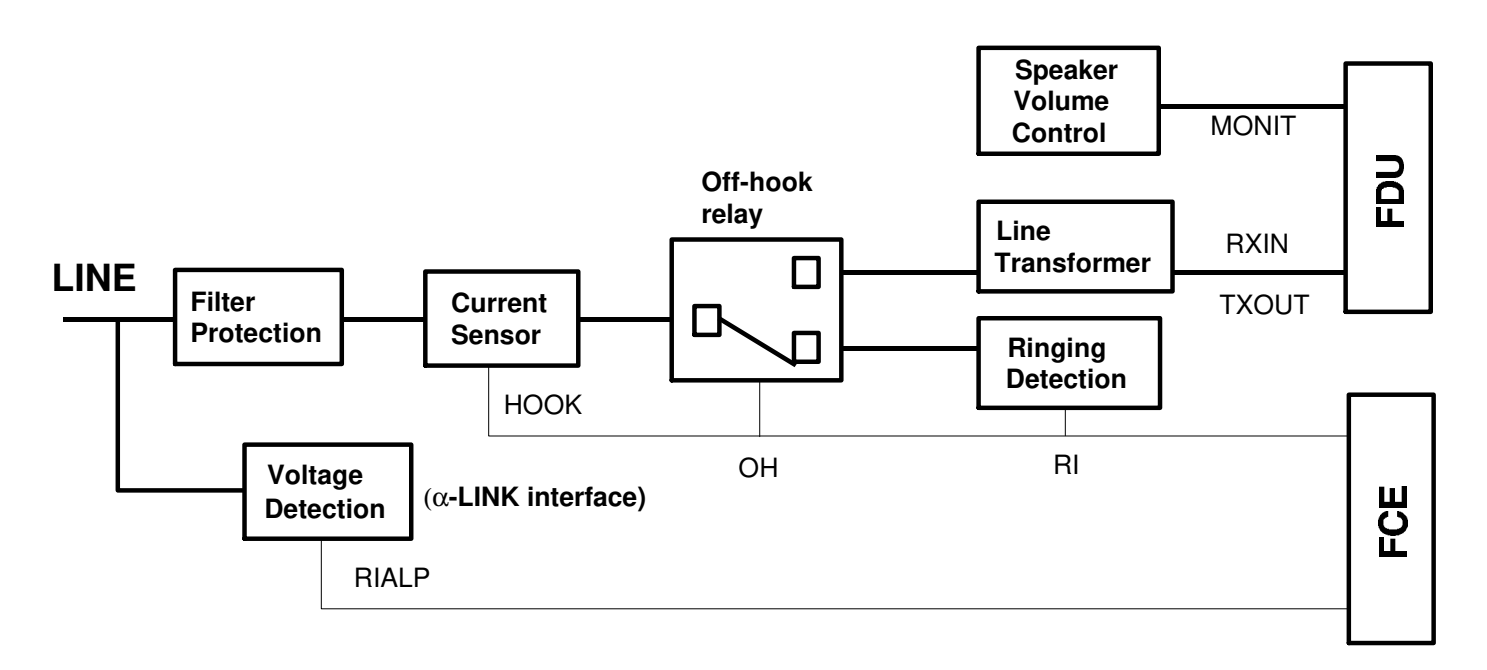

#### LIU Block Diagram

The LIU (Line Interface Unit) is the interface between the line or the  $\alpha$ -LINK interface, and contains filters, a current sensor, Off-Hook(OH) relay, ring detection circuit and voltage detection for  $\alpha$ -LINK interface. The OH relay switches the line either to the modem or to the ring detection circuit.

In standby mode, the relay is switched down to connect the line to the ring detection circuit. The OH relay is only switched up when the "SPEAKER" key is pressed for transmission.

# 2. Making a Telephone Call

When the user press the "SPEAKER" key, the OH relay switches up to connect the modem to the line. The digits dialled at the dialpad are informed to the modem through the FDU, and the modem dials the number.

### 3. Receiving a Telephone Call

When the machine detects a ringing signal or a connection request signal for  $\alpha$ -LINK interface, the machine switches up the OH relay and starts to send CED/DIS/NSF for fax reception.

# **B. APPENDIX B. POWER DISTRIBUTION**

# B. 1. 1. PSU/FDU

The PSU regulates the 120 Vac input to generate +24 Vdc. The +24Vdc is then supplied to the secondary power supply circuit on the FDU to generate  $\pm$  5 Vdc. The +24VSW for the thermal head is switched on by the FCE when a fax call is coming in; this voltage is watched by the FCE to check for overload.

# B. 2.

# 2. Battery Back-up

On the FCE board, the system memory SRAM and the KFCP, which controls the real time clock's oscillator, always have to be backed up by dc voltage. When the power is supplied from the PSU, VCC (+5V) and +5VBAT back up these ICs. When power is not supplied from the PSU, the voltage detector on the FCE connects the BAT signal, on which +3Vdc is supplied from the battery on the FDU, to +5VBAT, so that it can backup these ICs.

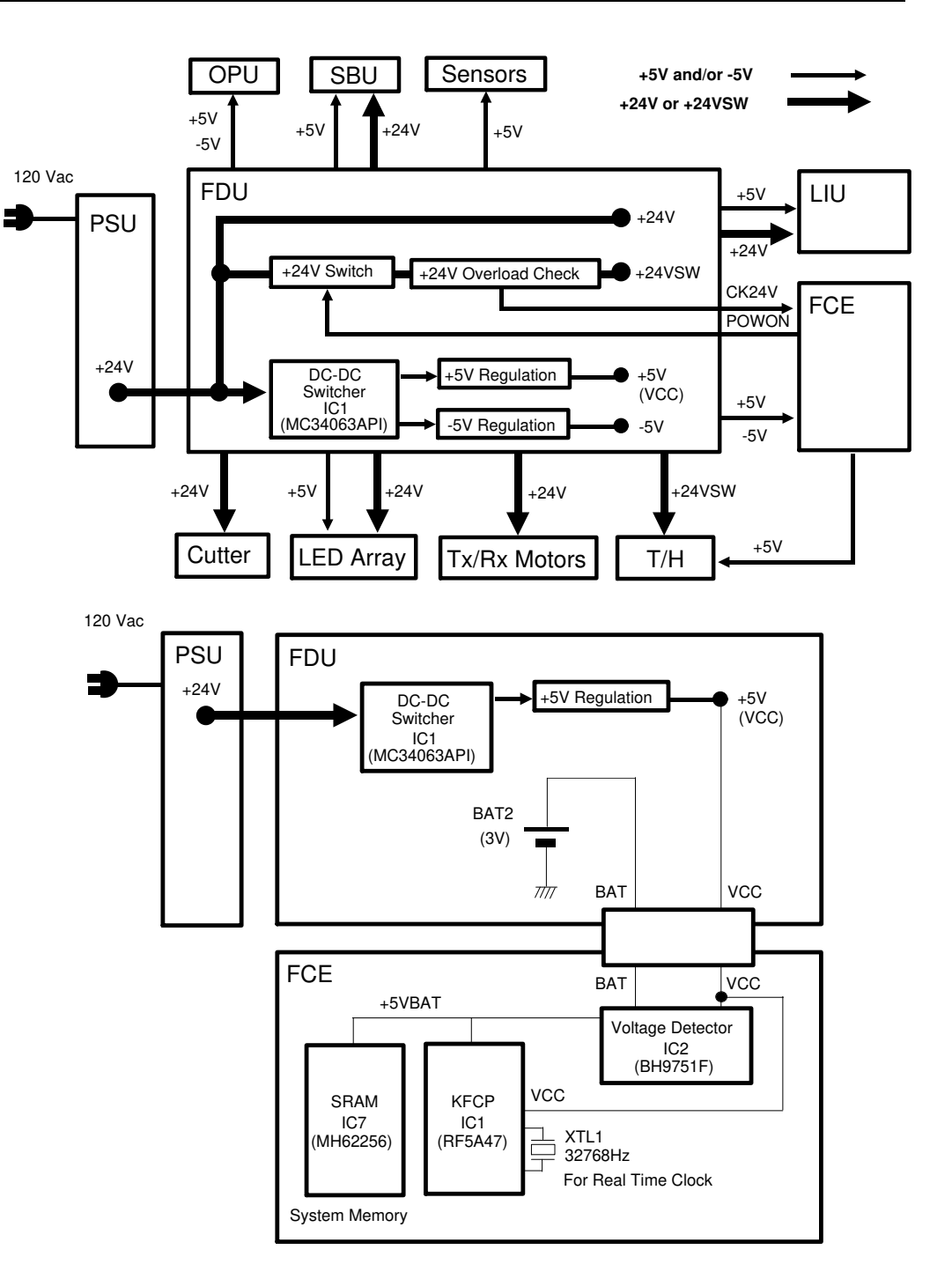

# C. APPENDIX C. ELECTRICAL COMPONENT DESCRIPTION/DATA FLOW

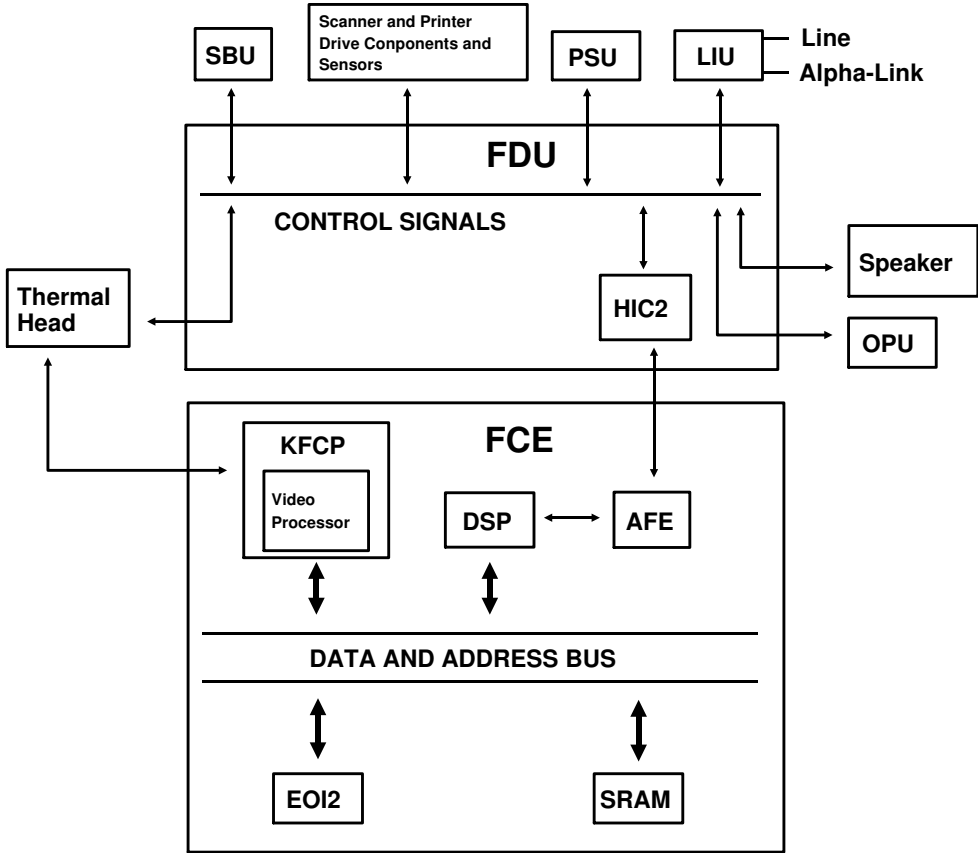

#### C. 0. 1. 1. PCBs

This section explains the functions of the PCBs and their components.

#### C. 0. 2. 1-1. FCE (Facsimile Control Engine)

This engine board performs all control tasks, image processing, and Tx/Rx data processing. It contains the KFCP (which contains a CPU and a video processor), DSP (which contains the modem), a ROM (512 kbits) and an SRAM (8 kbytes). There is an OTP (One Time Programmable) ROM in a SOP type package.

#### C. 0. 3. 1-2. FDU (Facsimile Driver Unit)

This driver unit interfaces with the peripherals. It contains Tx, Rx and cutter motor drivers, the scanner interface, secondary power supply (which generates  $\pm 5V$  from the +24V output from the PSU), a battery for FCE back-up, a HIC for modem signal amplification and filtering, and an AVM generation circuit.

#### C. 0. 4. 1-3. LIU (Line Interface Unit)

This unit performs all interface functions to the telephone line. Refer to Appendix A "Line Interface" for details.

#### C. 0. 5. 1-4. PSU (Power Supply Unit)

This unit regulates the 120V ac input and generates +24V for the FDU and thermal head. The power cord and the main switch are separate from the PSU assembly and are fixed to the body frame.

#### C. 0. 6. 1-5. SBU (Sensor Board Unit)

This unit has a CCD which scans the document and detects light path blockage by the document/scan line sensor actuators.

#### C. 0. 7. 1-6. OPU (Operation Panel Unit)

This unit receives all keypad input information and indicates instructions for users using LEDs and an LCD. The ten key pad is still available for dialling even if the main power is switched off.

#### C. 1. 2. Data Flow

#### C. 1. 1. 2-1. Transmission

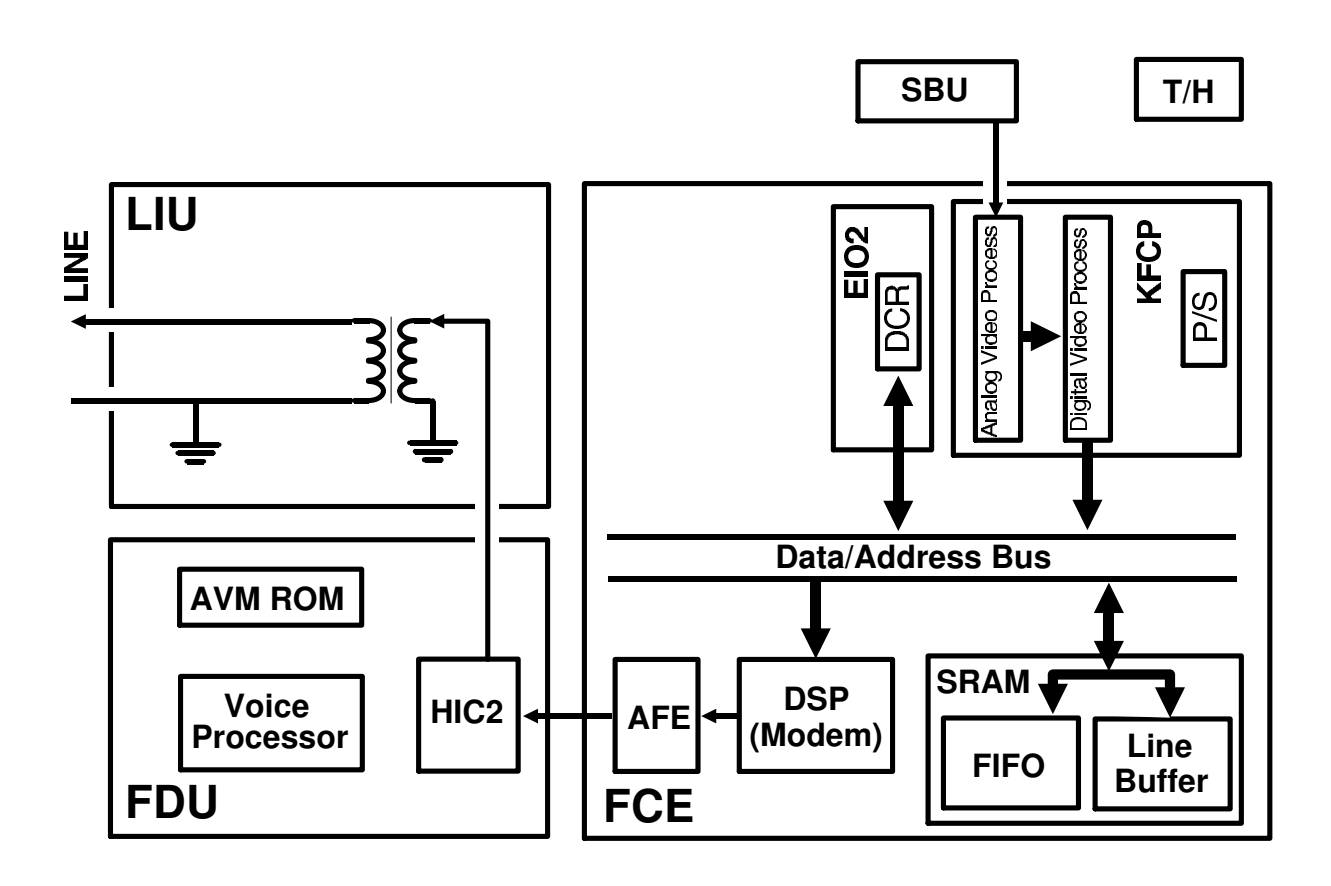

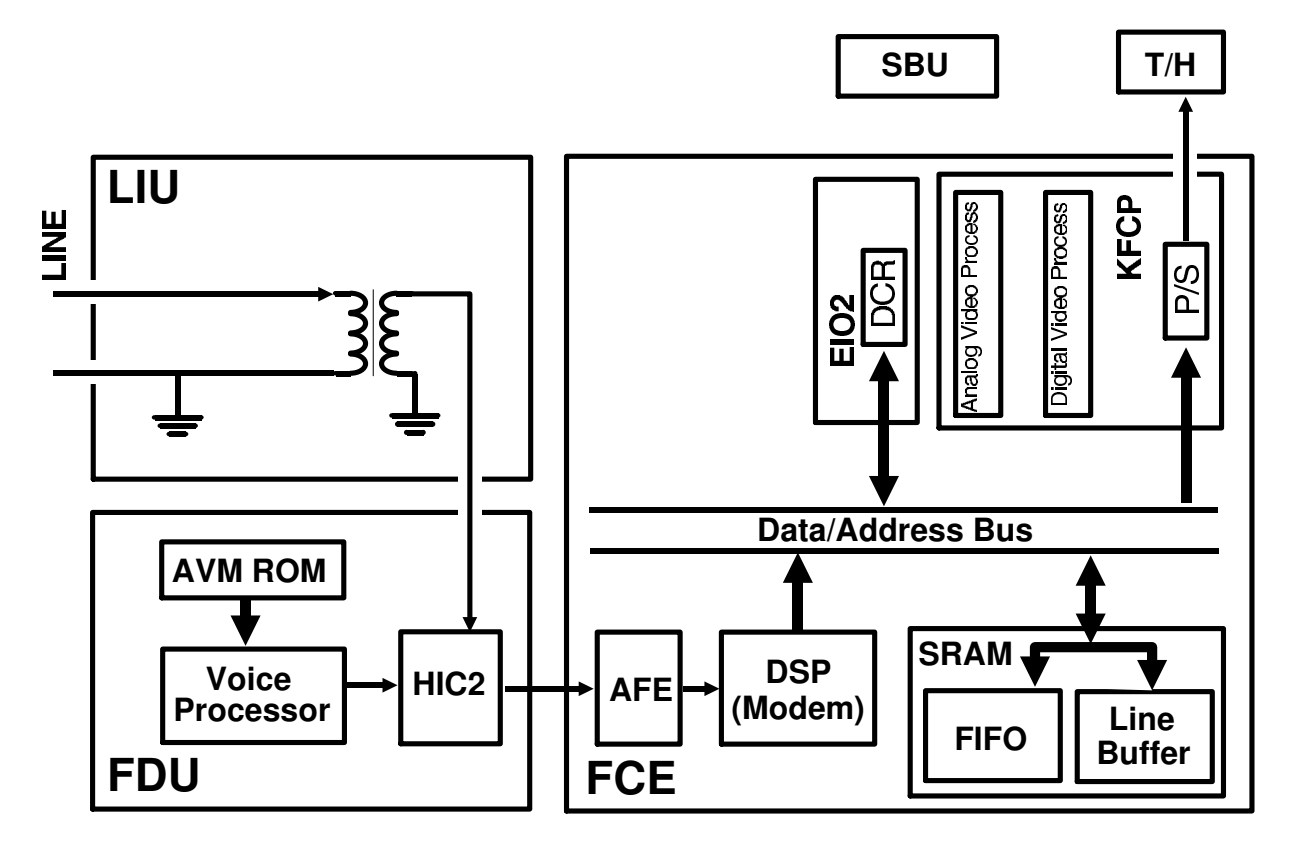

# D. APPENDIX D. MECHANICAL DESCRIPTION

# 1. ADF/Scanner

The machine has two significantly different points in the ADF/scanner mechanism from the previous models. The first point is the integrated scanner and sensor mechanism, and the second point is the simplified ADF mechanism.

#### D. 0. 1. 1-1. Integrated Scanner/Sensor Mechanism

The document sensor (SB-1) and scan line sensor (SB-2) are integrated into the scanner mechanism. The basic composition of these sensors is similar to photointerrupters. However, instead of using discrete photodiode/phototransistor assemblies for each sensor, elements of the LED array and CCD are used.

On the left hand side of the LED array, there are red LEDs dedicated for the two scanner sensors. These LEDs are always on. Light from these LEDs passes through the lens to the right hand side of the CCD, where there are 112 ele-

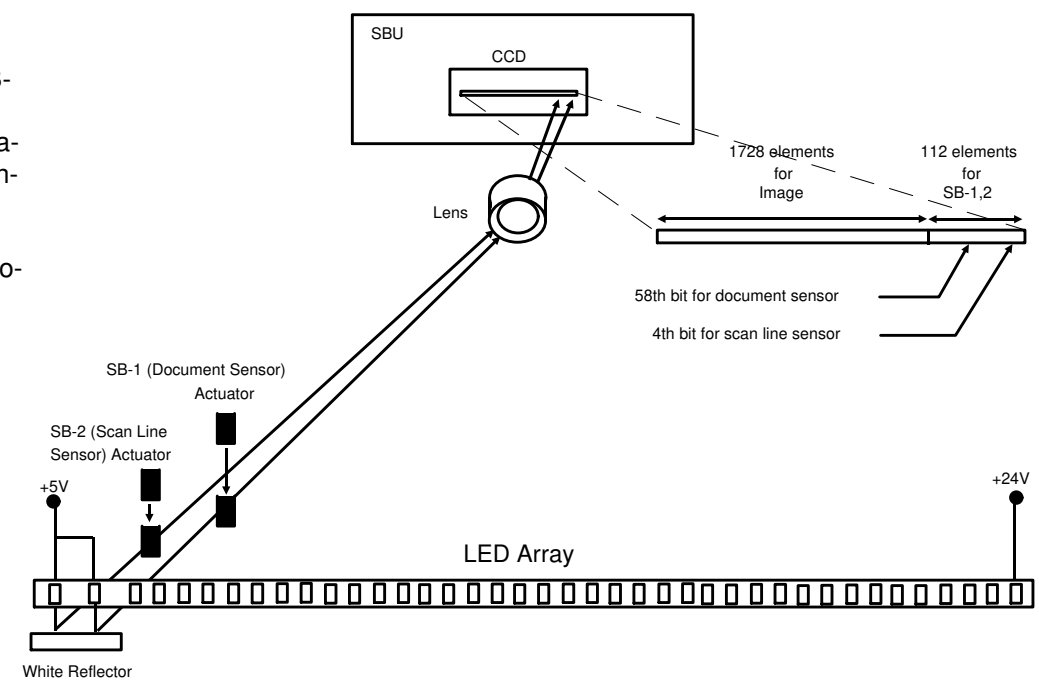

ments specially provided to detect this light (the 4th bit is allocated to the scan line sensor (SB-2) and the 58th bit is allocated to the document sensor (SB-1)).

If a sensor actuator blocks the light path, the CCD waveform shows a dropout, then the CPU will detect it.

In standby mode, the CCD output is as shown on the right. The peak on the left side of the waveform indicates that the light path in both of the sensors is unblocked.

When a document is placed in the feeder, the document sensor actuator blocks the light path to the CCD. When the cpu detects this, it starts prefeeding the document and switches on the rest of the LED array.

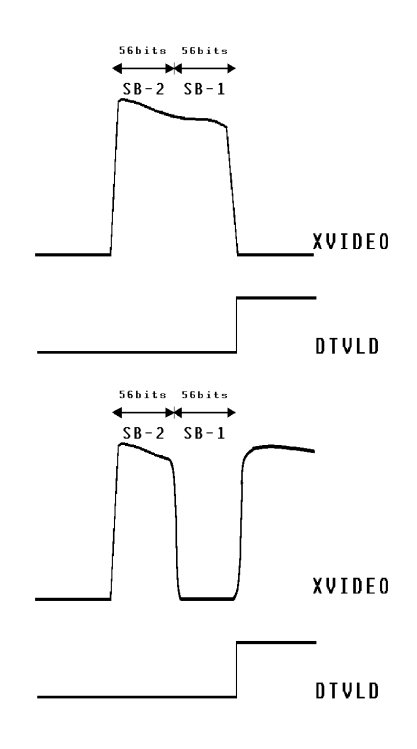

When the document reaches the scan line sensor, the actuator blocks the light path through that sensor. Then prefeed stops to prepare for scanning.

The XVIDEO output while the machine is scanning the document is shown on the right. While scanning the document, the LED array flashes every 10 ms.

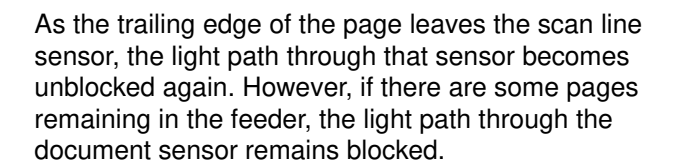

After the transmission has ended, or after the copy has been printed, the LEDs for scanning the original switch off. The scanner is back in standby mode.

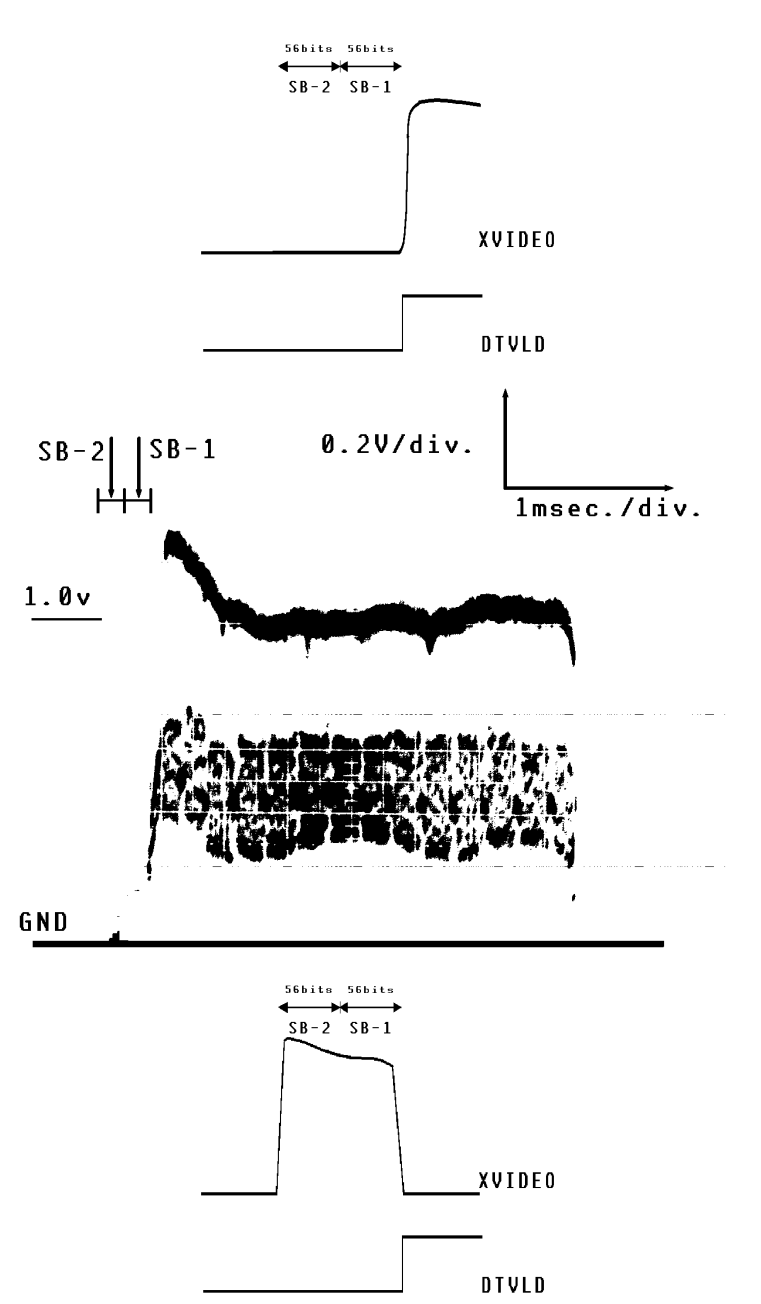

#### D. 0. 2. 1-2. ADF Mechanism

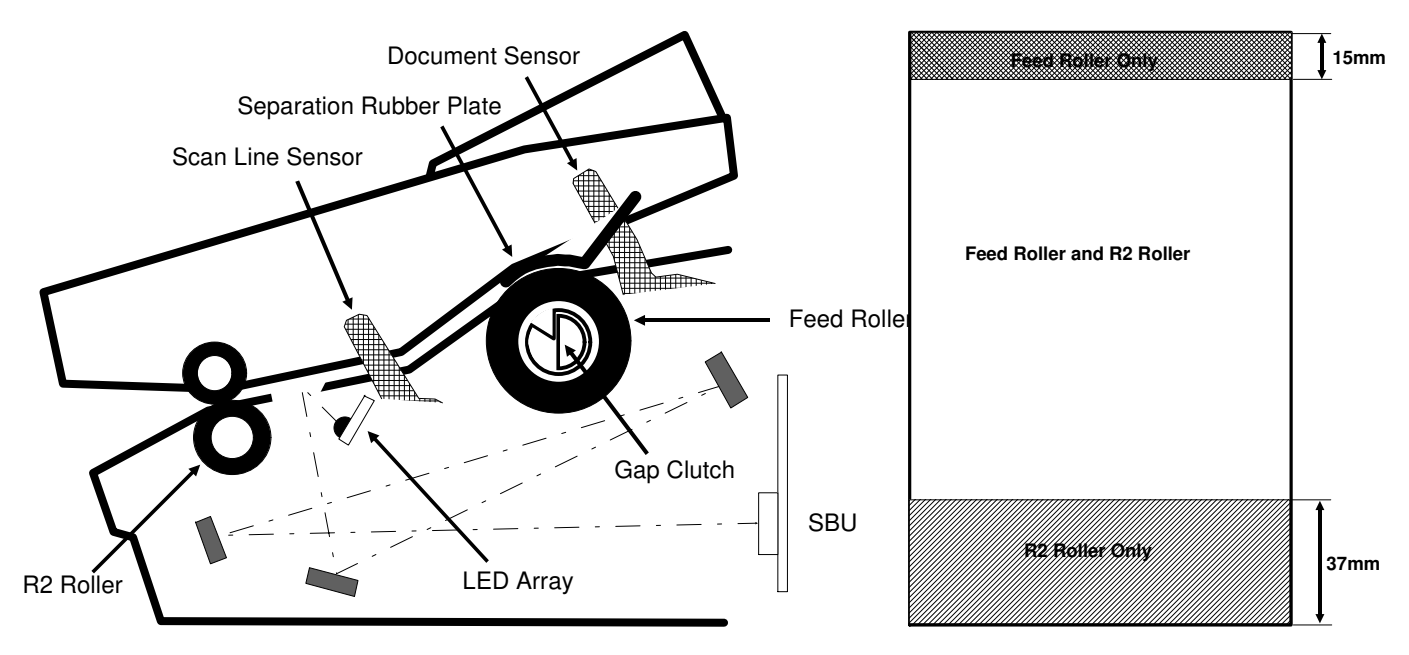

The ADF consists of the feed roller, R2 roller, document/scan line sensors and separation rubber plate. When a document is placed in the feeder, the document sensor detects it as explained in the previous section. Then, the CPU switches the LED array on and turns the feed roller until the document reaches the scan line position. After the handshake is completed or the Copy key is pressed, the feed roller feeds the document until the leading edge reaches the R2 roller (the machine scans the first 15 mm of the document). From this point, the R2 roller feeds the document until the trailing edge of the document passes the feed roller. Both the R2 roller and the feed roller are in contact with the document. However, the R2 roller turns a bit faster than the feed roller. After the trailing edge passes the feed roller, only the R2 roller feeds the document.

So, the document is fed into scanner slowly during the first 15 mm, at the normal speed when the document is fed by both rollers, then at a faster speed when the document is free from the feed roller. The magnification rate of the scanned image varies in these three parts.

# D. 1. 2. Printer

#### 1. 2-1. Decurler

The decurler unit consists of the decurler cover, decurler bracket and the decurler spring on the platen roller shaft. In standby mode, the decurler bracket is down at the standby position. When the machine starts printing, the decurler spring on the platen roller shaft lifts up the decurler towards the bend in the decurler cover. Then the paper path is curved as shown in the bottom diagram, so that the two bends on the decurler cover can apply negative stress to the curled paper to get rid of the curl from the paper. The decurler bracket always applies the same negative force (N) to the paper, but the negative stress on the paper varies depending on the amount of paper remaining. The tension (T1) when the roll is almost full is stronger than the tension (T1') when the roll is almost empty, and the tension (T2) equals to (T2'). So, the paper path is curved more strongly as the paper roll gets lighter.

After printing has finished, the machine cuts the paper then reverses the Rx motor to feed back the paper to the printing position and to move the decurler bracket down to the standby position.

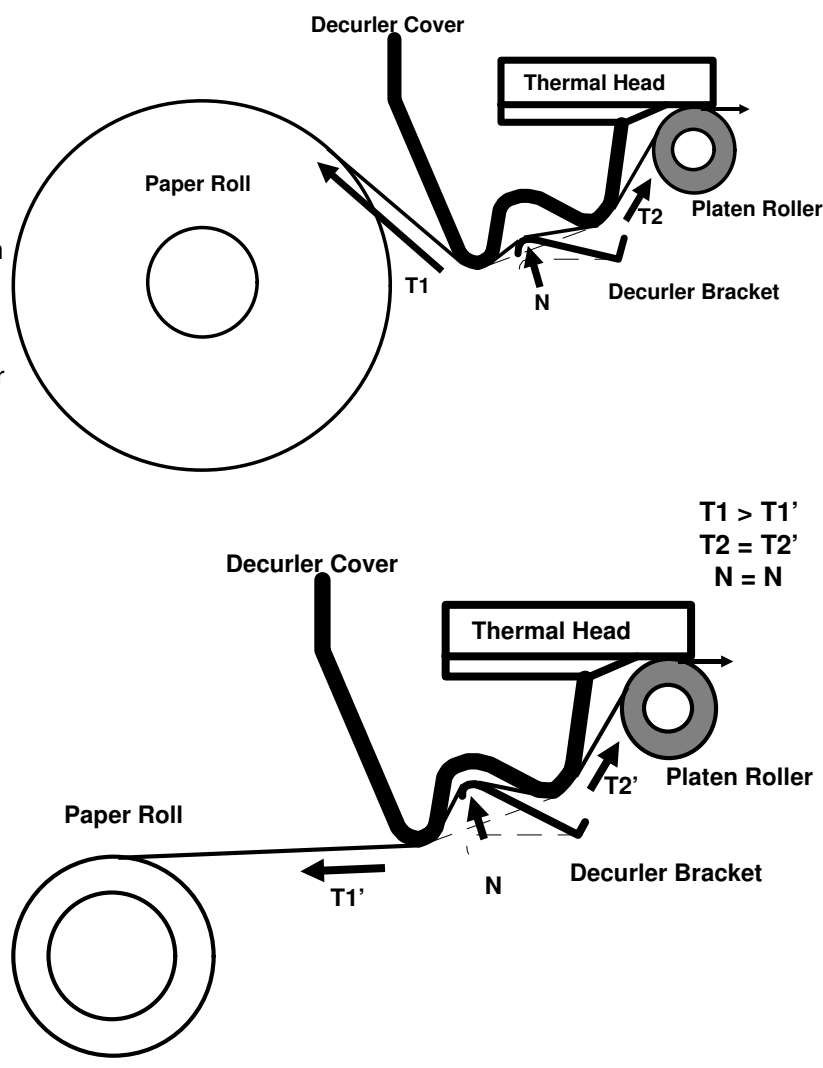

#### 2. 2-2. Shuttle Cutter

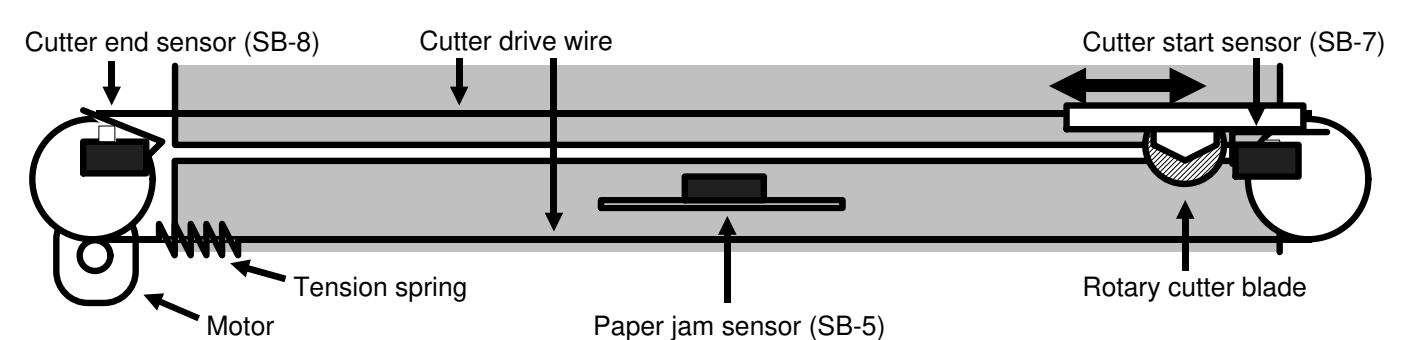

The shuttle cutter consists of a paper guide frame, rotary cutter blade, motor, cutting start sensor (SB-7), cutting end sensor (SB-8), and jam sensor (SB-5).

In standby mode, the cutter blade is always at the cutting start position. When the machine has finished printing, the Rx motor stops then the cutter blade shuttles across the paper. The cutting end sensor detects that the cutter blade has finished cutting, then the CPU reverses the cutter motor to move the cutter blade to the cutting start position. After cutting, the Rx motor feeds out the copy, then it reverses to feed the paper back to the printing position and to move the decurler bracket down to the standby position.